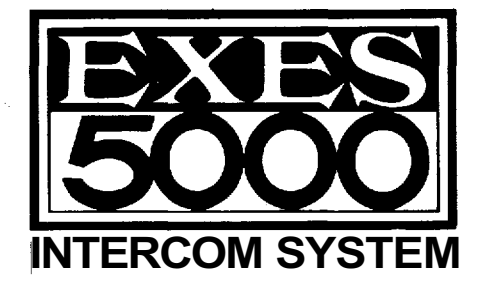

EXES-5000 CPU-56

# TOA EXES-5000 INTERCOM SYSTEM

For

## **Central Processing Unit**

# **CPU-56**

# **INSTALLATION HAND BOOK**

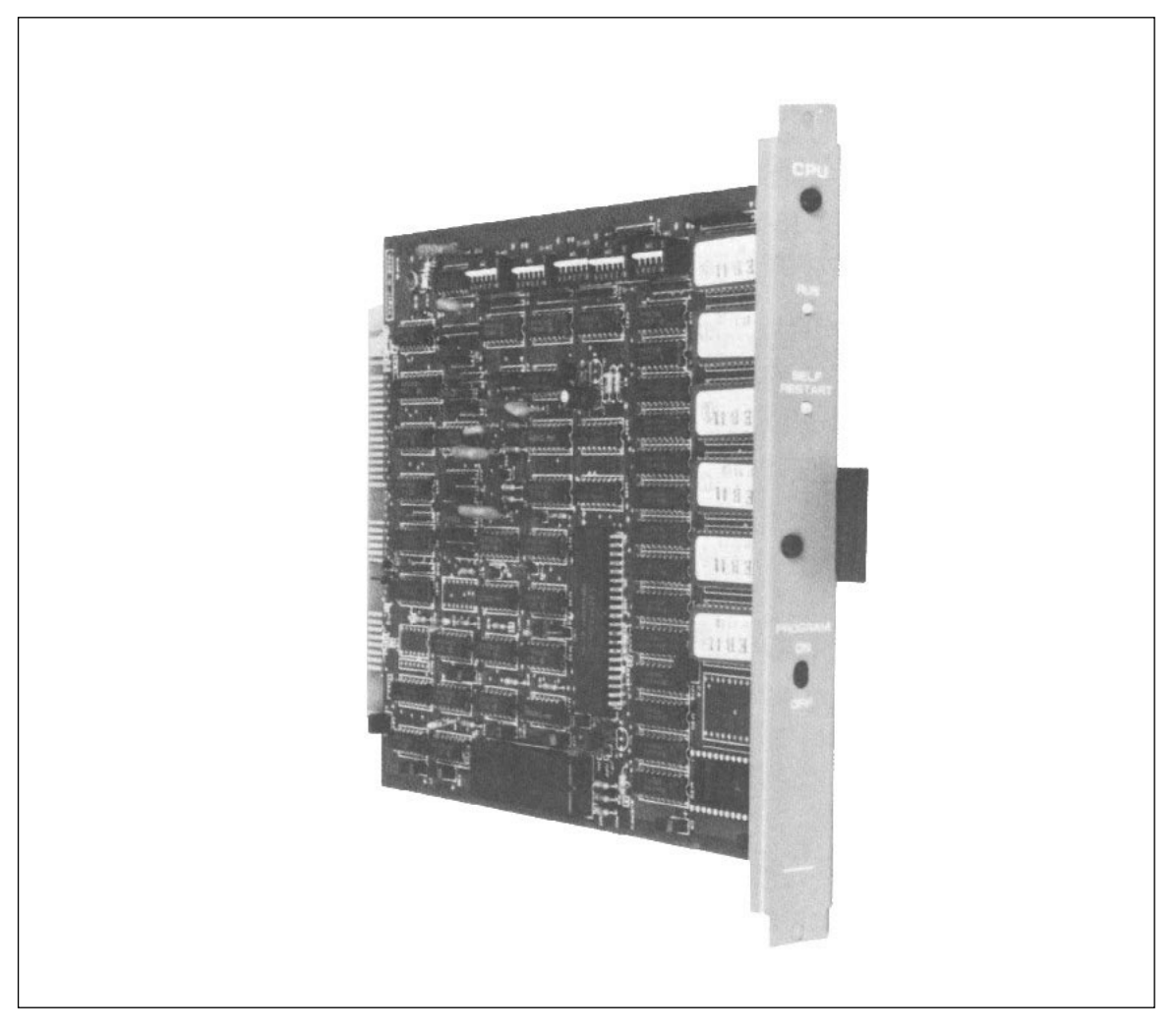

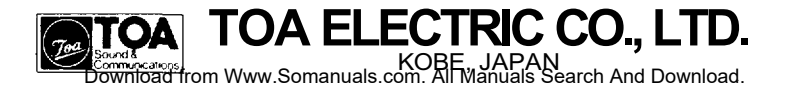

## CONTENTS

|    |                                                                                                    | Page              |
|----|----------------------------------------------------------------------------------------------------|-------------------|
| ٠  | INTRODUCTION TO THE INSTALLATION MANUAL FOR EXES-5000                                                                 | • 3               |
| •  | FUNCTIONS WHICH REQUIRE ADDITIONAL UNITSTIELINE CONNECTION OF EXCHANGESWIRING FOR TIELINE CONNECTION OF THE EXCHANGES | · 4<br>· 6<br>· 8 |
|    | - PART 1. Operating of CPU Unit and No. 200 Programming -                                                             |                   |
|    |                                                                                                    |                   |
| 1. | Precautions for Installation of CPU-56                                                                                | . 10              |
| 2. | Initial CPU-56 set up                                                                                                 | · 11              |
| 3. | Trouble Shooting                                                                                                    | . 13              |
| 4. | CPU-56 DIP-Switches for Function Selection                                                                            | 17                |
| 5. | Function Code Table for Station No. 200 Programming                                                                   | 18                |

## < Function Group A >

|     |                                                        | FUNCTION | CODE          | Page |
|-----|--------------------------------------------------------|----------|---------------|------|
| 6-1 | Executive Priority                                     | 50       |               | · 19 |
| 6-2 | Continuous Calling Tone.                               | 51       |               | · 20 |
| 6-3 | Stations Allowed Access to All Call.                   | 52       |               | 21   |
| 6-4 | Stations Allowed Access to Conference.                 | 53       | • • • • • • • | · 22 |
| 6-5 | Stations Allowed Access to One-shot Make Output        | 56       |               | · 23 |
| 6-6 | Stations Allowed Access to Make/Break Output           | 57       |               | · 24 |
| 6-7 | Stations Allowed Access to 8 Selectable/Decimal Output | 58       |               | · 25 |
| 6-8 | Stations Allowed Access to 4 Decimal Digits Output     | 59       |               | · 26 |

## < Function Group B >

| 6-9  | Secretary Transfer.     | 60 | •••••••• | 27 |
|------|-------------------------|----|----------|----|
| 6-10 | Master/Sub Relationship | 61 |          | 28 |

## < Function Group C >

| 6-11 | Paging Response |                             | 70               | . 29 |
|------|-----------------|-----------------------------|------------------|------|
| 6-12 | Group Blocking: | Establishment of each Group | 71               | . 30 |
| 6-13 | Calling Party   | Indication                  | 72 · · · · · · · | .31  |

## < Function Group D >

| 6-14 | Group Blocking: | Allowing Calls among Groups | . 81 | 32 |
|------|-----------------|-----------------------------|------|----|
| 6-15 | Group Blocking: | Allowing Access to Paging   | . 82 | 33 |

## Page

| 7. | Programming Record for Functions  | 34 |
|----|-----------------------------------|----|
|    | • Function Table for Stations (1) | 34 |
|    | • Function Table for Stations (2) | 35 |
|    | • Function Table for Stations (3) | 36 |
|    | • Function Table for Stations (4) | 37 |
|    | • Paging Response Table           | 38 |
|    |                                   |    |
|    | • 3 Examples of Group Blocking    | 39 |

## - Part 2. Function Selection for Data Transmitting and Receiving Units -

| 8.  | Settin | Setting Channel Select Switch of Transmitting Unit (DT-E11) and Word |                                                |    |  |  |  |  |
|-----|--------|----------------------------------------------------------------------|------------------------------------------------|----|--|--|--|--|
|     | Selec  | t Switc                                                              | h of Receiving Unit (DR-B61)                   | 40 |  |  |  |  |
| 9.  | DIP S  | Switch T                                                             | able for Data Transmitting and Receiving Units | 41 |  |  |  |  |
| 10. | Syste  | m Diagr                                                              | am of Data Transmitting and Receiving Units.   | 42 |  |  |  |  |
| 11. | Expla  | anation                                                              | of Data Transmitting Unit Output Channels      | 44 |  |  |  |  |
| 12. | Expl   | anatior                                                              | n of Data Receiving Unit Output Channels       | 45 |  |  |  |  |
|     | 12-1   | CH-0                                                                 | IN-OUT Annunciation (500 contacts)             | 45 |  |  |  |  |
|     | 12-2   | CH-1                                                                 | One-shot Make Output (50 contacts)             | 46 |  |  |  |  |
|     |        |                                                                      | Make/Break Output (100 contacts)               | 46 |  |  |  |  |
|     |        |                                                                      | 8-Selectable Make Outputs (9 Units)            | 46 |  |  |  |  |
|     |        |                                                                      | Decimal Output (9 Units)                       | 46 |  |  |  |  |
|     |        |                                                                      | 4 Decimal Digits Output (9 Units)              | 46 |  |  |  |  |
|     |        |                                                                      | Pager Control Output (64 Contacts)             | 46 |  |  |  |  |
|     | 12-3   | CH-2                                                                 | Calling Party Indication (Lamp) (1)            | 47 |  |  |  |  |
|     | 12-4   | CH-3                                                                 | Calling Party Indication (Lamp) (2)            | 48 |  |  |  |  |

This manual forms part of the Installation Manual for TOA INTERCOM SYSTEM EXES-5000.

You may add the CPU-56 to your TOA INTERCOM SYSTEM EXES-5000, according to your specific needs, to obtain various other functions. Correct operation of these additional functions are **not necessarily available only by connection of the additional equipments/devices.** Provision of such additional functions requires the following:

(1) connection of the additional equipment, as required,

(2) selection of functions which satisfy your needs and setting up these functions in the respective equipment

For (1) Connections of Equipment, etc., refer to ① Installation Handbook of Model EX-510/520 EXCHANGE or ③ "Manual for Installation of Data Transmitting and Receiving Units", etc. This "Installation Handbook of CPU-55" deals principally with (2) selection of functions and setting up of respective equipment,

There are certain minimum installation requirements to be met; even though you may not need many, of the additional functions or additional equipment, it is still necessary to read "2. Initial CPU-56 Set Up (Page 14)". When you use, only some of the additional functions or equipments, it is not necessary to read instructions on the unrequired functions. Make sure, however, that careful study of the necessary parts of this booklet is be done before proceeding further.

- Note 1; Refer to the Installation handbook of CPU-52A", when installing a standard call and Paging system, using the CPU-52A.
- Note 2; Refer to respective manuals when other types of CPU and connection equipment/devices are used.

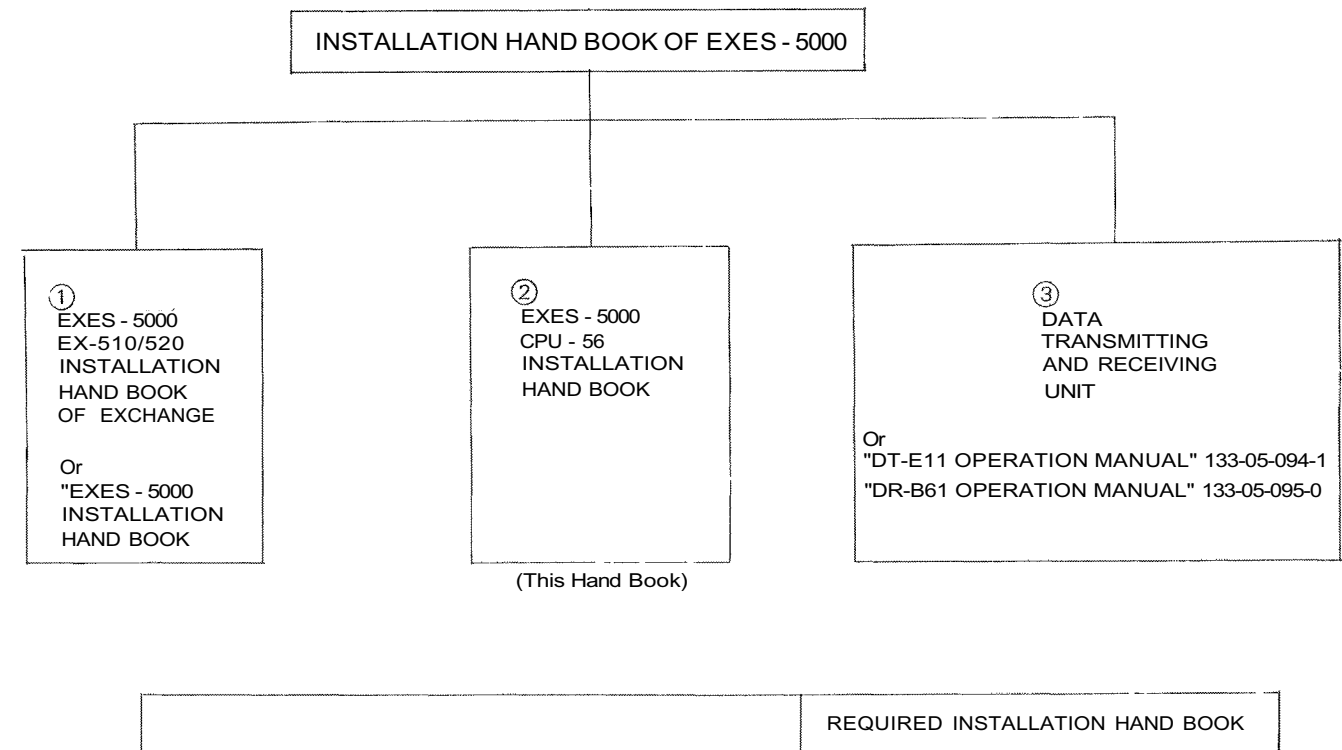

|                                                                                       | Reguined include and book    |             |            |                                                      |  |
|---------------------------------------------------------------------------------------|------------------------------|-------------|------------|------------------------------------------------------|--|
| SYSTEMS OF EXES - 5000                                                                | 1)<br>EX-510/520<br>EXCHANGE | ②<br>CPU-56 | CPU-52A    | ③<br>DATA TRANS-<br>MITTING AND<br>RECEIVING<br>UNIT |  |
| A System using CPU-56                                                                 | $\bigcirc$                   | $\bigcirc$  |            |                                                      |  |
| $\ensuremath{\textcircled{B}}$ Bystem with Display and Control functions using CPU-56 | $\bigcirc$                   | $\bigcirc$  |            | $\bigcirc$                                           |  |
| © System using CPU-52A                                                                | $\bigcirc$                   |             | $\bigcirc$ |                                                      |  |

## • FUNCTIONS WHICH REQUIRE ADDITIONAL UNITS

(When the Exchanges are not connected by means of Tie-line.)

Those functions of the CPU-56 which require either the addition of specific units or processing in existing units are as mentioned below. Before installation and adjustment of equipment, make sure to check your system.

(For Data Transmitting and Receiving units, refer to Part 2. "Function Selection for Data Transmitting and Receiving units" Page 43.)

| Function                                                       | Additional Equipment<br>Required | Unit Model<br>Nos.   | Remarks                                                                                                    |  |  |
|----------------------------------------------------------------|----------------------------------|----------------------|----------------------------------------------------------------------------------------------------|--|--|
| Talk-Back from<br>paging speaker                               | Talk-Back Unit                   | TKU-11               | Optional amplifier (10W max.) may be re-<br>quired depending on application                                                                                                    |  |  |
| Conference                                                     | Conference Unit                  | CLU-52               |                                                                                                    |  |  |
| External PA Paging                                             | Paging Interface Unit            | PIU-52/52A           | External PA Equipment is required.                                                                                                    |  |  |
| Station Paging                                                 | Paging Interface Unit            | PIU-52/52A           | <ol> <li>Wiring of "Station Paging Assignment<br/>Plug" located at the back of the frame of<br/>the Exchange.</li> <li>Cutting of LMU jumper wire to split sta-<br/>tion paging system. (Refer to Service<br/>Manual for LMU-52/52A, PIU-52/52A).</li> </ol> |  |  |
|                                                                |                                  |                      | , PIU No.1 is different from PIU No.2 in<br>the following parts being used in each unit.                                                                                                    |  |  |
| All call plus 15 in-<br>dividual paging<br>zones               | Paging Interface Unit            | PIU-52/52A<br>(2pcs) | Type PIU No.1<br>All call +7 Paging<br>Parts Zones (No.0-7)<br>Pit No.2<br>B Zones (No.8-15)<br>without all call                                                                                                    |  |  |
| 1                                                              |                                  |                      | Jumper<br>wire(JW) Connected Disconnected                                                                                                    |  |  |
|                                                                |                                  |                      | R.100 Not mounted mounted                                                                                                    |  |  |
| • •                                                            |                                  |                      | 2.Pin 46A of PIU No.1 must be connected to pin<br>46A of PIU No.2 by means of wrapping wire<br>at the back exchange frame.                                                                                                    |  |  |
|                                                                | Output Control Unit              | OCU-52A              | OCU-52 must be modified.<br>(Add M9, M17 and TTL IC 7475 2 pcs.)                                                                                                    |  |  |
|                                                                | Frame                            | FR-510A/B<br>520A/B  | 2 PIU's can be mounted                                                                                                    |  |  |
| Data Transmitting<br>and Receiving Units.<br>DT-E11 and DR-B61 | Frame                            | FR-510B<br>.520B     | with terminal for interface output                                                                                                    |  |  |

### Position of PIU Units for All-Call Paging and 15 Individual Zone Paging

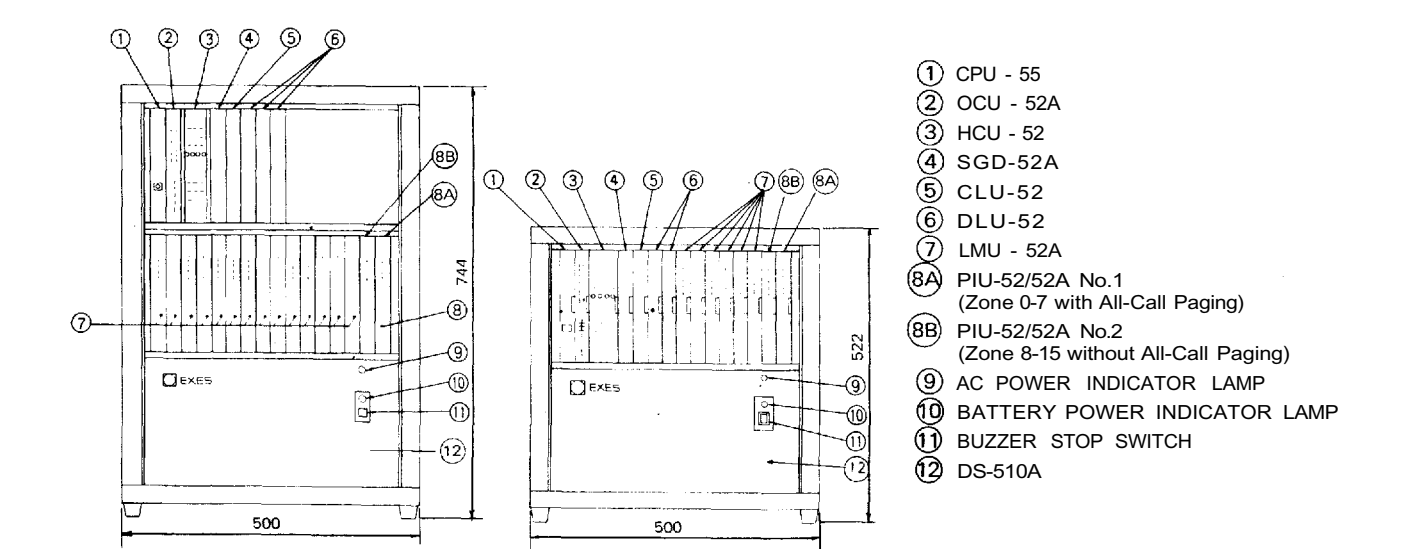

Download from Www.Somanuals.com. All Manuals Search And Download.

## • FUNCTIONS WHICH REQUIRE ADDITIONAL UNITS

(When the Exchanges are connected by means of Tie-line.)

Those functions of the CPU-56 which require either the addition of specific units or processing in existing units are as mentioned below. Before installation and adjustment of equipment, make sure to check your system. (For Data Transmitting and Receiving units, refer to Part 2. "Function Selection for Data Transmitting and Receiving units" Page 43.)

| Function                                                       | Additional Equipment<br>Required | Unit Model<br>Nos.  | Remarks                                                                                                    |
|----------------------------------------------------------------|----------------------------------|---------------------|----------------------------------------------------------------------------------------------------|
| Talk-Back from<br>paging speaker                               | Talk-Back Unit                   | TKU-11              | Optional amplifier (10W max.) may be re-<br>quired depending on application                                                                                                    |
| Conference                                                     | Conference Unit                  | CLU-52              |                                                                                                    |
| External PA Paging                                             | Paging Interface Unit            | PIU-52/52A          | External PA Equipment is required.                                                                                                    |
| Station Paging                                                 | Paging Interface Unit            | PIU-52/52A          | <ol> <li>Wiring of "Station Paging Assignment<br/>Plug" located at the back of the frame of<br/>the Exchange.</li> <li>Cutting of LMU jumper wire to split sta-<br/>tion paging system. (Refer to Service<br/>Manual for LMU-52/52A, PIU-52/52A).</li> </ol> |
| Tieline connection                                             | Tieline Unit                     | TI-52               | Turn off the DIP switch for tieline<br>links not used when the exchanges are<br>connected by tielines                                                                                                    |
| of exchanges                                                   | Output Unit                      | OCU-52A             | OCU-52 must be modified.<br>(Add M9, M17 and TTL_IC 7475 2 pcs.)                                                                                                    |
|                                                                | Frame                            | FR-510A/B<br>520A/B | PIU-52A and TI-52 can be mounted.                                                                                                    |
| Data Transmitting<br>and Receiving Units<br>DT-E11 and DR-B61. | Frame                            | FR-510B<br>520B     | with terminal for interface output                                                                                                    |

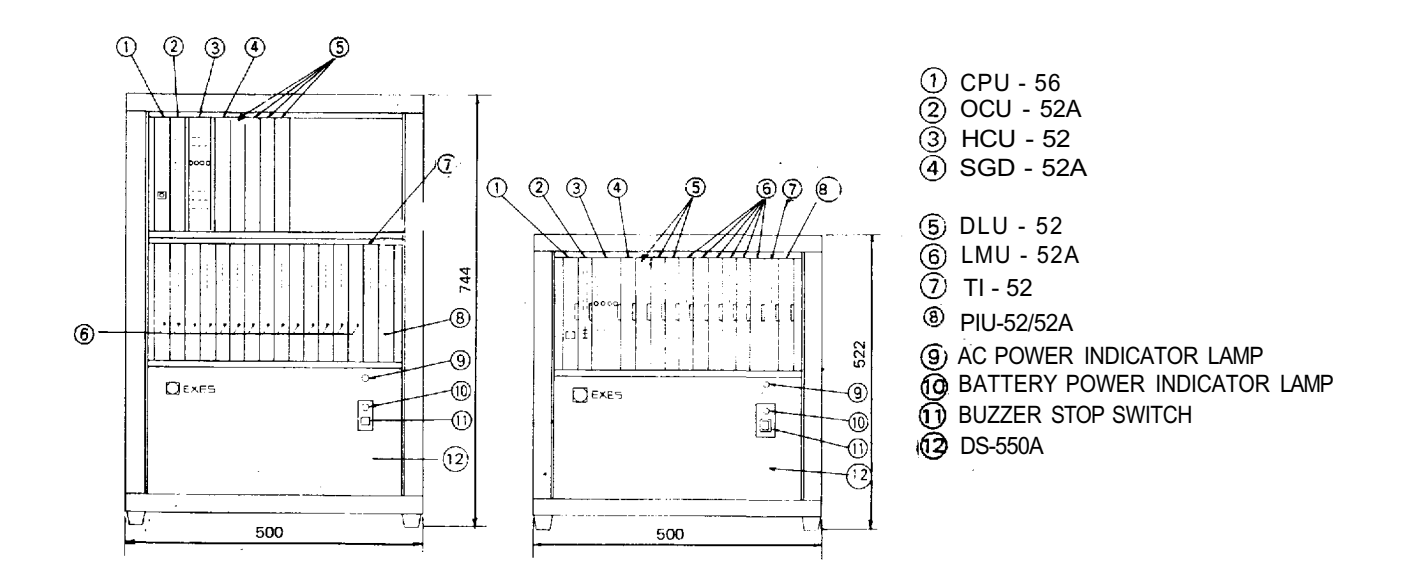

Download from Www.Somanuals.com. All Manuals Search And Download.

### • TIELINE CONNECTION OF THE EXCHANGES

1. Function of the Central Processing Unit CPU-56 To make communications between exchanges Ex possible in the EXES-5000 system, the CPU-56 and the Tieline Unit TI-52 are required in addition to the exchange EX-510 or the EX-520.

The TI-52 is the interface unit for transmitting and receiving audio signals and dial data signals between the exchanges.

After receiving dial signals from the station, the CPU-56 transmits the dial data signals to the TI-52 and instructs it to make calls to the other exchange. The CPU-56 also receives

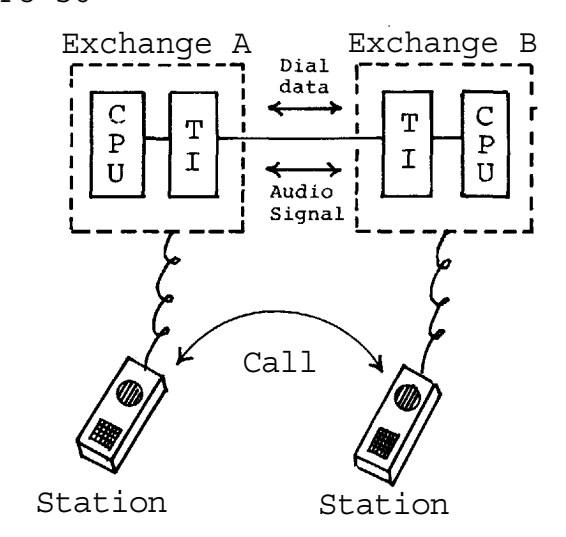

the dial data signals from the other exchange through the TI-52 and calls the station which it is instructed to call by the other exchange.

Overall functions of the system using the tieline function are determined by programming made in the CUP-56.

## 2. Number of station, paging zones and links

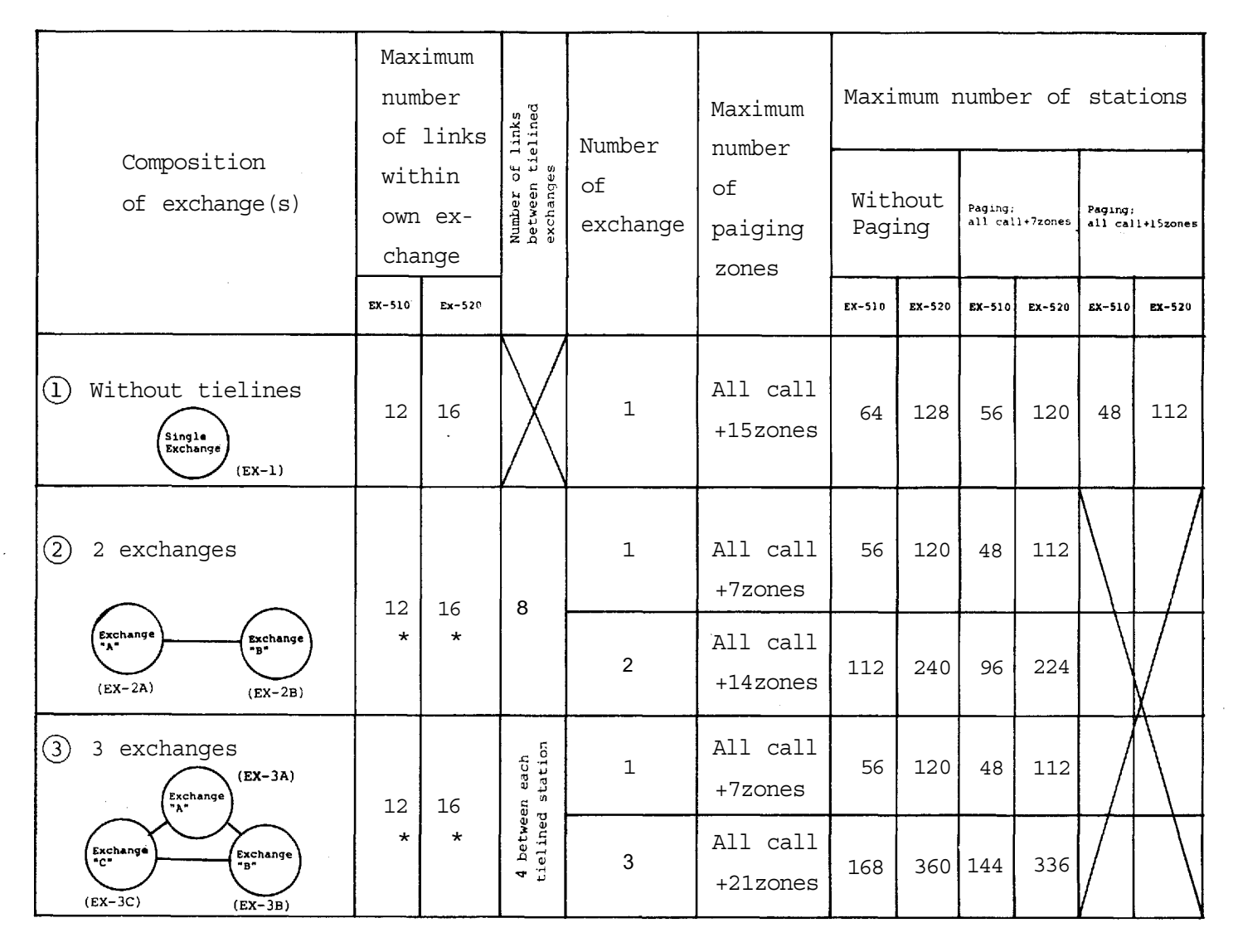

\* The links within own exchange as well as the tieline links are used in each tieline communication.

## 3. Numbering for stations and paging zones

|                     | Numbering for stations |                  |                           | Numbering for paging zones |                             |           |                                 |           |
|---------------------|------------------------|------------------|---------------------------|----------------------------|-----------------------------|-----------|---------------------------------|-----------|
| Type of<br>exchange | Model Without Paging   |                  | with<br>paging<br>7 zones | With<br>paging<br>15zones  | Paging zone<br>per exchange |           | Paging 15 zones<br>per exchange |           |
|                     |                        | 5 5              | per<br>exchange           | per<br>exchange            | All call                    | Zone page | All call                        | Zone page |
| Single              | EX-510                 | 200~263          | 200~255                   | 200~247                    | 0                           | 1~7       | 00                              | 0115      |
| (EX-1)              | Ex-520                 | 200~327          | 200~319                   | 200~311                    | 0                           | ± /       | 00                              | 01~15     |
| Exchange            | EX-510                 | 200~247, 256~263 | 200~247                   |                            |                             | 01.07     |                                 |           |
| (Ex-2A/3A)          | EX-520                 | 200~311, 320~327 | 200~311                   |                            |                             | 01~07     |                                 |           |
| Exchange            | EX-510                 | 470~517, 526~533 | 470~517                   |                            | 00                          | 09 14     |                                 |           |
| (Ex-2B/3B)          | EX-520                 | 470~581, 590~597 | 470~581                   | $\square$                  | 00                          | 08~14     |                                 | $\square$ |
| Exchange            | EX-510                 | 740~787, 796~803 | 740~787                   | /                          |                             | 1521      |                                 |           |
| (EX-3C)             | EX-520                 | 740~851, 860~867 | 740~851                   |                            |                             | 13~21     |                                 |           |

- 4. Reduction of the number of stations and paging zones which results from the use of the Tieline Unit TI-52.
  - 1. Mounting one (1) piece of the TI-52 decreases the number of the LMU-52A (the 7th or the 15th LMU-52A) by one (1).
  - 2. Unless the PIU-52A is used, the system can have up to 8 more stations by placing an LMU-52A in the 8th or the 16th position.
  - 3. When the system uses the tieline function, the second unit of the PIU-52A (paging zones 8 15) cannot be used.

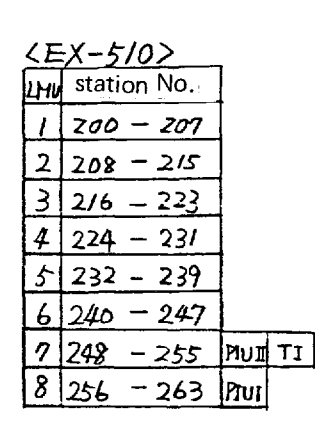

| _<  | (EX-520)    |      |          |
|-----|-------------|------|----------|
| LMU | station No. |      |          |
| 1   | 200 - 207   |      | Nc       |
| 2   | 208 - 215   |      | LM       |
| 3   | 216 - 223   |      | PI       |
| 4   | 224 - 231   |      | DT<br>DT |
| 5   | 232 - 239   |      | TT       |
| 6   | 240 - 247   |      |          |
| 7   | 248 - 255   |      |          |
| 8   | 256 - 263   |      |          |
| 9   | 264 - 271   |      |          |
| 10  | 272 - 279   |      |          |
| 11  | 280 - 287   |      |          |
| 12  | 288 - 295   |      |          |
| 13  | 296 - 303   |      |          |
| 14  | 304 - 311   |      |          |
| 15  | 312 - 319   | PIVI | TI       |
| 16  | 320 -327    | PIVI |          |

Note. LMU:Line Modem Unit PIU:Paging Unit PIUI:Zone No. 0~7 PIU II:Zone No. 8~15 TI:Tie line Unit

5. Block diagram for tielined exchanges.

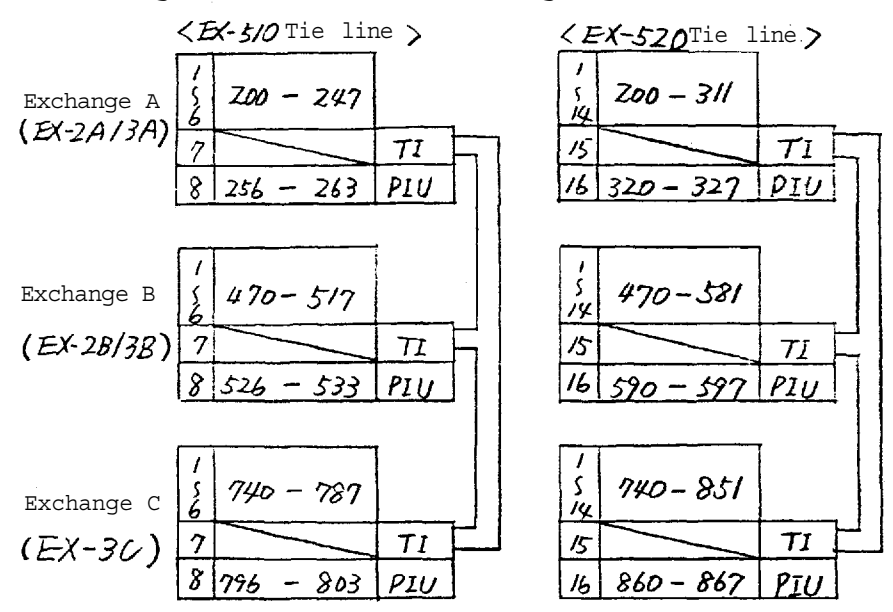

Note. Tieline connection of EX-510 to EX-520 Exchanges is also possible.

- WIRING FOR TIELINE CONNECTION OF THE EXCHANGES
- o Each exchange can be connected by means of a cable with a diameter of 0.65mm for a distance of up to 2km.
- o Regarding the tieline links which are not used, turn off the DIP switch of each unused tieline link inside the Tieline Unit TI-52.
- O Connect "T" line (2 wires) of the 4 wires of each link to "R" line (2 wires) of the other exchange.
- o The 2 wires of the "T" line and "R" line have no polarity. If the BOX-064 is used, its terminals No. 1 and 2 are for the "R" line and No. 3 and 4 are for the "T" line.

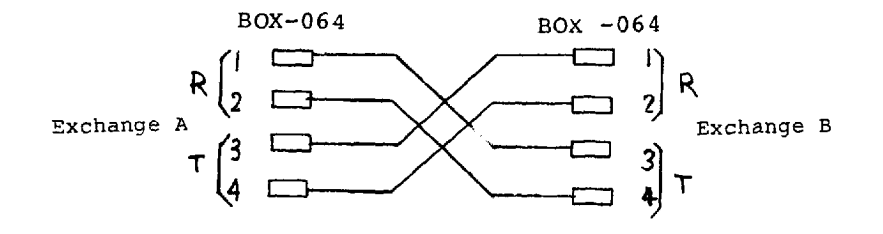

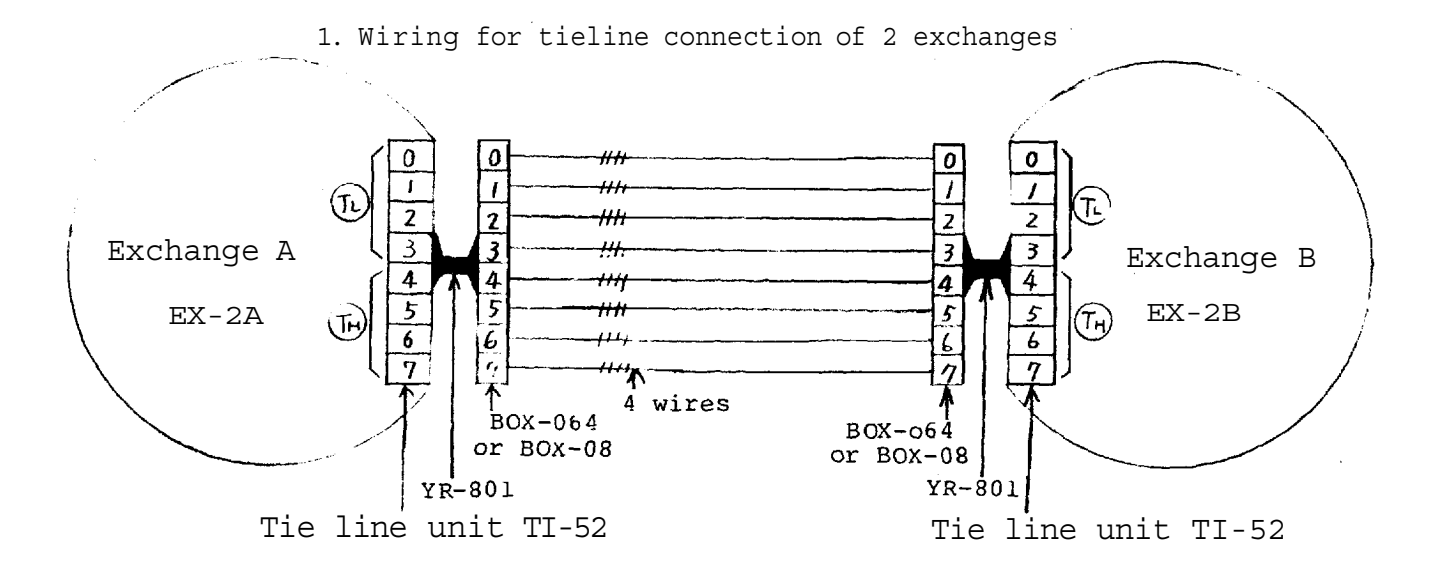

Note 1. Any combination of tieline links between exchanges "A" and "B" is possible. But, in consideration of possible increase in the number of exchanges to be connected from 2 to 3 in the future, we suggest you connect TL (link No. 0, 1, 2, 3) of exchange "A" to TH (link No. 4, 5, 6, 7) of exchange "B". 2. Wiring for tieline connection of 3 exchanges

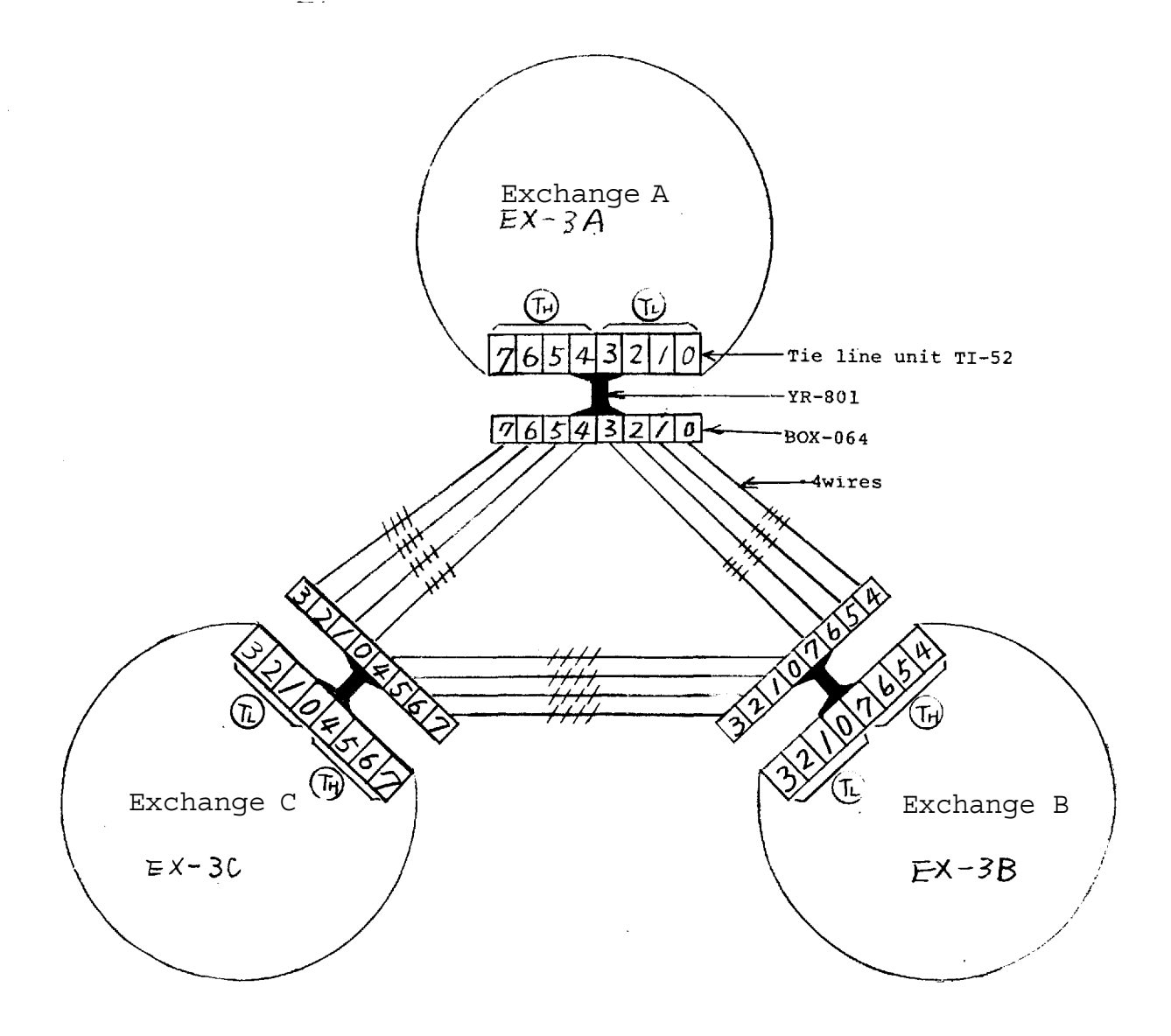

- Note 2. Be sure to connect TL (link No. 0,1,2,3) to TH (link No. 4,5,6,7) between the exchanges. Connection of TH to TH or TL to TL will lead to failure of proper operation of the system.
- Note 3. Switching arrangements of DIP switches (E-1, E-2, E-3) in the CPU-56 make each exchange to be of "EX-1" or "EX-2A" or "EX-2B" or "EX-3A" or "EX-3B" or "EX-3C" type.

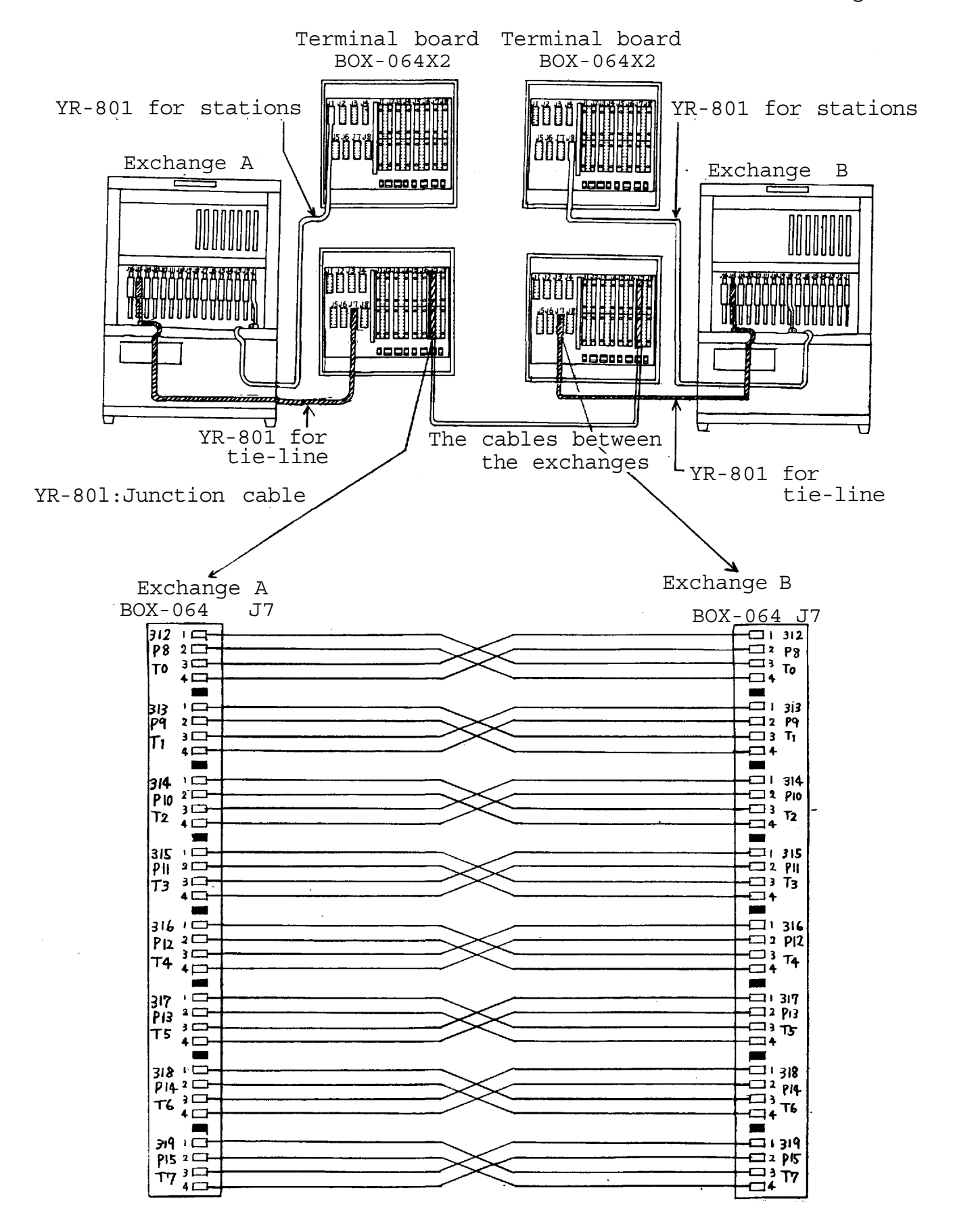

(YR-801 must be connected to J15 for EX-520 exchange or to J7 for EX-510 Exchange

– 11 –
 Download from Www.Somanuals.com. All Manuals Search And Download.

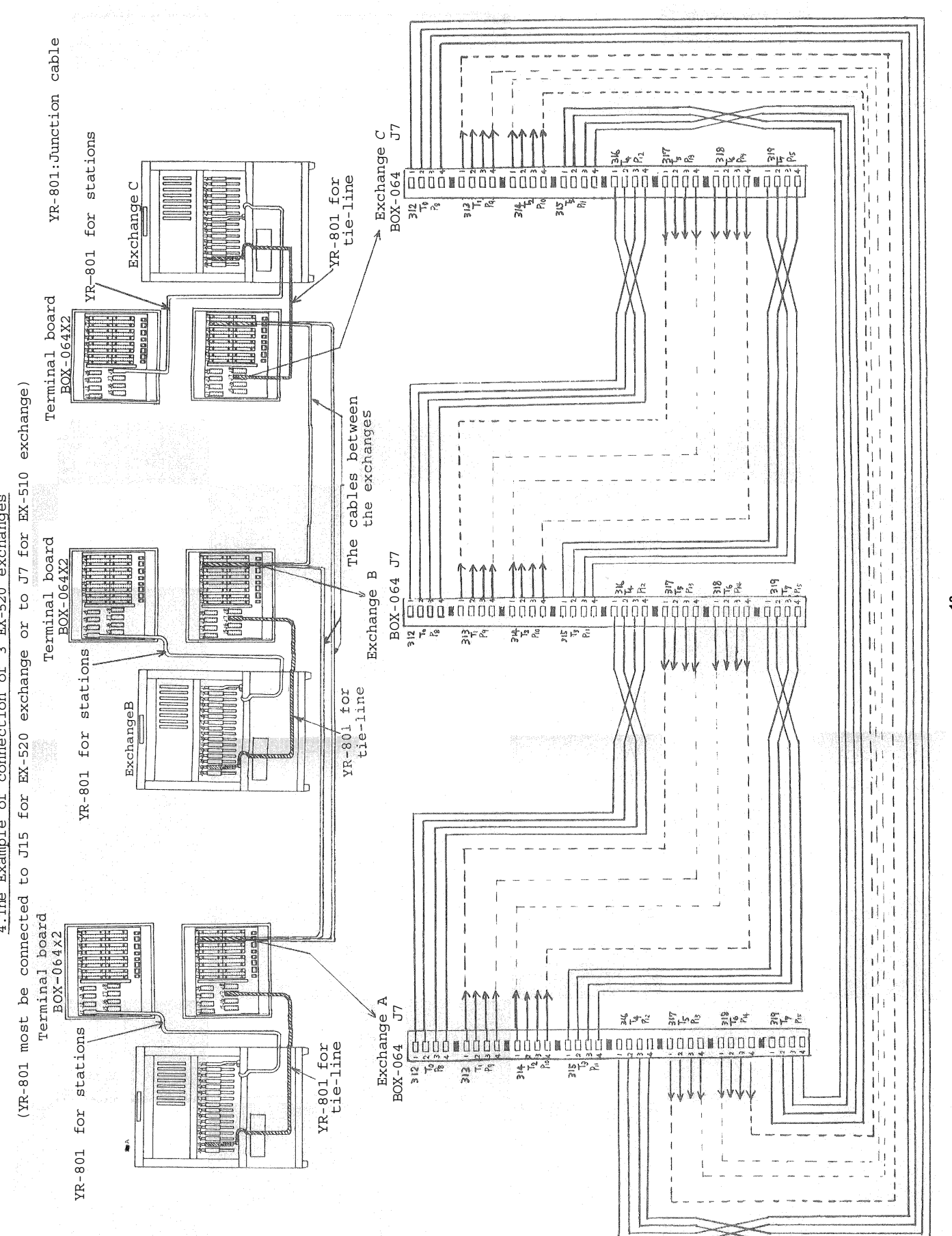

4. The Example of connection of 3 EX-520 exchanges

Download from Www.Somanuals.com. All Manuals Search And Download.

- 12 -

## PART 1. OPERATION OF CPU UNIT AND NO. 200 PROGRAMMING

## 1. PRECAUTIONS FOR INSTALLATION OF CPU-56

Please read the following instructions carefully to ensure proper operation of the CPU-56.

- Be careful about damage by static electricity as the CPU-56 incorporates CMOS IC's. Do not touch components and connectors.
- 2. Turn off the AC power switch when you take out or insert the CPU-56 unit, or any other unit.
- 3. Always insert the CPU-56 unit into the "CPU" slot. Otherwise, there is a danger that the unit will be damaged.
- 4. Make sure mini-jumper for battery back-up is always placed in the **ON position each time it is used.**
- 5. Incorrect setting of function select switches may lead to incorrect performance.

- Even if you do not need any programming functions, be sure to carry out initial programming and registration at station No. 200 when you install the new unit. Otherwise, other functions may not work properly.
- The Ni-Cd battery GB50-3FA1 is capable of saving important memory registration data even at times of power failure and we suggest you replace it at least every 4 or 5 years.
   After the change again set up station No.200 programming of the previous functions in the exchange.
- When shipping the CPU-56 unit independently, place the mini-jumper for battery back-up in "OFF" position. Then cover CPU back with cardboard, wrap connector section in aluminium foil and put it in a conductive bag.

#### FUNCTION SELECT SWITCHES

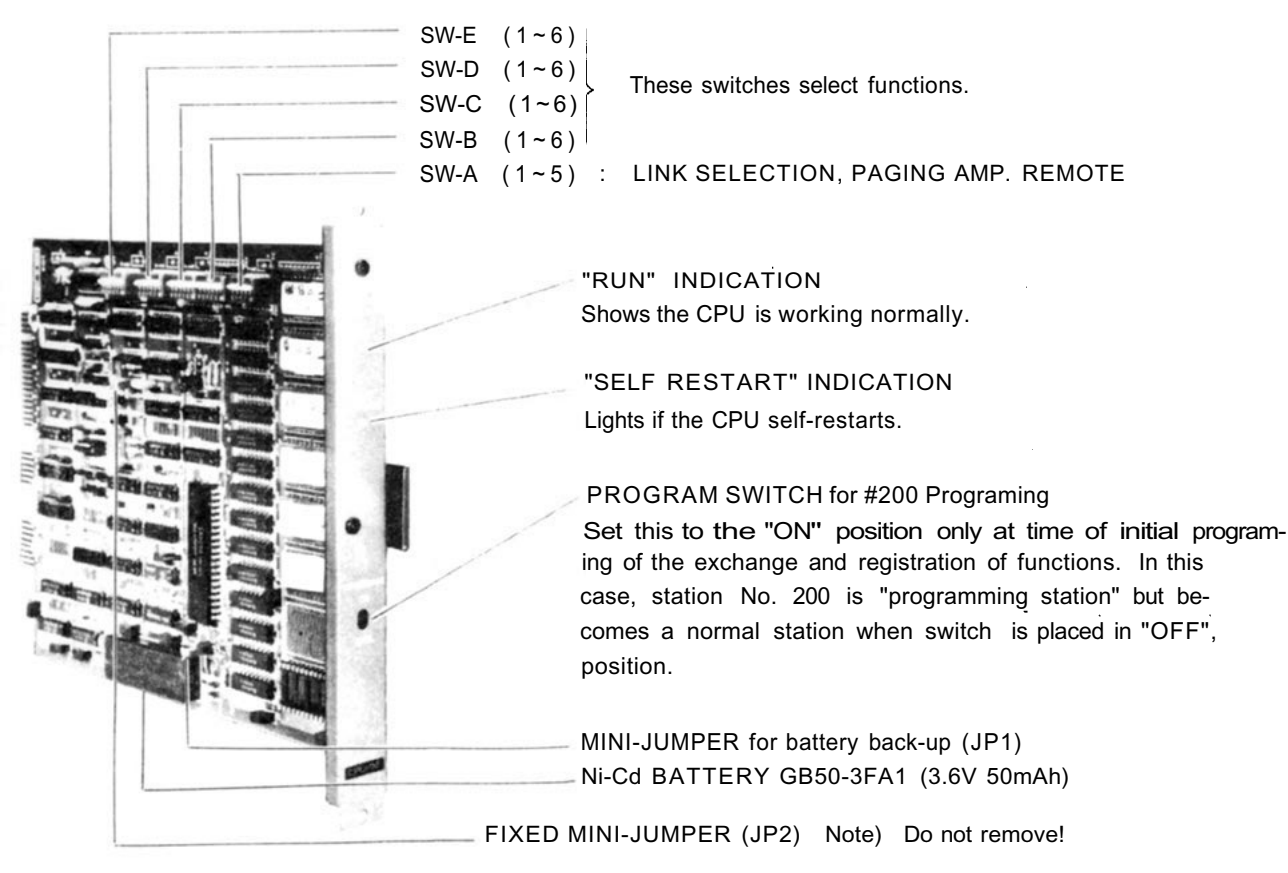

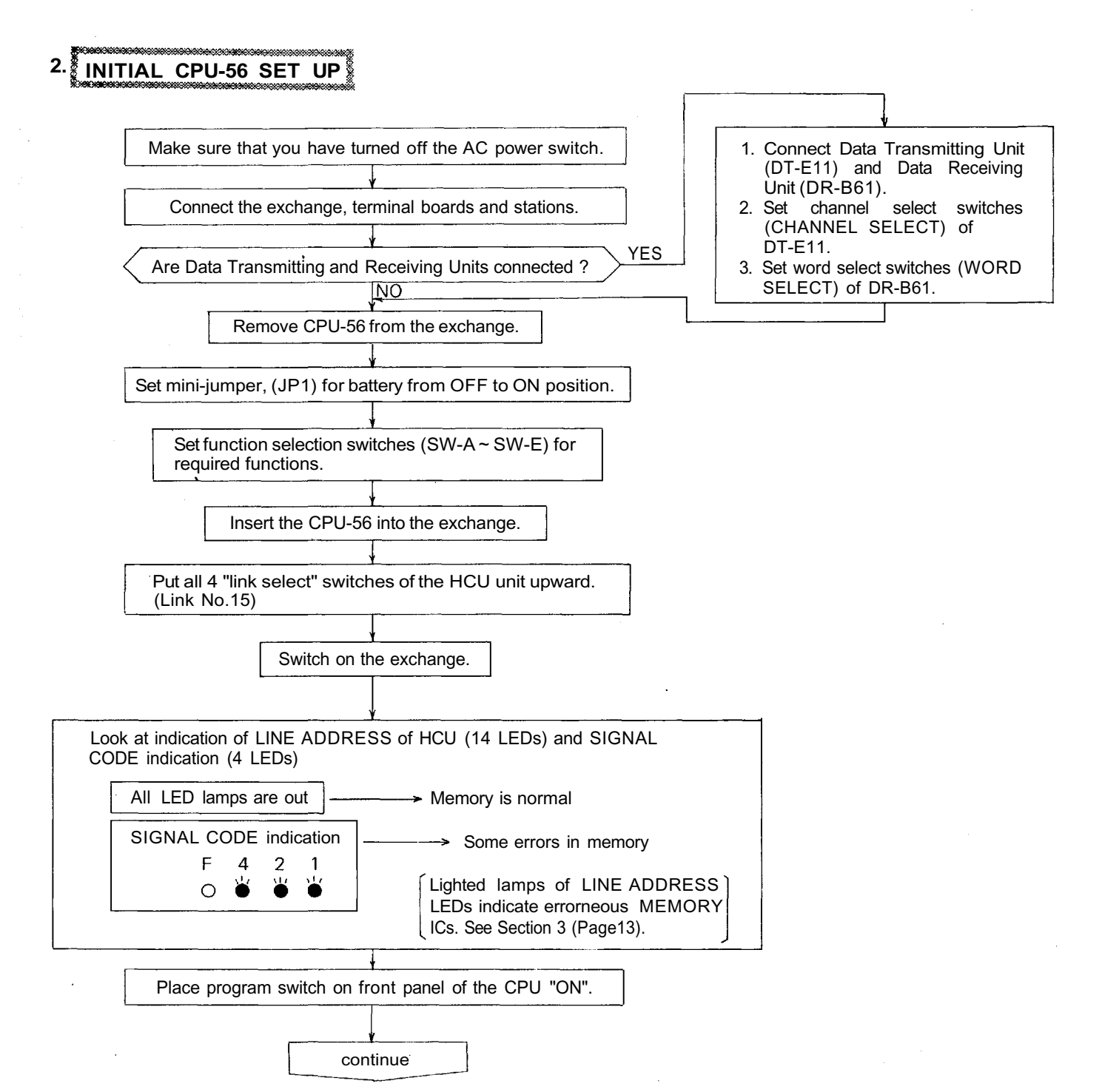

Download from Www.Somanuals.com. All Manuals Search And Download.

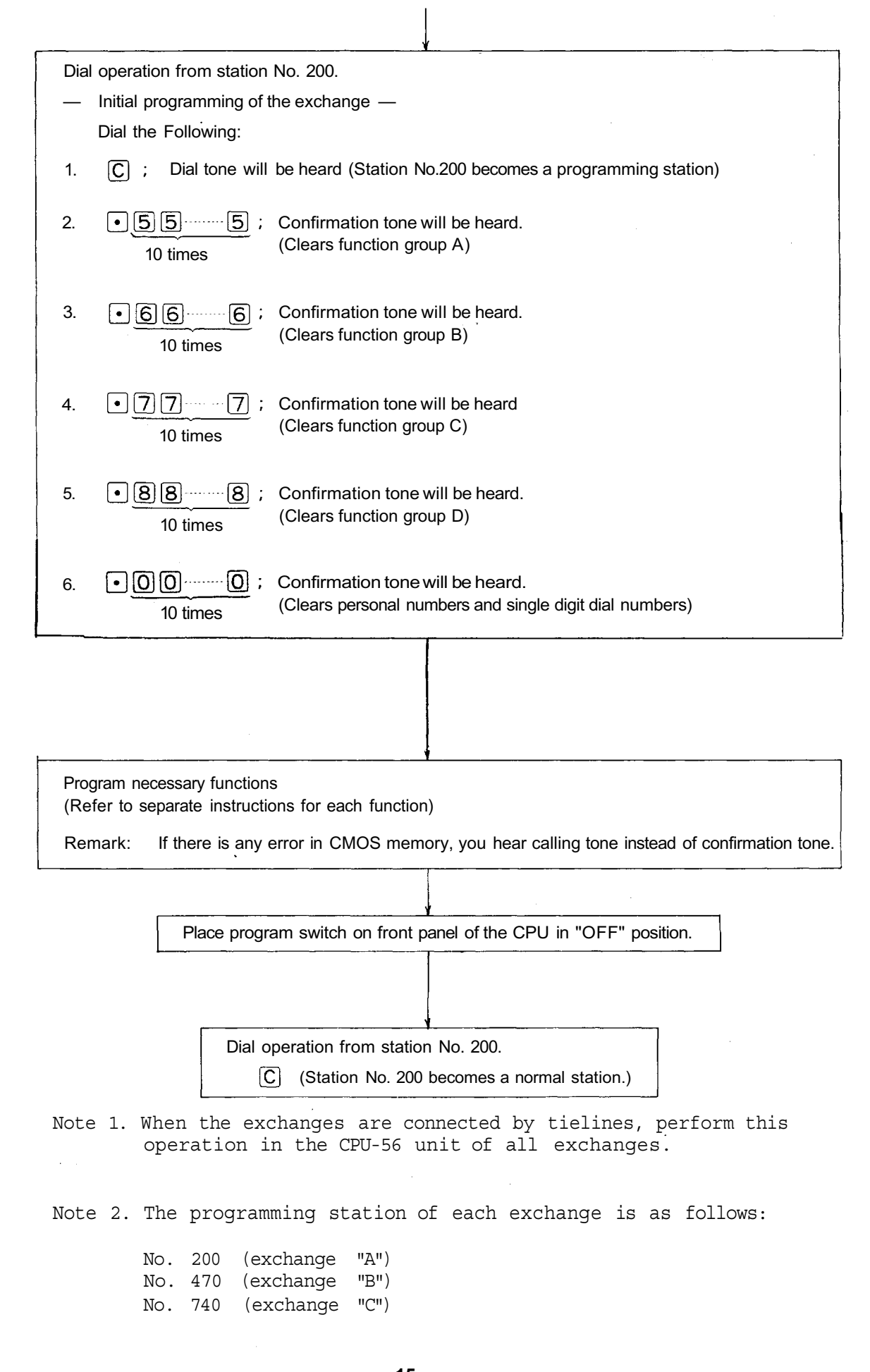

#### 3. TROUBLE SHOOTING

#### 3-1 Check of ROM & NMOS-RAM - No calls on the system.

- 1. Put the 4 "LINK SELECT" switches of the HCU upward (Link No. 15 SELECT) and switch on the AC power of the exchange.
- 2. If there is no error, no HCU indication lamps will light.
- 3. In the event of a memory error, the lamps may light as shown in the example of Fig. 1.
- 4. The error indications will remain on until you use Link No. 15 for communications.

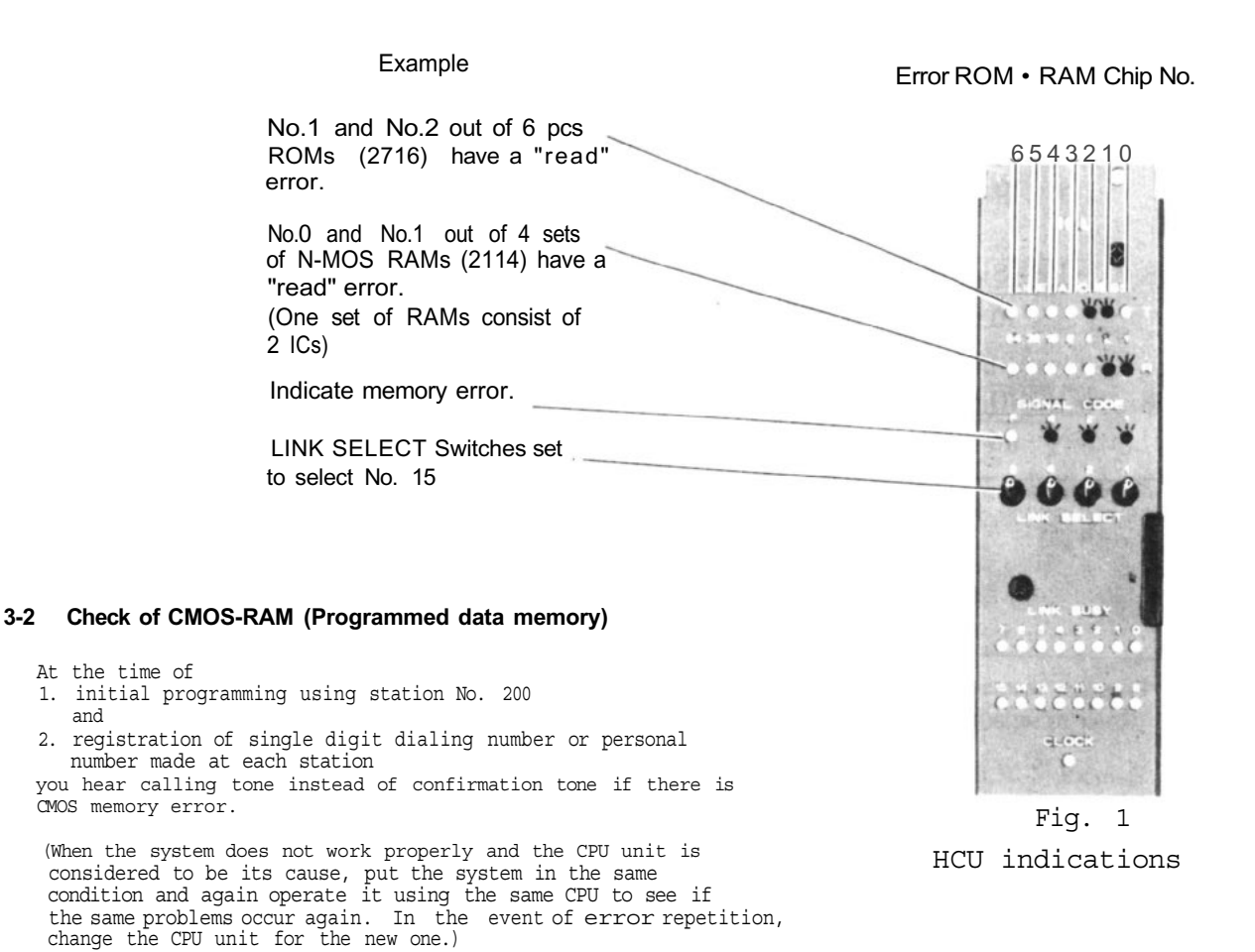

#### **3-3** Indication on front panel of the CPU.

"RUN" LED indicator

When the system is working normally, LED is "on". Check its condition when the system fails to work normally.

#### "SELF RESTART" LED indicator

This does not light when the system is working normally. Even if high noise from outside of the exchange causes the CPU to work abnormally, the CPU "self-restarts" and the system keeps on working normally. Once the CPU "self-restarts", the LED indicator is on, but it does not affect the system. If you again cycle the AC power source, the LED indicator is turned off.

#### 3-4. Dial receiving test

If you place all "LINK SELECT" switches  $(1 \sim 4)$  of SW-A on the CPU-55 in "OFF" position, conversation is impossible but the dial code from each station is indicated on the LED's of the PIU as dialed. Use this to find the cause of any fault of receiving dial information.

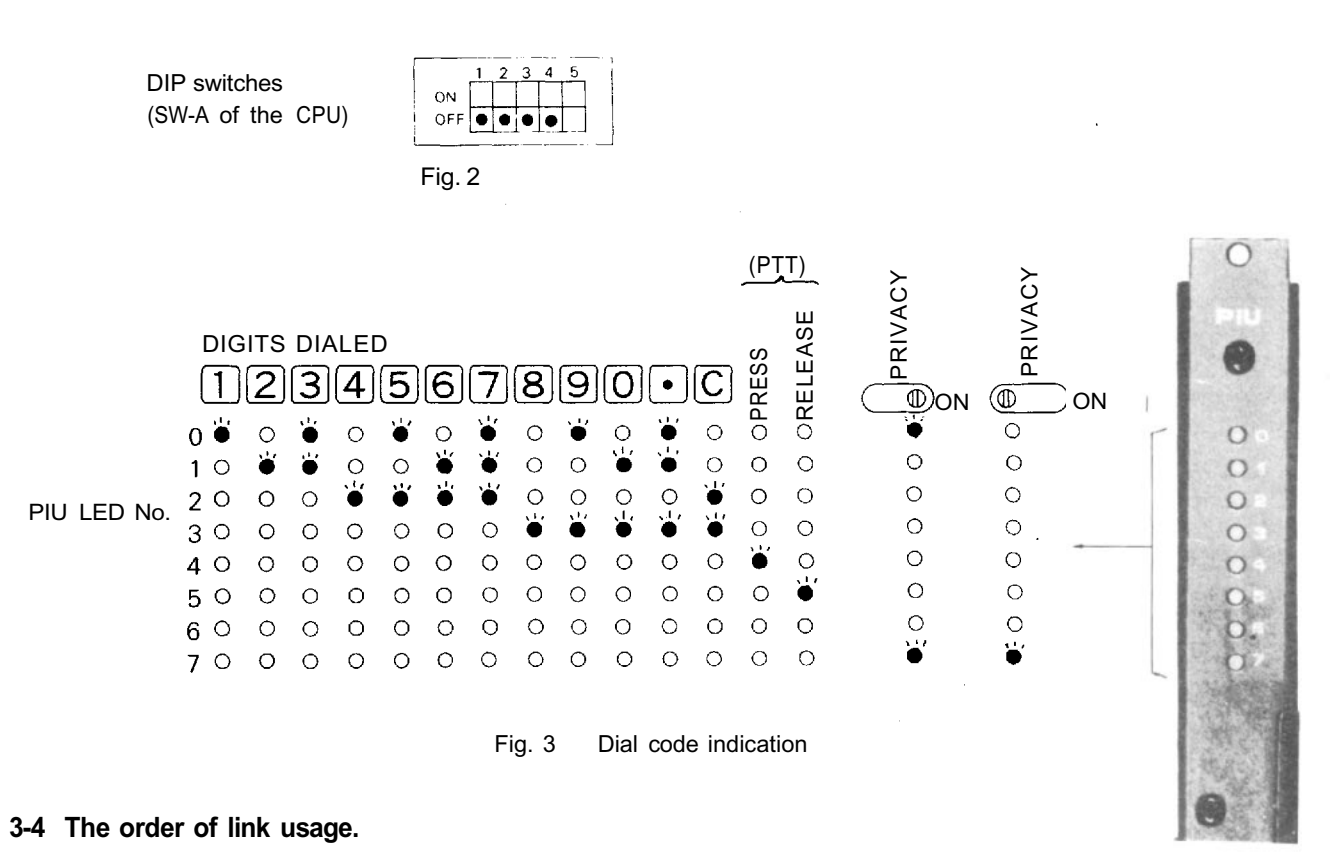

After power is on, links are used in numerical order for each communication. Remember this to help you when problems are found with specific links.

#### Remarks:

- 1. Be sure to avoid mistakes at the time of DIP switch installation and No. 200 Programming since such mistakes may lead to trouble later.
- 2. Be sure to make "No. 200 Programming" after "Function Registration List" (attached to this manual) is filled out. Keep the finished "Function Registration List" (Initial Checking Sheet for the System 133-21-024-4) as a part of complete drawings for each installation.

3-6. The order of Tie Line link usage.

The Tieline Link Number which is used in calls between exchanges is not directly indicated, but you can possibly get it from the link number which is indicated on the HCU-52.

When one Tieline Link brings up some problems which cause the system not to work properly, try to find which link number is causing the problems from the indication on the HCU-52 of the exchange making the call.

As diagram Nol and No2 shows, in the exchanges which make calls, the DLU Link Number corresponds with TI Tieline Link Number.

In the exchange which is called, the Tieline Link Number of the TI Unit is fixed by connection between exchanges.

DLU Links are used in numerical order.

1. Tieline for 2 exchanges

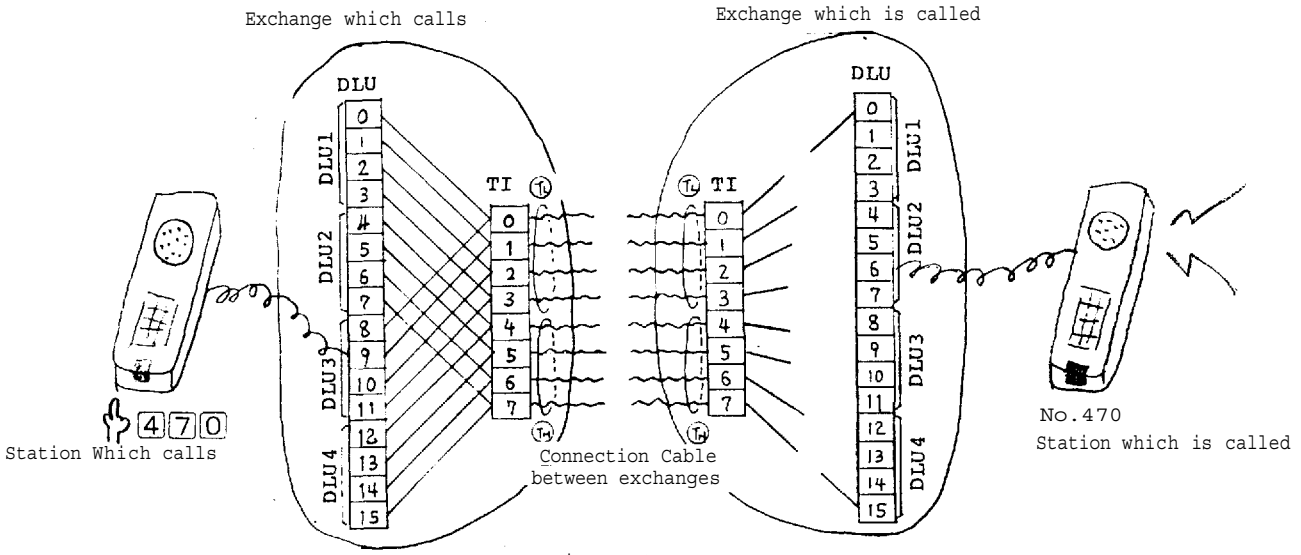

Diagram 1

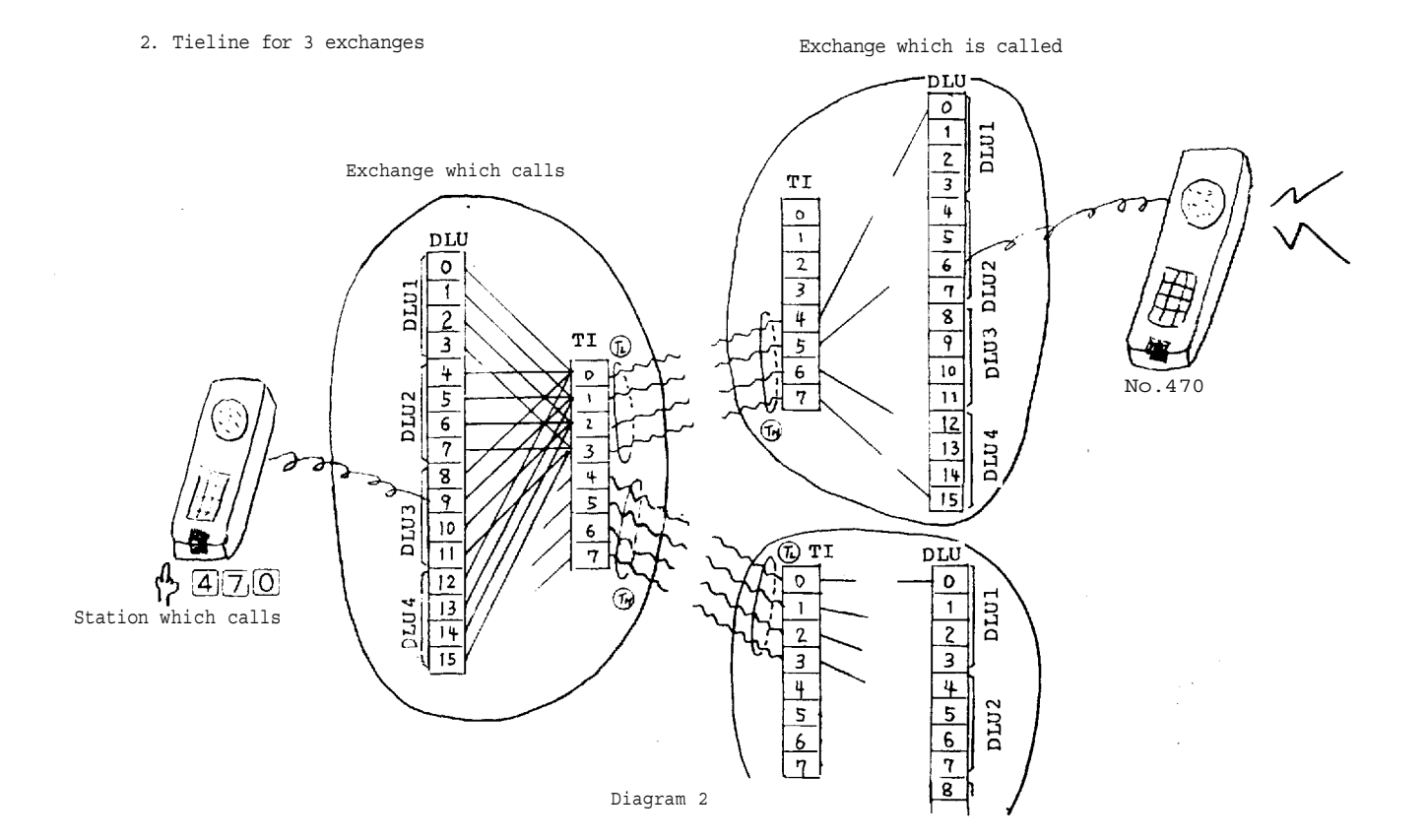

| Excl           | nange which                                                      | ch call                | S                      | Exchange<br>which         | is called          |
|----------------|------------------------------------------------------------------|------------------------|------------------------|---------------------------|--------------------|
| DLU<br>Link No | TI <u>Tielin</u><br>2 <u>Tieline</u><br>To <b>()</b> , <b>()</b> | e Link<br>3 Ti<br>To T | Number<br>elines<br>To | TI Tieline<br>Link Number | Tieline<br>Link    |
| 0              | 0                                                                | 0)                     | 4.)                    |                           |                    |
| 1              | 1                                                                | 1                      | 5                      |                           |                    |
| 2              | 2                                                                | 2                      | 6                      |                           | _                  |
| 3              | 3                                                                | 3)                     | 7 J                    |                           |                    |
| 4              | 4                                                                | 0                      | 4 ]                    | S<br>S                    |                    |
| 5              | 5                                                                | 1                      | 5                      | on<br>on<br>on            | _ <b>5</b> _       |
| 6              | 6                                                                | 2                      | 6                      | Excl                      | ter i              |
| 7              | 7 /                                                              | 3)                     | 7)                     | с с<br>с                  | ore use            |
| 8              | 0 `                                                              | 0                      | 4 ]                    | t CO                      | swi<br>are<br>cal  |
| 9              | 1                                                                | 1                      | 5                      | pe p                      | ter<br>iks<br>Aeri |
| 10             | 2                                                                | 2                      | 6                      | ixe                       | Afi<br>Lir<br>num  |
| 11             | 3                                                                | 3/                     | 7)                     | ц<br>U<br>H<br>U          |                    |
| 12             | 4                                                                | 0                      | 4]                     |                           |                    |
| 13             | 5                                                                | 1                      | 5                      |                           |                    |
| 14             | 6                                                                | 2                      | 6                      |                           |                    |
| 15             | 7                                                                | 3)                     | ر <sub>۲</sub> ا       |                           |                    |

Reference for Connection Link Number between DLU and TI Link

Notice: If the TI Tieline Link which correspond with the DLU Link No is already busy, then, the next Tieline Link is automatically used.

#### 4. CPU-56 DIP SWITCH FUNCTION SELECTION

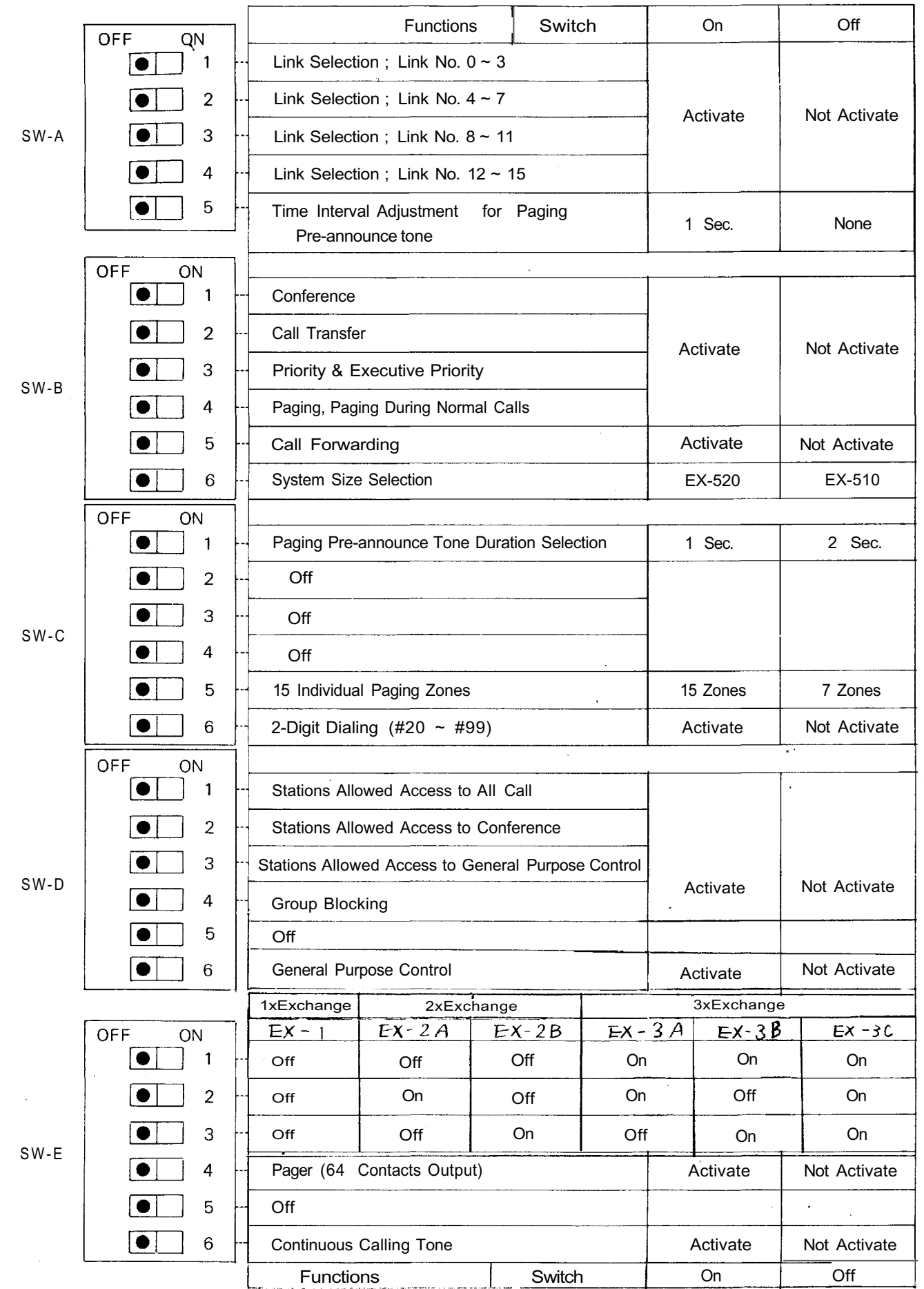

- 20 - Download from Www.Somanuals.com. All Manuals Search And Download.

Confir-mation ..... tone Confir tone The Last Station . No. Group No.(s), (1~8) Confirmation tone ..... Repeat Zone No. The 1st Station 01~21 No. Group No. 1~8 **OPERATING FOR PROGRAMMING** Repeat Paging Zone No. 0.0.0 Confirmation tone Repeat Confirmation Station No. Station No. (1 st) (2 nd) 000.000 Station No. 1/0 (2nd) Confir mation tone Repeat Repeat Confir-mation tone Confir-mation tone Group No.(s), of Called Partnes  $1\!\sim\!\!8$ Group No.(s), (1 ~ 8) The Last Station No. ÷ • EX , \_\_\_\_ , \_\_\_ tone Repcat X:0,1,2 Zone No. The 1st Station 01-21 No Group No 1-8 Repcat Repeat. Station No. (2nd) • B2 , (PTT) 0 , , Paging Zone No. (00--21) Group No. of Calling Parties 1~8 X:0~3 Station No. 1/0 6~9 (1st) Repeat Repeat X:0,1 Station No. OIX . OO . Programming θĘ (1~8) οĘ ų (1~8) 3rdParameter Last Station No. the Group Station No. Station No. the Group the zone Function Code Table for Station No.200 Last Last \* 470~597 in Exchange "B" 740~851 in Exchange "C". Paging Group No.(s) (Plural) of ч Ч Master Station Called Group No.(s) (Plural) 2nd Parameter (1/0)First Station No. the Group (1/0)ON/OFF (1/0) Station No. the Group ON/OFF (1/0) Secretary Station No. ON/OFF(1/0)Station No. ON/OFF(1/0)ON/OFF (1/0) ON/OFF (1/0) the zone ON/OFF ON/OFF First First No. 1st Parameter Calling Group No. (1~8) Paging zone No. of paged Sub Station No. Station No. (200~327\*) (20~99) Station No. (200~327\*) (20~99) Station No. (200~327\*) (20~99) Station No. (200~327\*) (20~99) Station No. (200~327\*) (20~99) Station No. (200~327\*) Station No. (200~327\*) Station No. (200~327\*) Executive Station No. Group No. (1~8) Group No. group (00~21) Zone No. (01~21) (20~99) (20~99) (20~99) (1~8) Function Code 60 72 61 50 71 81 82 56 57 58 59 50 52 53 51 Access to One Shot Make Output Access to 8 Selec-Secretary Transfer table/Decimal Out-Continuous Calling Access to All Call Group Blocking: Allowing Calls Among Groups Group Blocking: Allowing Access to Paging Zones Group Blocking: Establishment of Stations Allowed Stations Allowed Stations Allowed Stations Allowed StationsAllowed Stations Allowed Paging Response, Paging Priority Access to Make/ Access to 4 Decimal Digits Function Break Output each group Conference Master/Sub Access to Executive Priority Output Tone put Function . വ Group р υ 32 Ц

Download from Www.Somanuals.com. All Manuals Search And Download.

- 21 -

## 6. STATION NO. 200 PROGRAMMING FOR EACH FUNCTION

#### 6-1 EXECUTIVE PRIORITY (FUNCTION CODE 50)

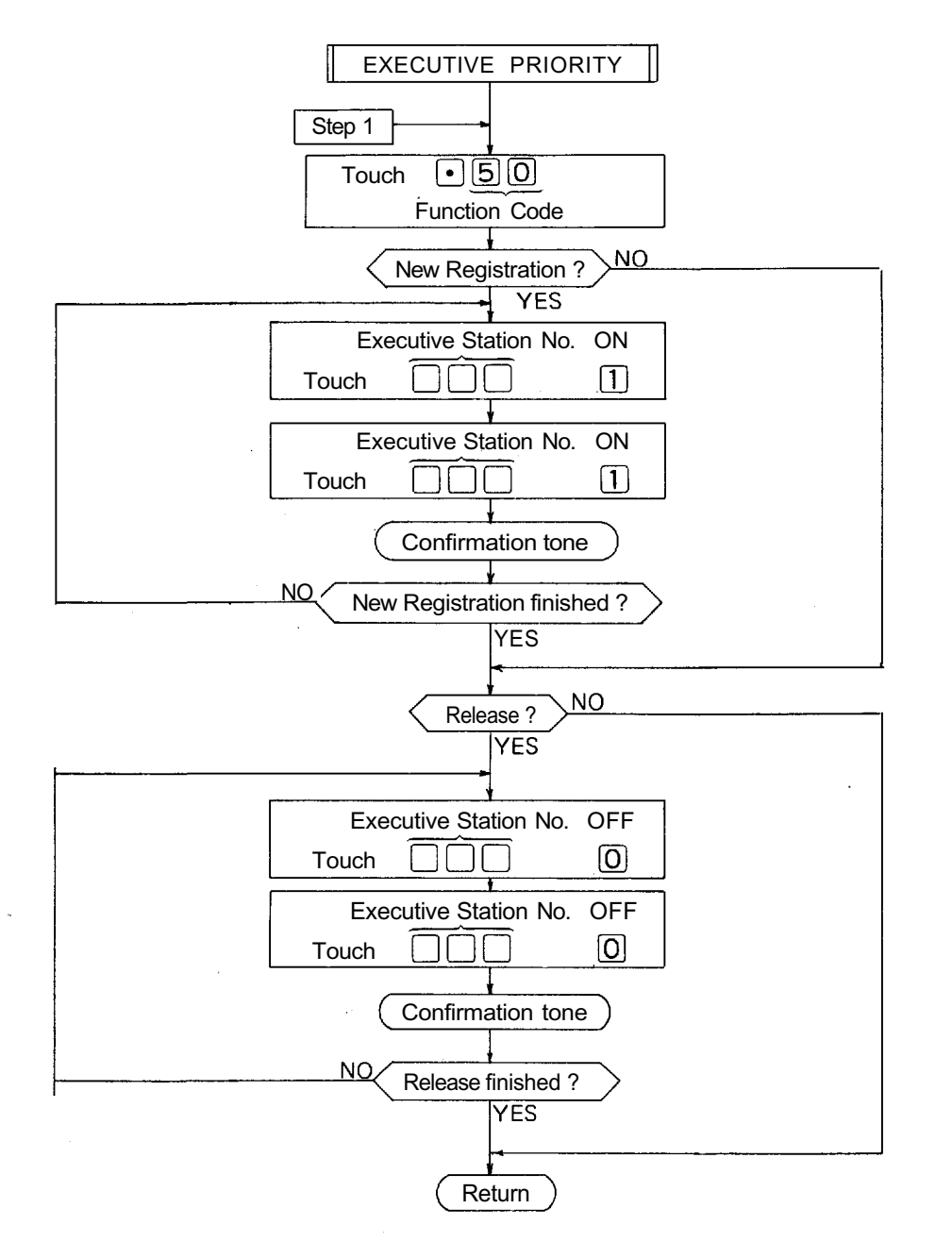

### NOTES

1. To register all stations at one time, Touch • 5 0 <u>11 • • • 1</u>

10 times

(Confirmation tone will be heard.)

2. To release all registered stations at one time,

Touch • 5000 · · · 0

10 times

- Re-start at Step 1 when mis-dialing occurs. (All other registrations remain valid.)
- 4. Station No. should be 2 digits in length when 2 Digit Dialing function is employed.
- 5. CPU DIP switch B-3 <u>must</u> be "ON" to employ this function.

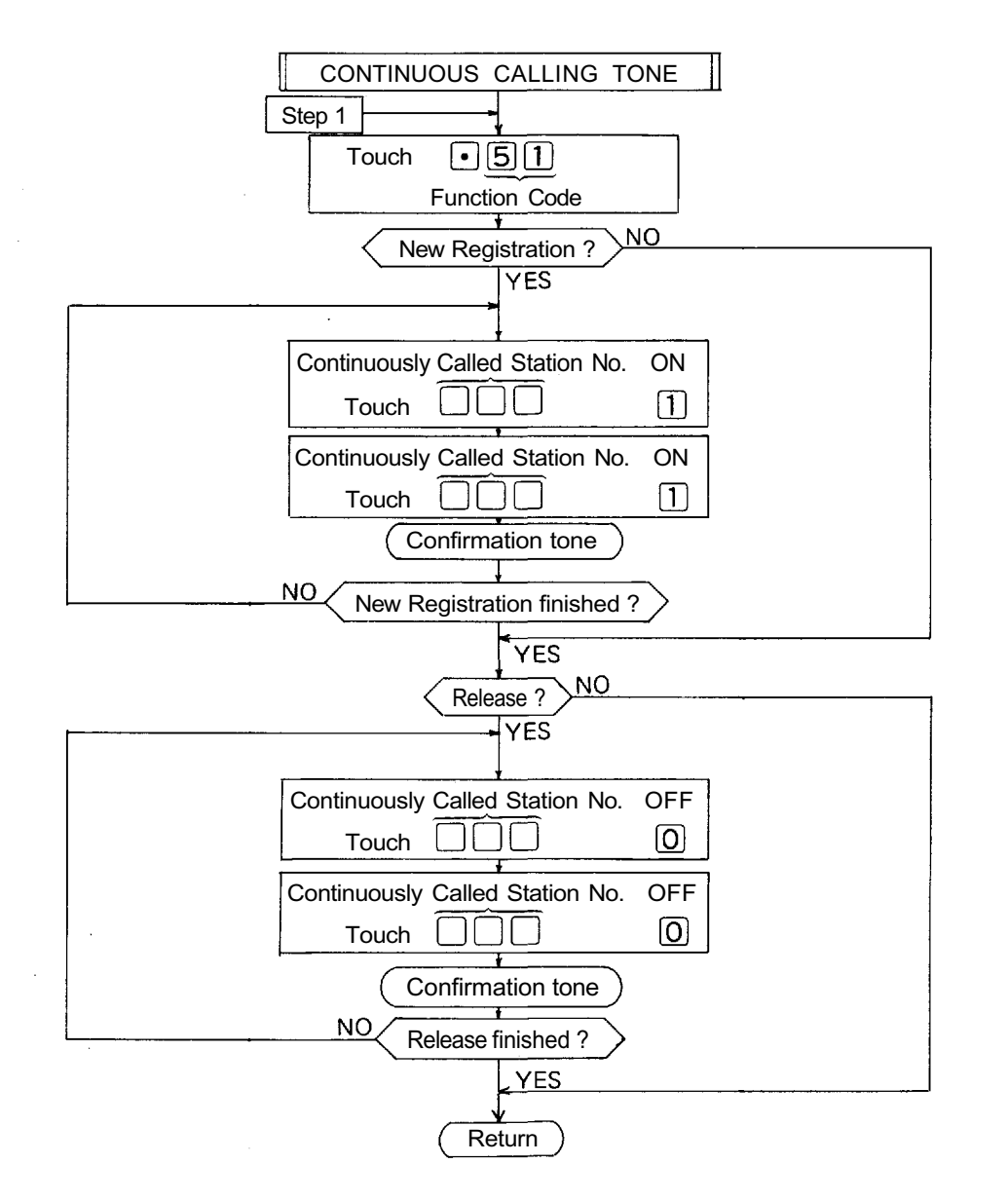

1. To register all stations at one time,

Touch

 $\bullet$ 51<u>11...1</u>

10 times

(Confirmation tone will be heard.)

2. To release all registered stations at one time,

Touch • 5 1 0 0 · · · 0

10 times

- Re-start at Step 1 when mis-dialing occurs. (All other registrations remain valid.)
- 4. Station No. should be 2 digits in length, when 2 Digit Dialing function is employed.
- 5. CPU DIP switch E-6 <u>must</u> be "ON" to employ this function.

#### 6-3 STATIONS ALLOWED ACCESS TO ALL CALL (FUNCTION CODE 52)

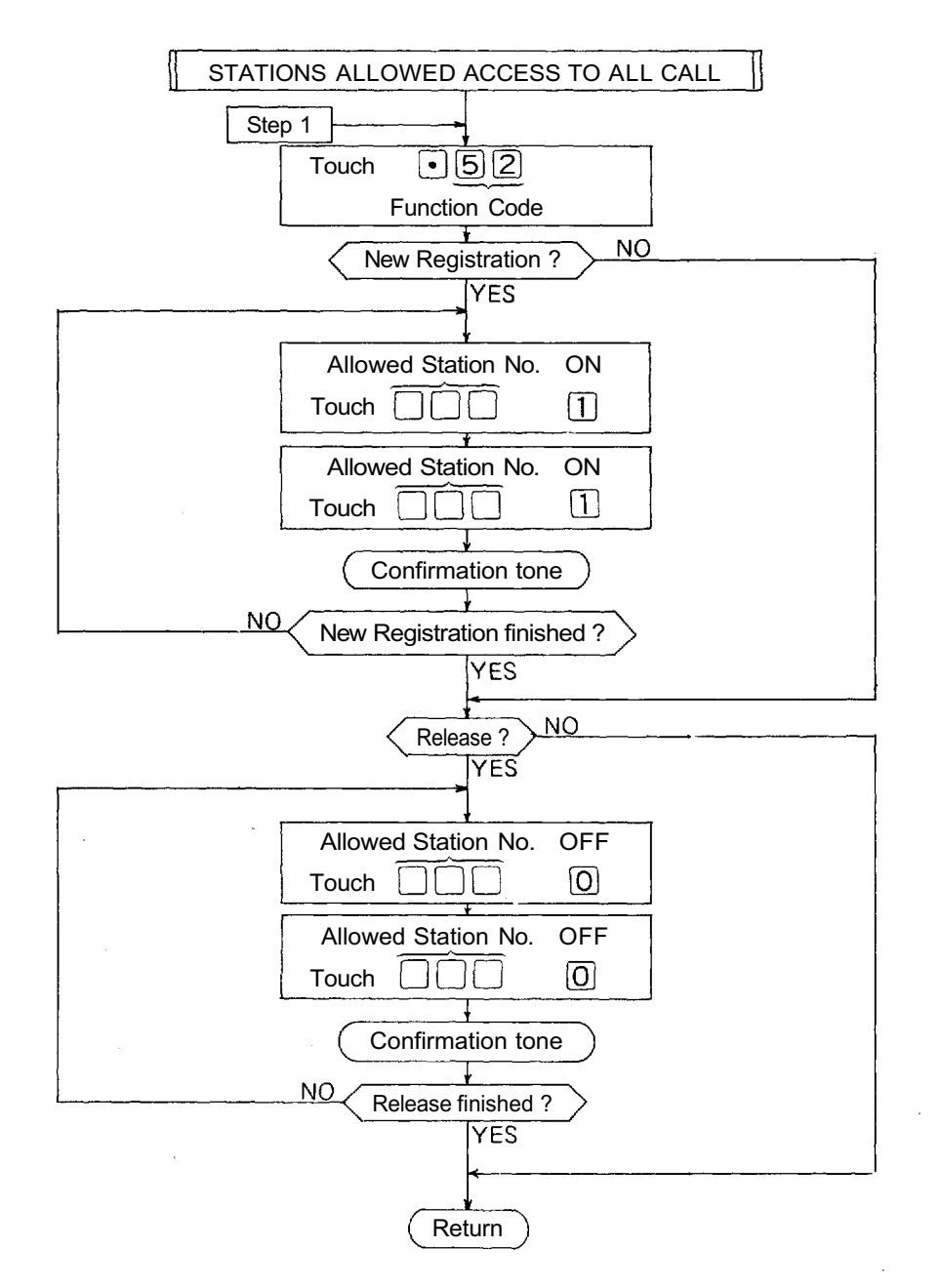

#### NOTES

1. To register all stations at one time,

Touch

•52<u>11…1</u> 10 times

•5200…0

10 times

(Confirmation tone will be heard.)

2. To release all registered stations at one time,

Touch

- Re-start at Step 1 when mis-dialing occurs. (All other registrations remain valid.)
- 4. Station No. should be 2 digits in length, when 2 Digit Dialing function is employed.
- Programming is necessary <u>only</u> if CPU DIP switch D-1 is "ON".

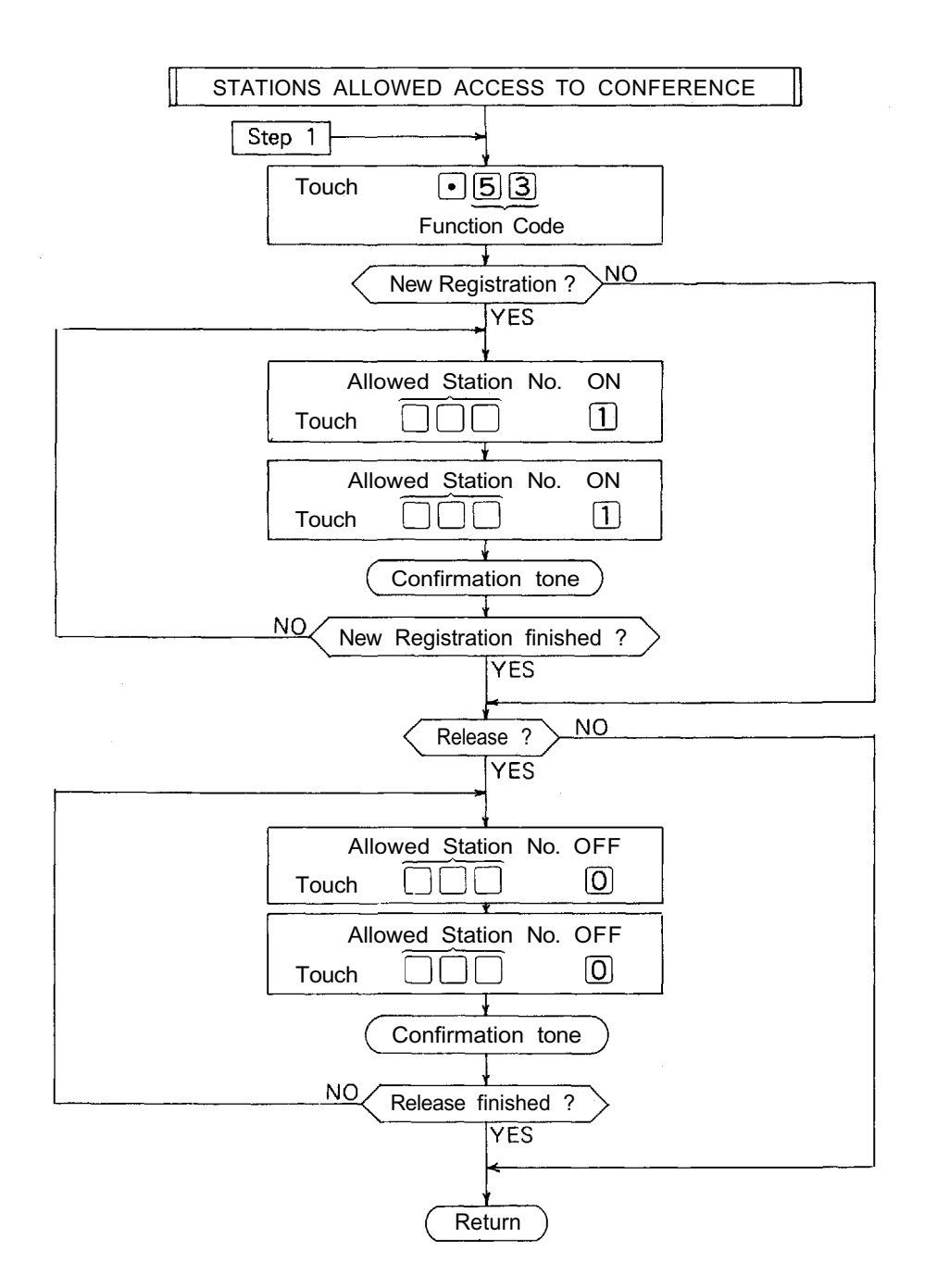

1. To register all stations at one time,

2. To release all registered stations at one time,

Touch

• 5 3 <u>0 0 · · · 0</u> 10 times

- 3. Re-start at Step 1 when mis-dialing occurs. (All other registrations remain valid.)
- Station No. should be 2 digits in length when 2 Digit Dialing function is employed.
- 5. Programming is necessary <u>only</u> if CPU DIP switch D-2 is "ON". Switch B-1 <u>must</u> be "ON" to employ this function.

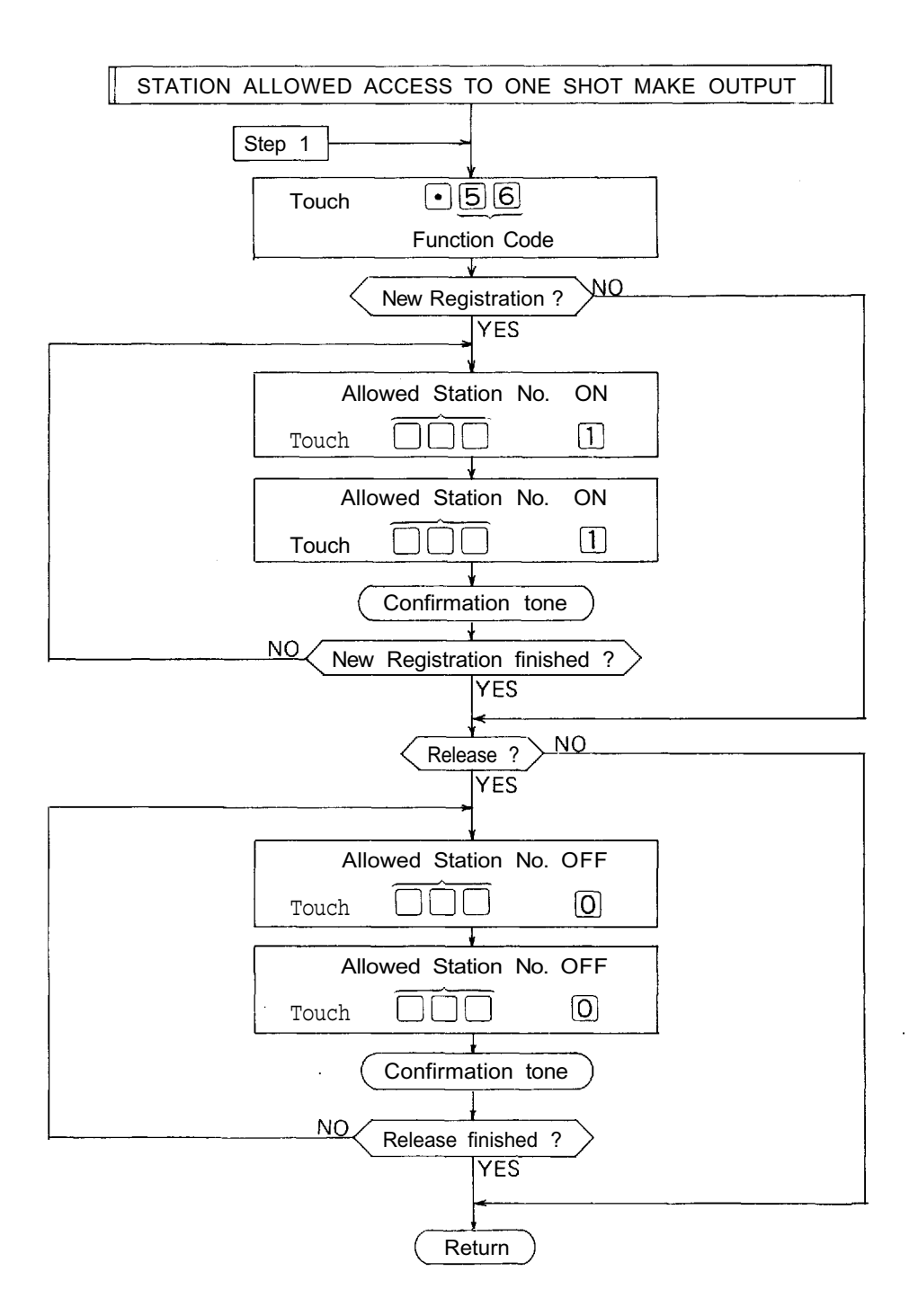

1. To register all stations at one time, Touch • 5 6 1 · · · 1 10 times

(Confirmation tone will be heard.)

2. To release all registered stations at one time, Touch •56000...0

10 times

- Re-start at Step 1 when mis-dialing occurs. (All other registrations remain valid.)
- Station No. should be 2 digits in length when 2 Digit Dialing function is employed.
- 5. Programming is necessary <u>only</u> if CPU DIP switch D-3 is"ON". Switch D-6 <u>must</u> be "ON" to employ this function.

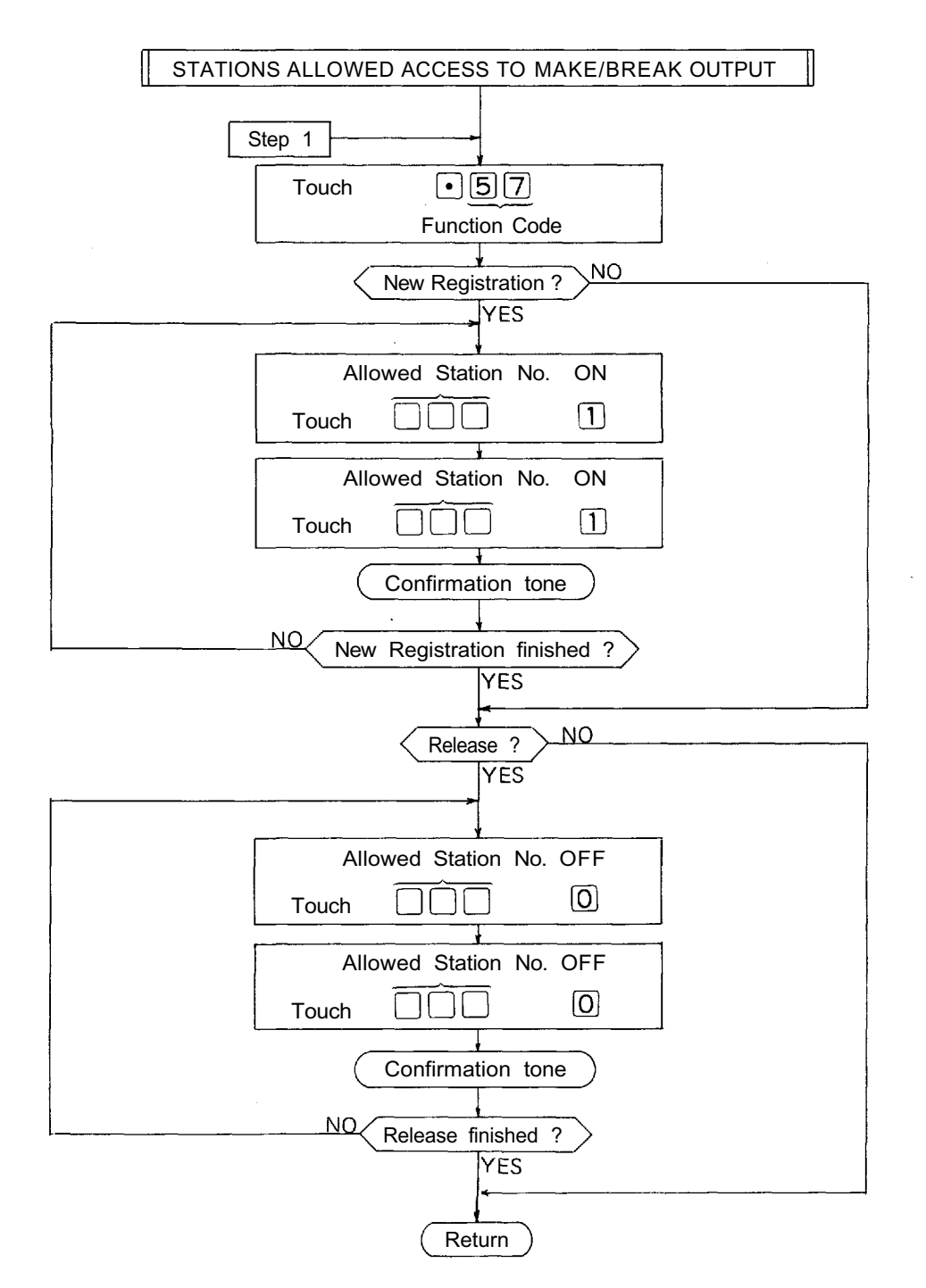

1. To register all stations at one time, Touch • 5 7 <u>1 1 • • • 1</u> 10 times

(Confirmation tone will be heard.)

2. To release all registered stations at one time,

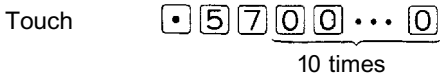

- Re-start at Step 1 when mis-dialing occurs. (All other registrations remain valid.)
- 4. Station No. should be 2 digits in length when 2 Digit Dialing function is employed.
- 5. Programming is necessary <u>only</u> if CPU DIP switch D-3 is "ON". Switch D-6 <u>must</u> be "ON" to employ this function.

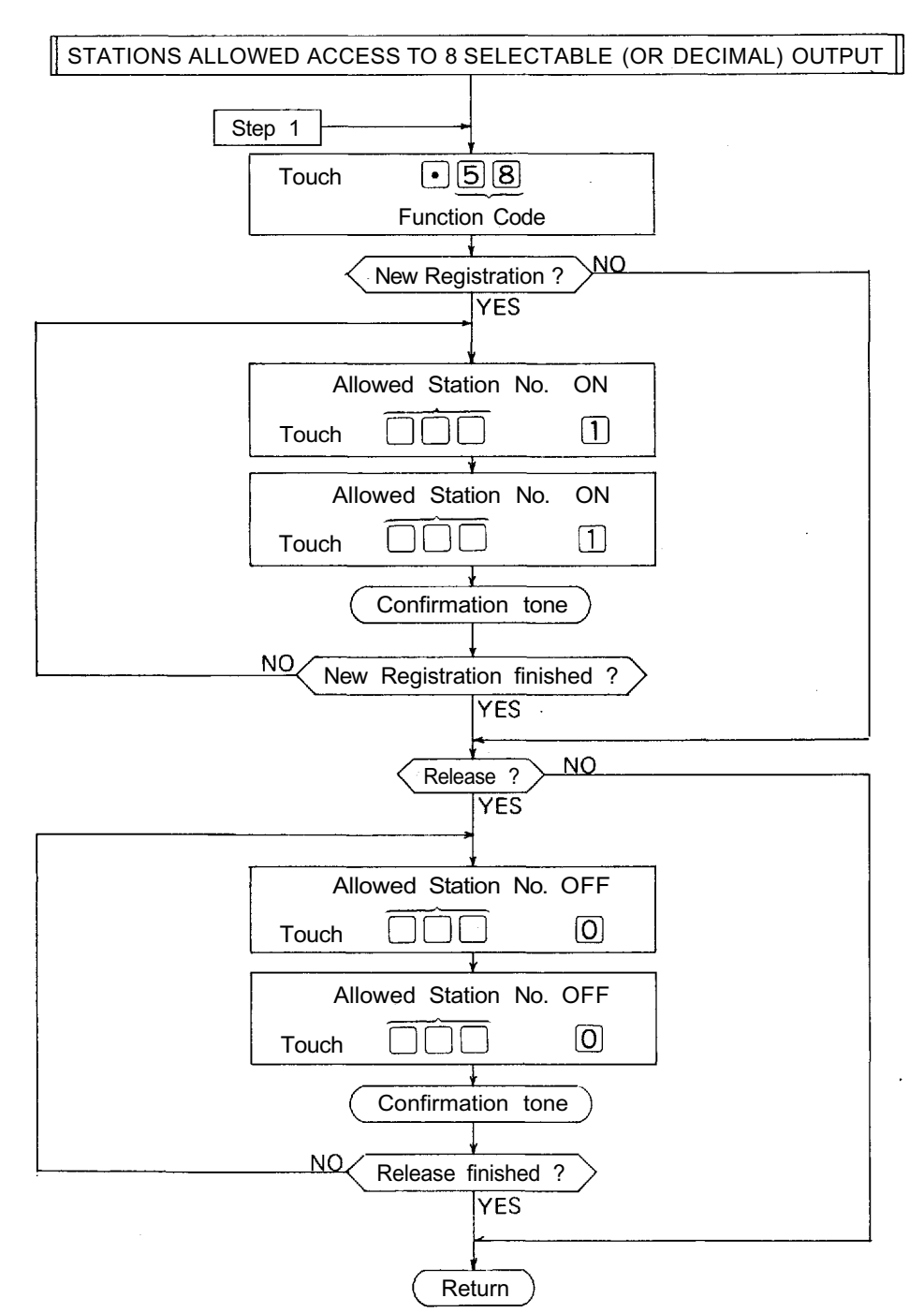

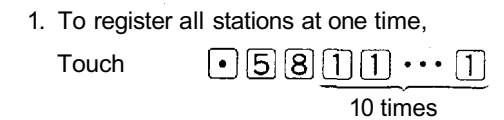

(Confirmation tone will be heard.)

2. To release all registered stations at one time, Touch • 5 8 00 • • • 0 10 times

- 3. Re-start at Step 1 when mis-dialing occurs. (All other registrations remain valid.)
- Station No. should be 2 digits in length when 2 Digit Dialing function is employed.
- 5. Programming is necessary <u>only</u> if CPU DIP switch D-3 is "ON". Switch D-6 <u>must</u> be "ON" to employ this function.

#### 6-8 STATIONS ALLOWED ACCESS TO 4 DECIMAL DIGITS OUTPUT (FUNCTION CODE 59)

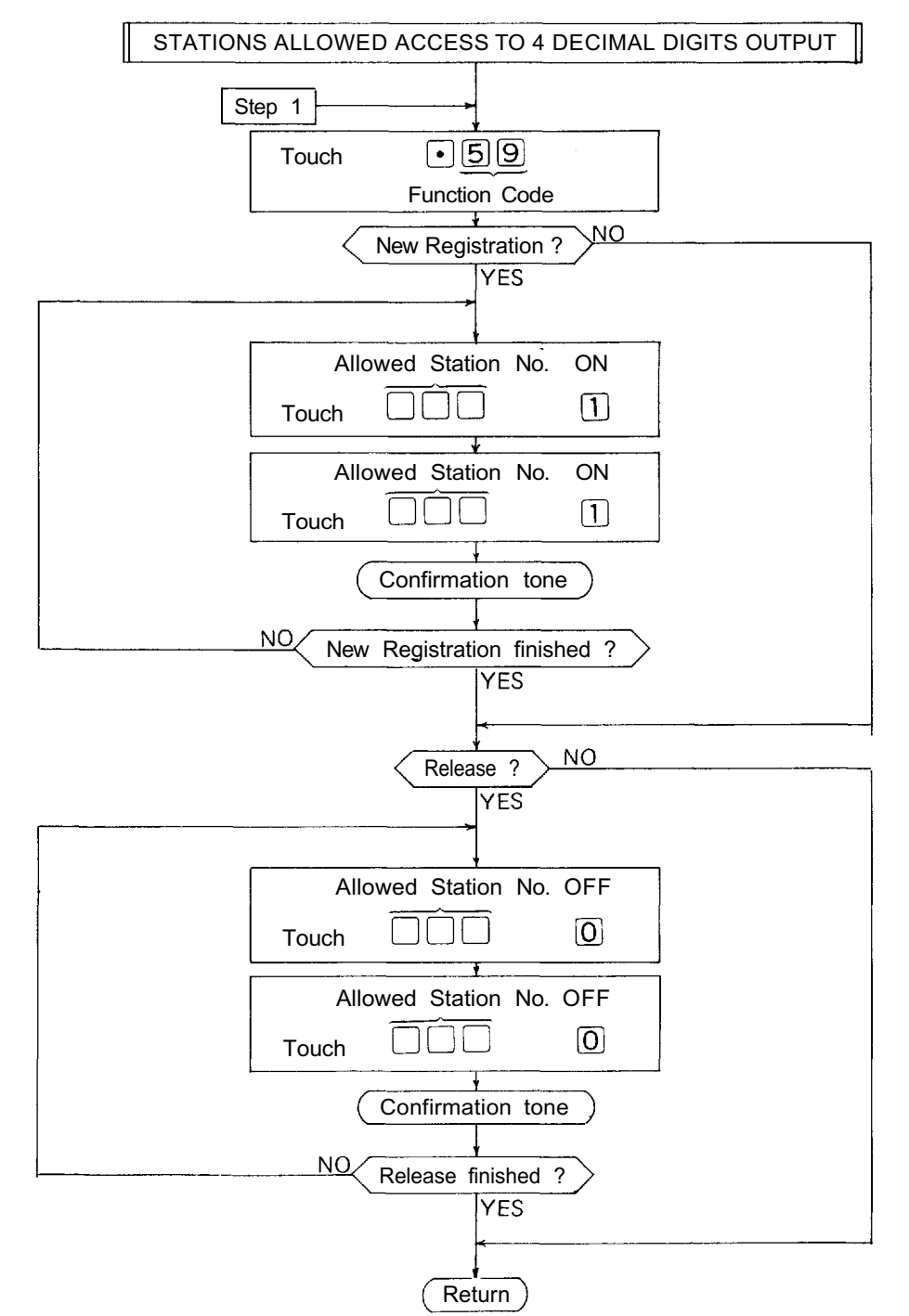

#### NOTES

1. To register all stations at one time, Touch • 59110 ••• 1 10 times

(Confirmation tone will be heard.)

2. To release all registered stations at one time,

Touch • 5900 · · · 0 10 times

- Re-start at Step 1 when mis-dialing occurs. (All other registrations remain valid.)
- 4. Station No. should be 2 digits in length when 2 Digit Dialing function is employed.
- 5. Programming is necessary <u>only</u> if CPU DIP switch D-3 is "ON". Switch D-6 <u>must</u> be "ON" to employ this function.

#### 6-9 SECRETARY TRANSFER (FUNCTION CODE 60)

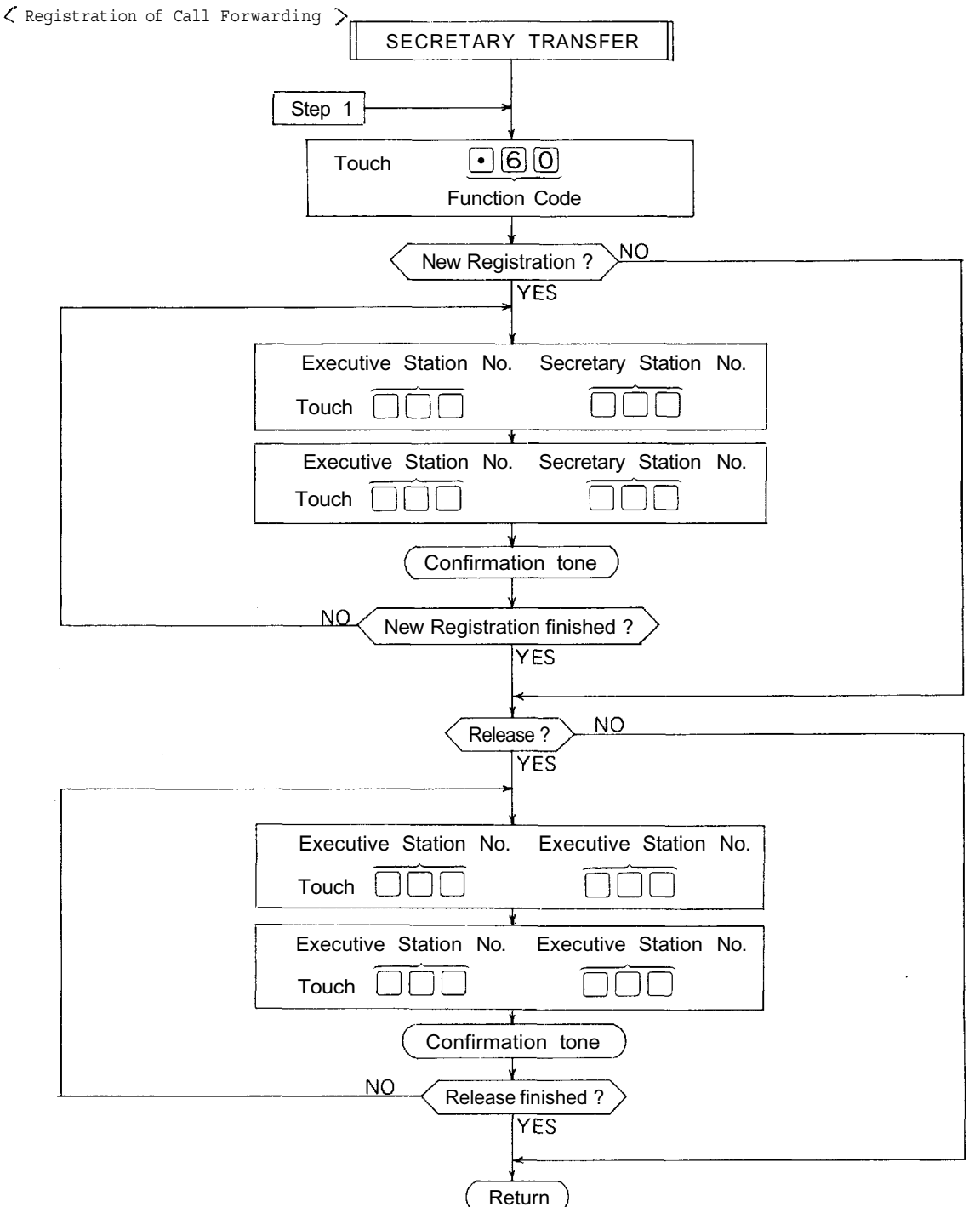

#### NOTES

1. To release all registered stations at one time,

Touch  $\bullet 6000 \cdots 0$ 10 times

(Confirmation tone will be heard.)

 Re-start at Step 1 when mis-dialing occurs. (All other registrations remain valid.)

- Station No. should be 2 digits in length when 2 Digit Dialing function is employed.
- 4) Employment of Call Forwarding function makes the Secretary's station to be the station the call is to be rerouted to when the station called first is busy.

#### 6-10 MASTER/SUB RELATIONSHIP (FUNCTION CODE 61)

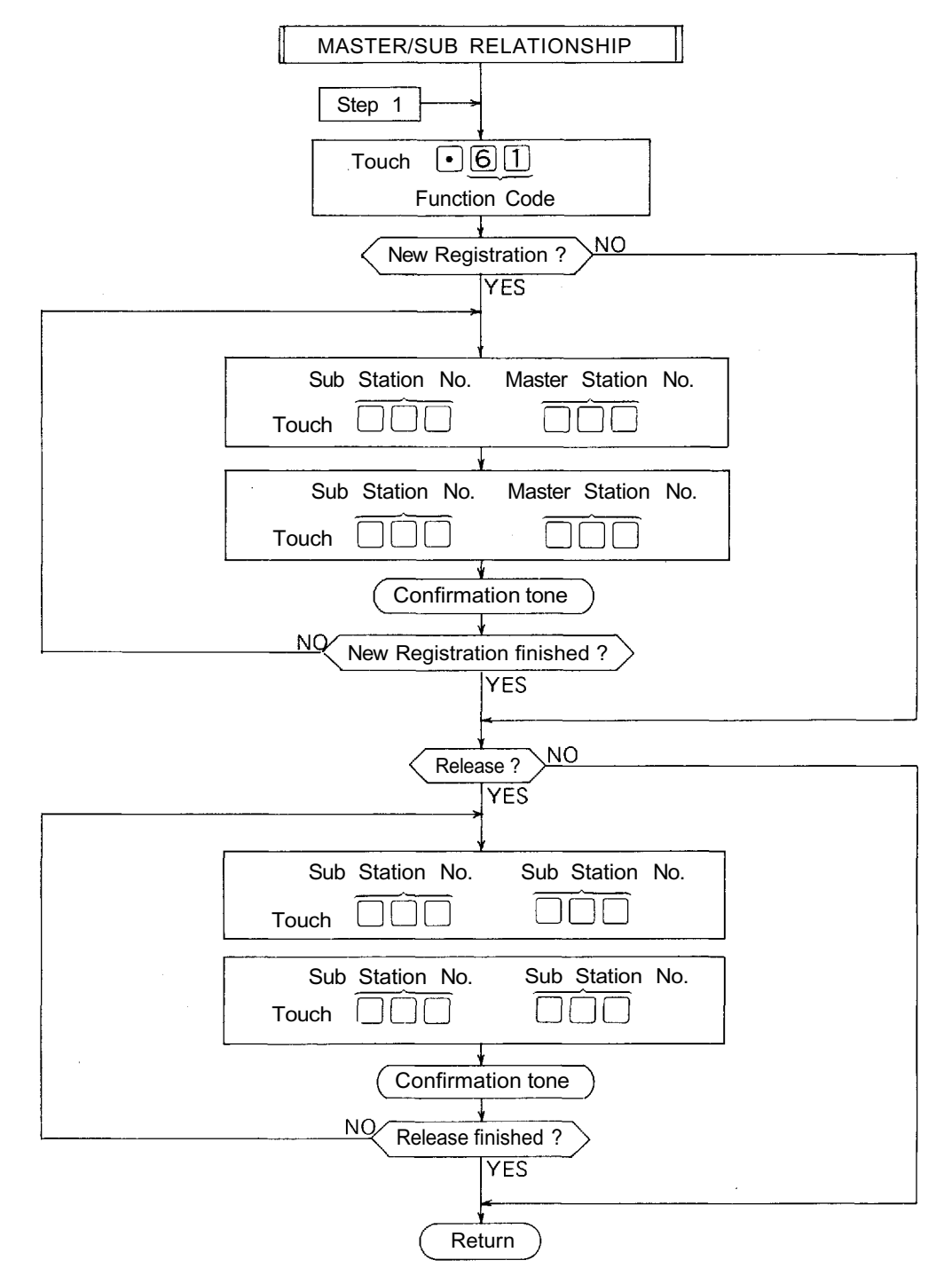

#### NOTES

1. To release all registered stations at one time,

Touch • 6 1 00 • • • 0

10 times (Confirmation tone will be heard.)

 Re-start at Step 1 when mis-dialing occurs. (All other registrations remain valid.)  Station No. should be 2 digits in length when 2 Digit Dialing function is employed.

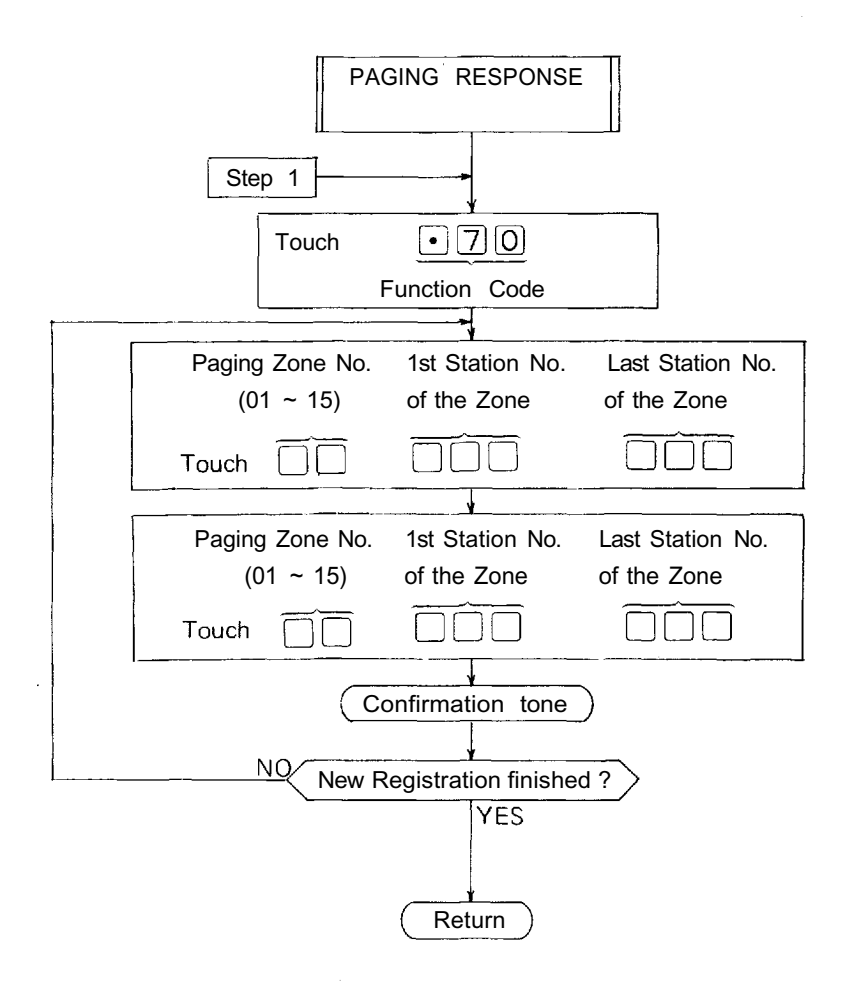

1. To release all registered Zones at one time,

Touch • 7 0 0 0 · · · 0 10 times

(Confirmation tone will be heard.)

 Re-start at Step 1 when mis-dialing occurs. (All other registrations remain valid.)

- 3. Station No. should be 2 digits in length when 2 Digit Dialing function is employed.
- 4. Switch B-4 must be "ON" to employ this function.

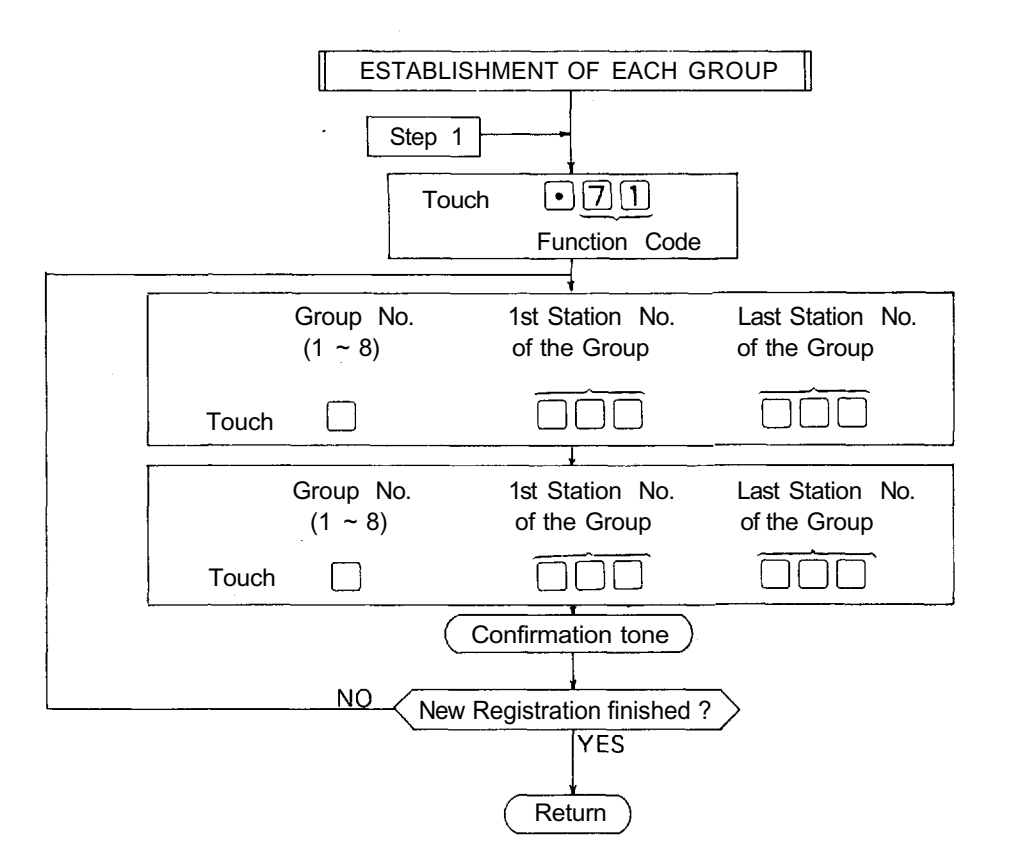

**GROUP BLOCKING 1** 

#### NOTES

1. To release all registered Zones at one time,

Touch

• 7 1 <u>0 0 • • • 0</u> 10 times

(Confirmation tone will be heard.)

 Re-start at Step 1 when mis-dialing occurs. (All other registrations remain valid.)

- 3. Station No. should be 2 digits in length when 2 Digit Dialing function is employed.
- 4. CPU DIP switch D-4 <u>must</u> be "ON" to employ this function.
- 5. Group No.7 and 8 are not needed the programming in case the exchanges are tielined.

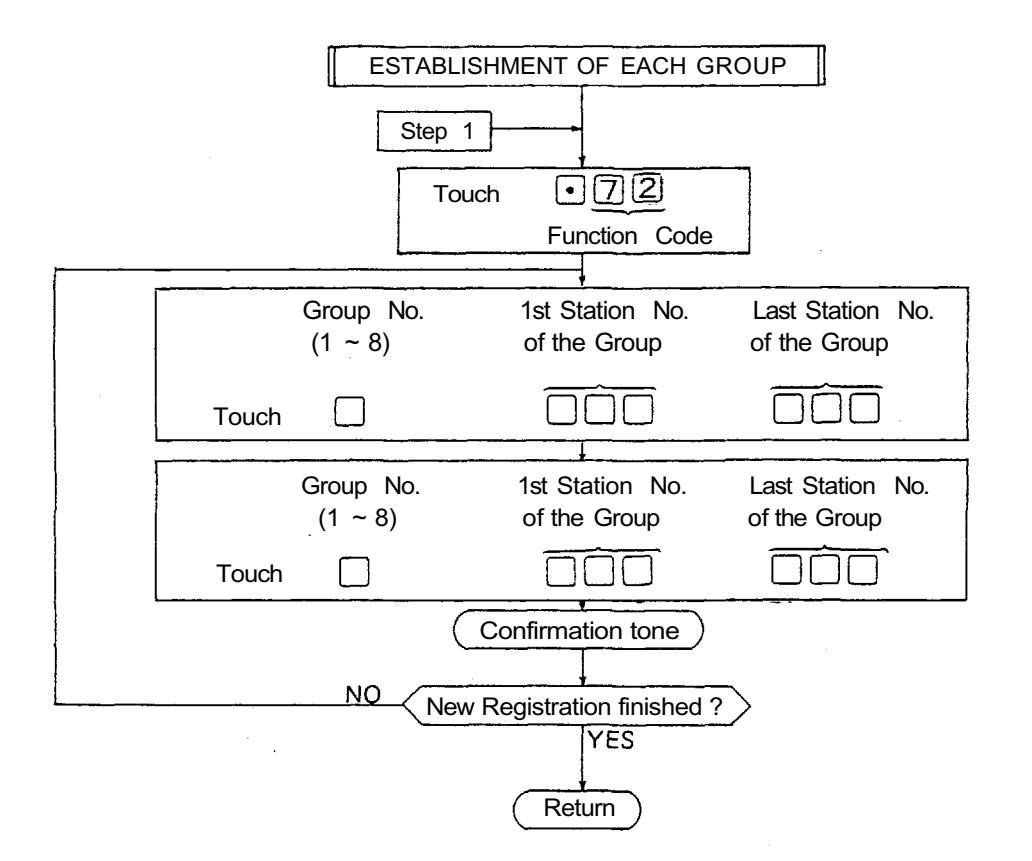

1. To release all registered Groups at one time,

Touch

• 7 2 <u>0 0 · · · 0</u> 10 times

(Confirmation tone will be heard.)

 Re-start at Step 1 when mis-dialing occurs. (All other registrations remain valid.) 3. Station No. should be 2 digits in length when 2 Digit Dialing function is employed.

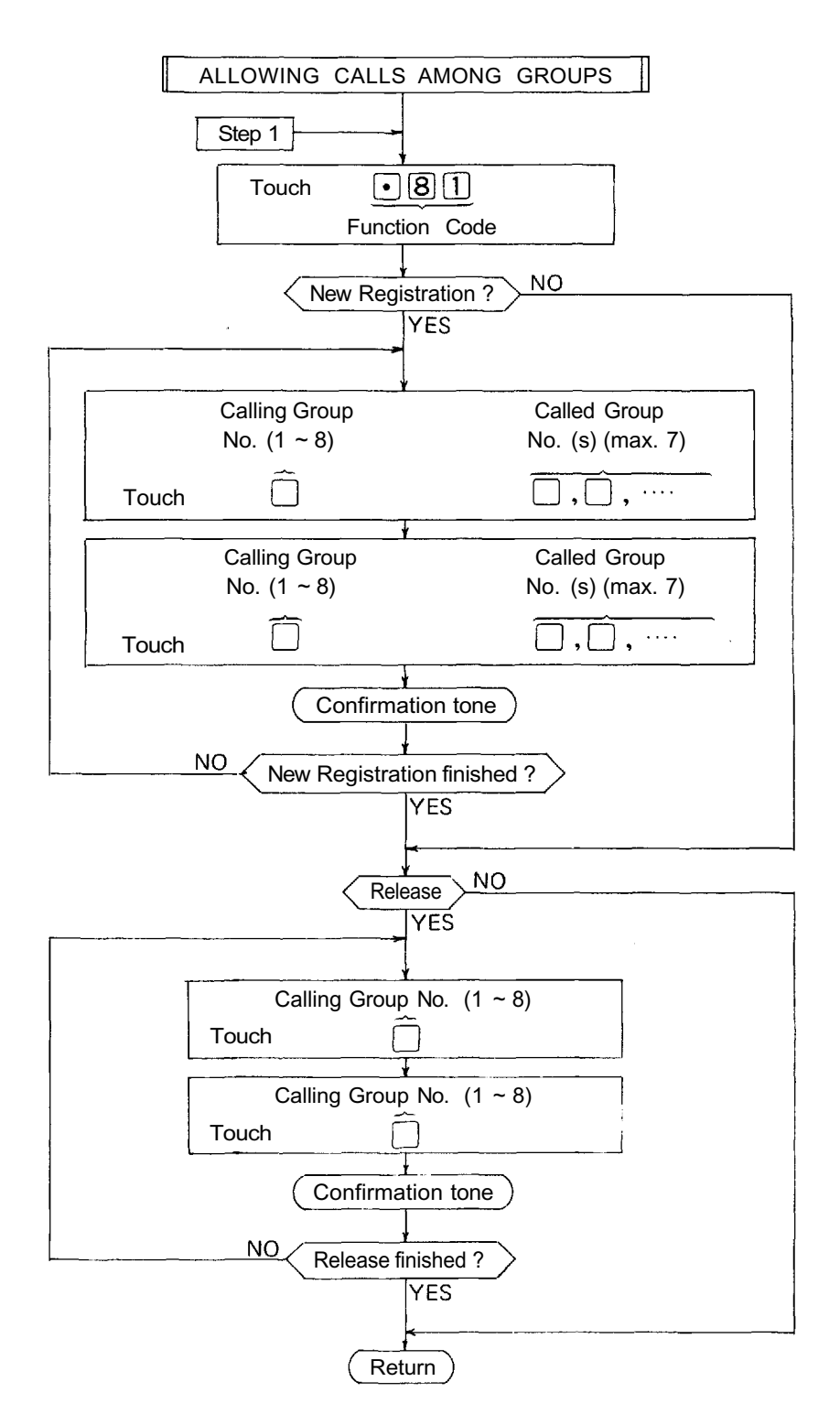

#### **GROUP BLOCKING 2**

#### NOTES

1. To release all registered Calling Groups at one time, Touch • 8 1 0 0 • • • 0

(Confirmation tone will be heard.)

 Re-start at Step 1 when mis-dialing occurs (All other registrations remain valid.)

- 3. Do not register a Group to call itself. This cancels calling ability to other groups.
- 4. CPU DIP switch D-4 <u>must</u> be "ON" to employ this function.
- 5. Group No.8 is not needed in case 2 exchanges . are tielined.

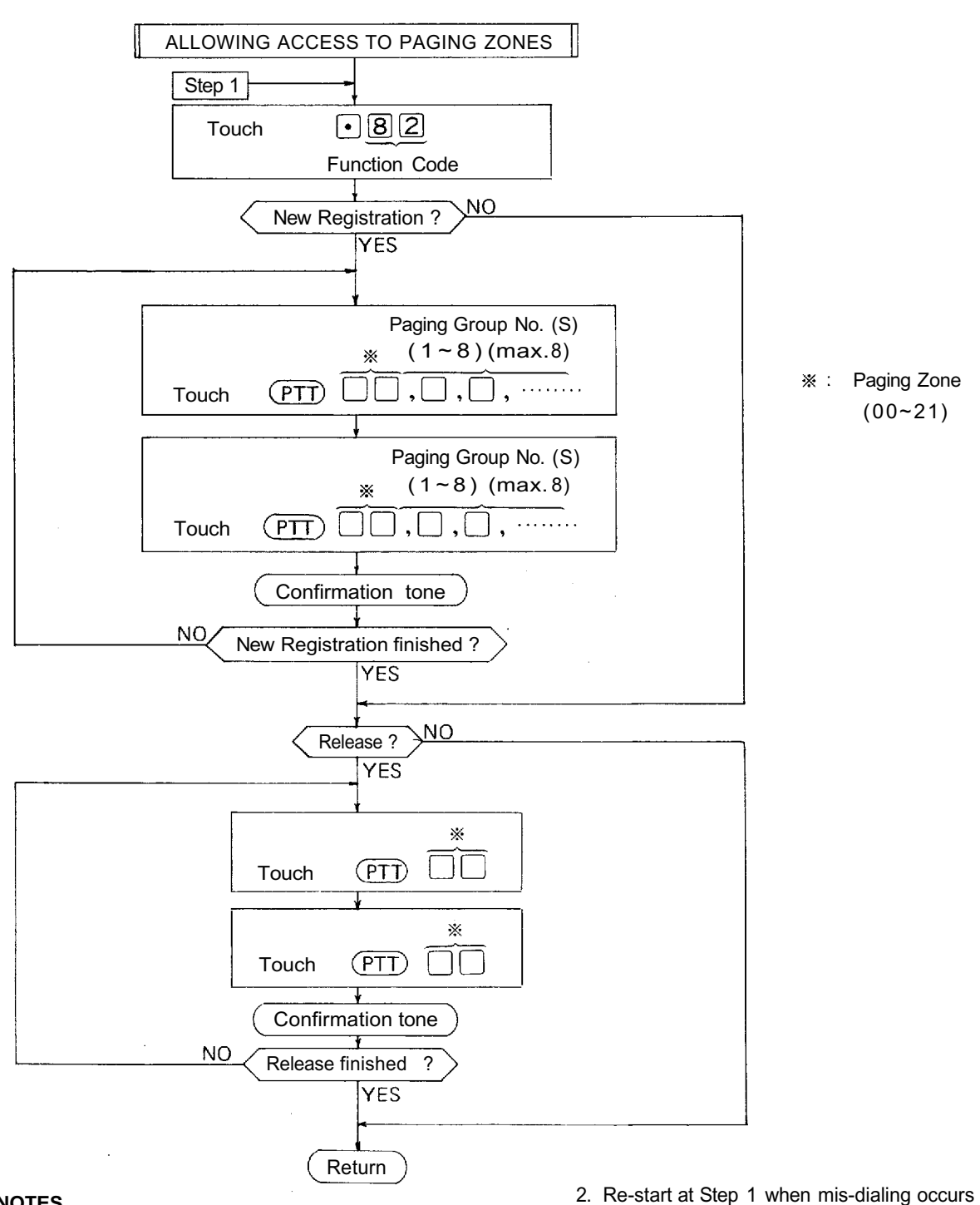

**GROUP BLOCKING 3** 

#### NOTES

1. To release all registered Paging Zones at one time,

•8200…0 Touch

10 times

- (All other registrations remain valid.)
- 3. CPU DIP switch D-4 must be "ON" to employ this function.
- 4. Group No.7 and 8 are not needed the programming in case the exchanges are tielined.

## 7. PROGRAMMING RECORD FOR FUNCTIONS

Use these tables to keep a record of those functions assigned to each station.

.

## Function Table for Stations (1)

|      | Function Group         |                    | A                       |                                        |                                          |                                                    |                                                 |                                                              | В                                                     |                                                   | С                     |                 |                              |                                           |
|------|------------------------|--------------------|-------------------------|----------------------------------------|------------------------------------------|----------------------------------------------------|-------------------------------------------------|--------------------------------------------------------------|-------------------------------------------------------|---------------------------------------------------|-----------------------|-----------------|------------------------------|-------------------------------------------|
|      | Entrop Code            | Executive Priority | Continuous Calling Tone | Stations Allowed Access<br>to All Call | Stations Allowed Access<br>to Conference | Stations Allowed Access<br>to One Shot Make Output | Stations Allowed Access<br>to Make/Break Output | Stations Allowed Access to 1/8<br>Select (or Decimal) Output | Stations Allowed Access to 4<br>Decimal Digits Output | Secretary Call Forfarding Station No. Station No. | Master<br>Station No. | Paging Zone No. | Group No. for Group Blocking | Group No. for<br>Calling Party Indication |
|      | Name single            | 50                 | <b>51</b>               | 52                                     |                                          | 56                                                 | 67                                              | 68                                                           | 50                                                    | 60                                                | 61                    | 70              |                              | 72                                        |
|      | 1200 (20) 170 74(      | 50                 | 51                      | 52                                     |                                          |                                                    | 57                                              | 56                                                           | 09                                                    | 00                                                | 01                    |                 | /1                           | 12                                        |
|      | 201 (21) 471 74        |                    |                         |                                        |                                          |                                                    |                                                 |                                                              |                                                       |                                                   |                       |                 |                              |                                           |
| F    | 202 (22) 472 74        | 2                  | 1                       |                                        |                                          |                                                    |                                                 |                                                              |                                                       |                                                   |                       |                 |                              |                                           |
| ľ    | 203 (23) 473 74        |                    |                         |                                        |                                          |                                                    |                                                 |                                                              |                                                       |                                                   |                       |                 |                              |                                           |
| F    | 204 (24) 474 74        | -                  |                         |                                        |                                          |                                                    |                                                 |                                                              |                                                       |                                                   |                       |                 |                              |                                           |
|      | 205 (25) 475 74        | 5                  |                         |                                        |                                          |                                                    |                                                 |                                                              |                                                       |                                                   |                       |                 |                              |                                           |
|      | 206 (26) 476 744       | ,                  |                         |                                        |                                          |                                                    |                                                 |                                                              |                                                       |                                                   |                       |                 |                              |                                           |
|      | 207 (27) <b>477 74</b> | r                  |                         |                                        |                                          |                                                    |                                                 |                                                              |                                                       |                                                   |                       |                 |                              |                                           |
| V∤   | 208 (28) 478 749       |                    |                         |                                        |                                          |                                                    |                                                 | ļ                                                            |                                                       |                                                   |                       |                 |                              |                                           |
| ŀ    | 209 (29) 479 74        | <u> </u>           |                         |                                        |                                          |                                                    |                                                 |                                                              |                                                       |                                                   |                       |                 |                              |                                           |
| -    | 210 (30) 480 75        | )                  | <br>                    |                                        |                                          |                                                    |                                                 |                                                              |                                                       |                                                   |                       |                 |                              |                                           |
| ŀ    | 211 (31) 481 '75       | Ļ <b>ļ</b>         | <u> </u>                |                                        |                                          |                                                    |                                                 |                                                              |                                                       |                                                   |                       |                 |                              |                                           |
| -    | 212 (32) 482 15        | <u>د</u>           | +                       |                                        |                                          |                                                    |                                                 |                                                              |                                                       |                                                   |                       |                 |                              |                                           |
| ŀ    | 213 (33) 463 73.       | 2                  | +                       |                                        |                                          |                                                    |                                                 |                                                              |                                                       |                                                   | ·                     |                 |                              |                                           |
| ⊢    | 215 (35) 485 755       | <b></b>            | +                       |                                        |                                          |                                                    |                                                 |                                                              |                                                       |                                                   |                       |                 |                              |                                           |
| 37   | 216 (36) 486 750       | -                  |                         |                                        |                                          |                                                    |                                                 |                                                              |                                                       |                                                   |                       |                 |                              |                                           |
|      | 217 (37) 487 75        | 7                  |                         |                                        |                                          |                                                    |                                                 |                                                              |                                                       |                                                   |                       |                 |                              |                                           |
| F    | 218 (38) 488 759       | :                  |                         |                                        |                                          |                                                    |                                                 |                                                              |                                                       |                                                   |                       |                 |                              |                                           |
|      | 219 (39) 489 759       |                    | 1                       |                                        |                                          |                                                    |                                                 |                                                              |                                                       |                                                   |                       |                 |                              |                                           |
|      | 220 (40) 490 76        | )                  |                         |                                        |                                          |                                                    |                                                 |                                                              |                                                       |                                                   |                       |                 |                              |                                           |
| Ļ    | 221 (41) 491 76        | _                  |                         |                                        |                                          |                                                    |                                                 |                                                              |                                                       |                                                   |                       |                 |                              |                                           |
|      | 222 (42) 492 762       | 2                  | ļ                       |                                        |                                          |                                                    |                                                 |                                                              |                                                       |                                                   |                       |                 |                              |                                           |
|      | 223 (43) 493 763       |                    |                         |                                        |                                          |                                                    |                                                 |                                                              |                                                       |                                                   |                       |                 |                              |                                           |
| ∜  - | 224 (44) 494 764       | -                  |                         |                                        |                                          |                                                    |                                                 |                                                              |                                                       |                                                   |                       |                 |                              |                                           |
| -    | 225 (45) 495 765       |                    | +                       |                                        |                                          |                                                    |                                                 |                                                              |                                                       |                                                   |                       |                 |                              |                                           |
| -    | 220 (40) 496 76        | <u>'</u>           |                         |                                        |                                          |                                                    |                                                 |                                                              |                                                       | -                                                 |                       |                 | ····                         |                                           |
| F    | 228 (48) 400 71        |                    | <u> </u>                | - <i></i>                              |                                          |                                                    |                                                 |                                                              |                                                       |                                                   |                       |                 |                              |                                           |
| ┢    | 229 (49) 108 76        | _                  |                         |                                        |                                          |                                                    |                                                 |                                                              |                                                       |                                                   |                       |                 |                              |                                           |
| ŀ    | 230 (50) 500 70        | 1                  | +                       |                                        |                                          |                                                    |                                                 | · · ·                                                        |                                                       |                                                   |                       |                 |                              |                                           |
| -    | 231 (51) 501 77        | ,                  |                         |                                        |                                          |                                                    |                                                 |                                                              |                                                       |                                                   |                       |                 |                              |                                           |
| L.   |                        |                    | 1                       |                                        |                                          |                                                    |                                                 | {                                                            |                                                       |                                                   |                       |                 |                              |                                           |

|                                              | Function Group                                |                                               |                                        | P                                        | Δ                                               |                                                 |                                                              |                                                       | I                                                 | 3                     | (               | C                            |                                           |
|----------------------------------------------|-----------------------------------------------|-----------------------------------------------|----------------------------------------|------------------------------------------|-------------------------------------------------|-------------------------------------------------|--------------------------------------------------------------|-------------------------------------------------------|---------------------------------------------------|-----------------------|-----------------|------------------------------|-------------------------------------------|
|                                              | Function No.                                  | Executive Priority<br>Continuous Calling Tone | Stations Allowed Access<br>to All Call | Stations Allowed Access<br>to Conference | Stations Allowed Access to One Shot Make Output | Stations Allowed Access<br>to Make/Break Output | Stations Allowed Access to 1/8<br>Select (or Decimal) Output | Stations Allowed Access to 4<br>Decimal Digits Output | Secretary Call Forfarding Station No. Station No. | Master<br>Station No. | Paging Zone No. | Group No. for Group Blocking | Group No. for<br>Calling Party Indication |
|                                              | Name Single B C                               | 50 51                                         | 52                                     | 53                                       | 56                                              | 57                                              | 58                                                           | 59                                                    | 60                                                | 61                    | 70              | 71                           | 72                                        |
| স্থ                                          | 232 (52) 502 772                              |                                               |                                        |                                          |                                                 |                                                 |                                                              |                                                       |                                                   |                       |                 |                              |                                           |
| •                                            | 233 (53) 503 773                              |                                               |                                        |                                          |                                                 |                                                 |                                                              |                                                       |                                                   |                       |                 |                              |                                           |
|                                              | 234 (54) 504 774                              |                                               |                                        |                                          |                                                 |                                                 |                                                              |                                                       |                                                   |                       |                 |                              |                                           |
| ]                                            | 235 (55) 505 775                              |                                               |                                        |                                          |                                                 |                                                 |                                                              |                                                       |                                                   |                       |                 |                              |                                           |
|                                              | 236 (56) 506 776                              |                                               |                                        |                                          |                                                 |                                                 |                                                              |                                                       |                                                   |                       |                 |                              |                                           |
|                                              | 237 (57) 501 777                              |                                               |                                        |                                          |                                                 |                                                 |                                                              |                                                       |                                                   |                       | <u> </u>        |                              |                                           |
| ŀ                                            | 239 (59) 509 778                              |                                               |                                        |                                          |                                                 |                                                 |                                                              |                                                       |                                                   |                       |                 |                              |                                           |
| 567                                          | 240 (60) 510 780                              |                                               |                                        |                                          |                                                 |                                                 |                                                              |                                                       | ····                                              |                       |                 |                              |                                           |
|                                              | 241 (61) 511 781                              |                                               |                                        |                                          |                                                 |                                                 |                                                              |                                                       |                                                   |                       |                 |                              |                                           |
| Į                                            | 242 (62) 512 782                              |                                               |                                        |                                          |                                                 |                                                 |                                                              |                                                       |                                                   |                       |                 |                              |                                           |
|                                              | 243 (63) <b>513 783</b>                       |                                               |                                        |                                          |                                                 |                                                 |                                                              |                                                       |                                                   |                       |                 |                              |                                           |
|                                              | 244 (64) <b>514 784</b>                       |                                               |                                        |                                          |                                                 |                                                 |                                                              |                                                       |                                                   |                       |                 |                              |                                           |
| Ļ                                            | 245 (65) 515 785                              |                                               |                                        |                                          |                                                 |                                                 |                                                              |                                                       |                                                   |                       |                 |                              |                                           |
| ļ                                            | 246 (66) 516 786                              |                                               |                                        |                                          |                                                 |                                                 |                                                              |                                                       |                                                   |                       |                 |                              |                                           |
| 577                                          | 247 (67) 517 787                              |                                               |                                        |                                          |                                                 |                                                 |                                                              |                                                       |                                                   |                       |                 |                              |                                           |
| ₩ŀ                                           | 248 (68) 518 788                              |                                               |                                        |                                          |                                                 |                                                 |                                                              |                                                       |                                                   |                       |                 |                              |                                           |
| Ļ                                            | 249 (09) 519 181<br>250 (70) <b>EDO 779</b> 0 |                                               |                                        |                                          |                                                 |                                                 |                                                              |                                                       |                                                   |                       |                 |                              |                                           |
| -                                            | 251 (71) <b>571 79</b>                        |                                               |                                        |                                          |                                                 |                                                 |                                                              |                                                       |                                                   |                       |                 |                              |                                           |
|                                              | 252 (72) 522 792                              |                                               |                                        |                                          | -                                               |                                                 |                                                              |                                                       |                                                   |                       |                 |                              |                                           |
|                                              | 253 (73) 523 793                              |                                               |                                        |                                          |                                                 |                                                 |                                                              |                                                       |                                                   |                       |                 |                              |                                           |
|                                              | 254 (74) <b>524</b> 7 <b>94</b>               |                                               |                                        |                                          |                                                 |                                                 | •                                                            |                                                       |                                                   |                       |                 |                              |                                           |
|                                              | 255 (75) <b>525 795</b>                       |                                               |                                        |                                          |                                                 |                                                 |                                                              |                                                       |                                                   |                       |                 |                              |                                           |
| 8/                                           | 256 (76) 526 796                              |                                               |                                        |                                          |                                                 |                                                 |                                                              |                                                       |                                                   |                       |                 |                              |                                           |
| ŀ                                            | 257 (77) <b>527 797</b>                       |                                               |                                        |                                          |                                                 |                                                 |                                                              |                                                       |                                                   |                       |                 |                              |                                           |
| +                                            | 258 (78) 528 798                              |                                               | _                                      |                                          |                                                 |                                                 |                                                              |                                                       |                                                   |                       |                 |                              |                                           |
| $\vdash$                                     | 260 (80) 529 799                              |                                               |                                        |                                          |                                                 |                                                 |                                                              |                                                       |                                                   |                       |                 |                              |                                           |
|                                              | 261 (81) 530 800                              |                                               |                                        |                                          |                                                 |                                                 |                                                              |                                                       |                                                   |                       |                 |                              |                                           |
| -                                            | 262 (82) 531 807                              |                                               |                                        |                                          |                                                 |                                                 |                                                              |                                                       |                                                   |                       |                 |                              |                                           |
|                                              | 263 (83) 573 803                              |                                               |                                        |                                          |                                                 |                                                 | ſ                                                            |                                                       |                                                   |                       |                 |                              |                                           |
| <u>.                                    </u> |                                               | L                                             | ······                                 |                                          |                                                 |                                                 |                                                              |                                                       | 1                                                 |                       |                 |                              |                                           |

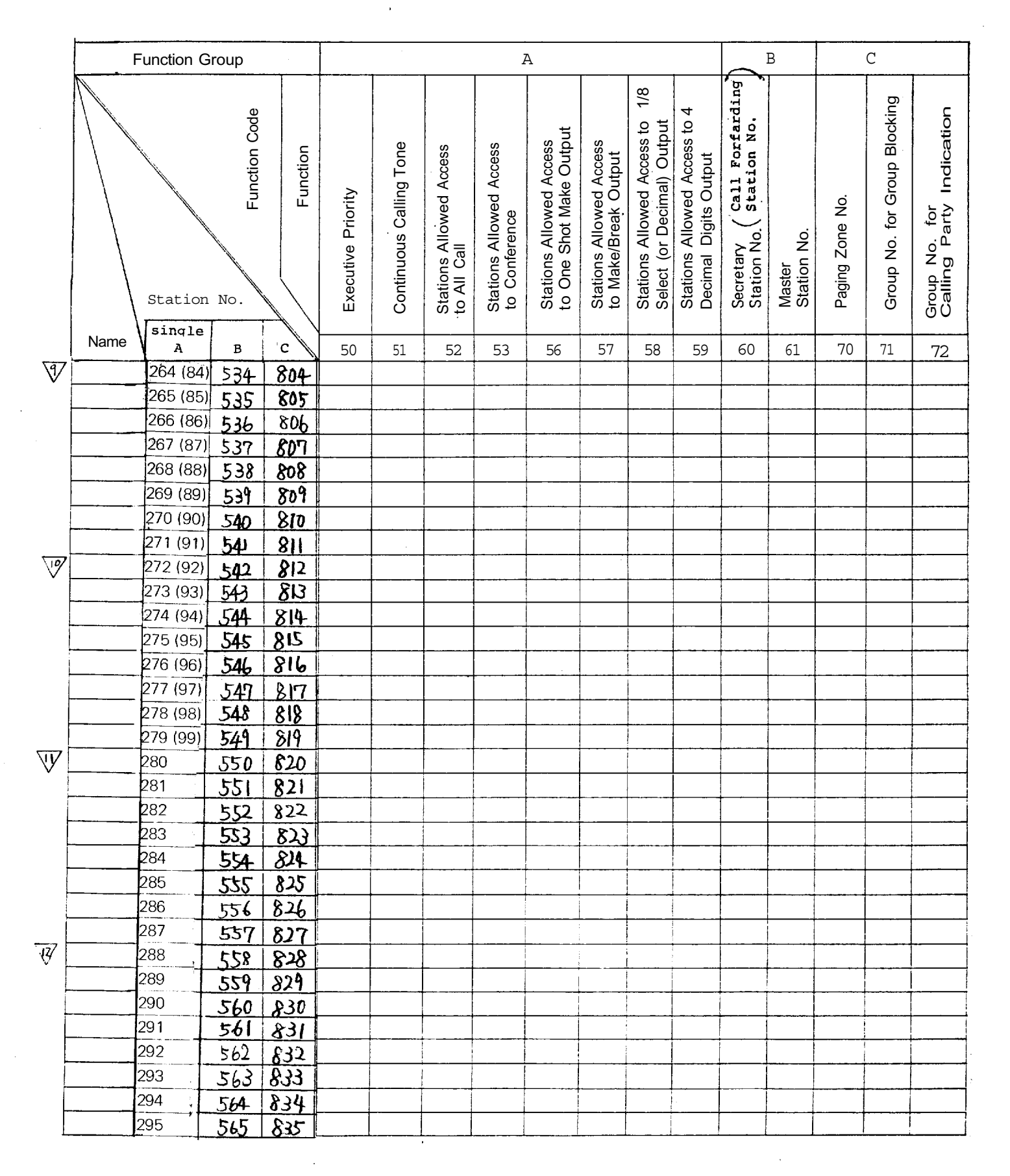

| Name Stations Allowed Access to 1/8<br>Stations Allowed Access to 1/8<br>Station No. | oup Blocking                                 | ion                                    |
|----------------------------------------------------------------------------------------------------|----------------------------------------------|----------------------------------------|
| Name       single<br>A       B       c       50       51       52       53       56       57       58       59       60 $\boxed{30}$ 296       566       836       -       -       -       -       -       -       -       -       -       -       -       -       -       -       -       -       -       -       -       -       -       -       -       -       -       -       -       -       -       -       -       -       -       -       -       -       -       -       -       -       -       -       -       -       -       -       -       -       -       -       -       -       -       -       -       -       -       -       -       -       -       -       -       -       -       -       -       -       -       -       -       -       -       -       -       -       -       -       -       -       -       -       -       -       -       -       -       -       -       -       -       -       -       -       -       -       -       -       - <th>Master<br/>Station No.<br/>Paging Zone No.<br>Group No. for Gr</br></th> <th>Group No. for<br/>calling Party Indicat</th>                                                                 | Master<br>Station No.<br>Paging Zone No.<br> | Group No. for<br>calling Party Indicat |
| $\begin{array}{c ccccccccccccccccccccccccccccccccccc$                                                                                                    | 61 70 71                                     | 72                                     |
| 297         567         837           298         568         838           299         569         839           300         570         840           301         571         841                                                                                                    |                                              |                                        |
| 298         568         838                                                                                                    |                                              |                                        |
| 299         569         839           300         570         840           301         571         841                                                                                                    |                                              |                                        |
| 300         570         840           301         571         841                                                                                                    |                                              |                                        |
| 301 571 841<br>202 592 M2                                                                                                    |                                              |                                        |
| 202 502 942                                                                                                    |                                              |                                        |
|                                                                                                    |                                              |                                        |
| 303, 573 843                                                                                                    |                                              |                                        |
| 304 574 844                                                                                                    |                                              |                                        |
| 305 575 845                                                                                                    |                                              |                                        |
| 306 576 846                                                                                                    |                                              |                                        |
| 307 577 847                                                                                                    |                                              |                                        |
| 308 578 848                                                                                                    |                                              |                                        |
| 309 579 849                                                                                                    |                                              |                                        |
| 310 580 850                                                                                                    |                                              |                                        |
| 311 581 851                                                                                                    |                                              |                                        |
|                                                                                                    |                                              |                                        |
|                                                                                                    |                                              |                                        |
|                                                                                                    |                                              |                                        |
|                                                                                                    |                                              |                                        |
|                                                                                                    |                                              |                                        |
|                                                                                                    |                                              |                                        |
|                                                                                                    |                                              |                                        |
| 320 592 940                                                                                                    |                                              |                                        |
| $\sqrt{\frac{320}{321} \pm 0} \frac{510}{600}$                                                                                                    |                                              |                                        |
| 322 + 61 + 601                                                                                                    |                                              | i                                      |
| 323 5 $12$ 002                                                                                                    |                                              |                                        |
| 324 594 864                                                                                                    |                                              |                                        |
| 325 595 865                                                                                                    |                                              |                                        |
| 326 596 866                                                                                                    |                                              | 1                                      |
| 327 597 8(7                                                                                                    |                                              |                                        |

|      | Station Paging                        | g Zone | 1 of Station No. | Last Station No. | 17. | 7          |
|------|---------------------------------------|--------|------------------|------------------|-----|------------|
|      | Department                            | No.    | ist Station No.  | Last Station no. |     |            |
|      |                                       | 01     |                  |                  |     |            |
|      | · · · · · · · · · · · · · · · · · · · | 02     |                  |                  |     |            |
|      |                                       | 03     |                  |                  |     | 4          |
|      |                                       | 04     |                  |                  |     | 4          |
| 2    |                                       | 05     |                  |                  |     | •   .      |
| e    |                                       | 06     |                  |                  |     | 52A        |
| ပိ   |                                       | 07     |                  |                  |     | 1 1        |
| tion |                                       | 08     |                  |                  |     | PII        |
| nuc  |                                       | 09     |                  |                  |     | $ \times $ |
| Ē    |                                       | 10     |                  |                  |     | N          |
|      |                                       | 11     |                  |                  |     |            |
|      |                                       | 12     |                  |                  |     |            |
|      |                                       | 13     |                  |                  |     |            |
|      |                                       | 14     |                  |                  |     |            |
|      |                                       | 15     |                  |                  |     |            |

Paging Response Table
< When a single exchange is used >

< When the exchanges are connected by tielines >

| Γ    | Statior    | n Pagin          | g Zone |       | 1 of Station No. | Last Station No  |  |  |
|------|------------|------------------|--------|-------|------------------|------------------|--|--|
|      | Department | type of exchange |        | hange | ist Station No.  | Last Otation No. |  |  |
| 0    | Department | Α                | В      | С     |                  |                  |  |  |
| le l |            | 01               | 08     | 15    |                  |                  |  |  |
| Š    |            | 02               | 09     | 16    |                  |                  |  |  |
| loi  |            | 03               | 10     | 17    |                  |                  |  |  |
| uct. |            | _ 04             | 11     | 18    |                  |                  |  |  |
| Ē    |            | 05               | 12     | 19    |                  |                  |  |  |
|      |            | 06               | 13     | 20    |                  |                  |  |  |
|      |            | 07               | 14     | 21    |                  |                  |  |  |

Station numbers for Calling Party Indication (Lamp Type)

| $\square$ | Calling Party Indica | ation    | 1ct Station No  | Last Station No. |
|-----------|----------------------|----------|-----------------|------------------|
|           | Name                 | Group No | TSI Station No. | Last Station no. |
|           |                      | 1        |                 |                  |
| 12        |                      | 2        |                 |                  |
| ode       |                      | 3        |                 |                  |
| U<br>U    |                      | 4        |                 |                  |
| lotio     |                      | 5        |                 |                  |
| Fur       |                      | 6        |                 |                  |
|           |                      | 7        |                 |                  |
|           |                      | 8        |                 |                  |

## Tables for Group Blocking

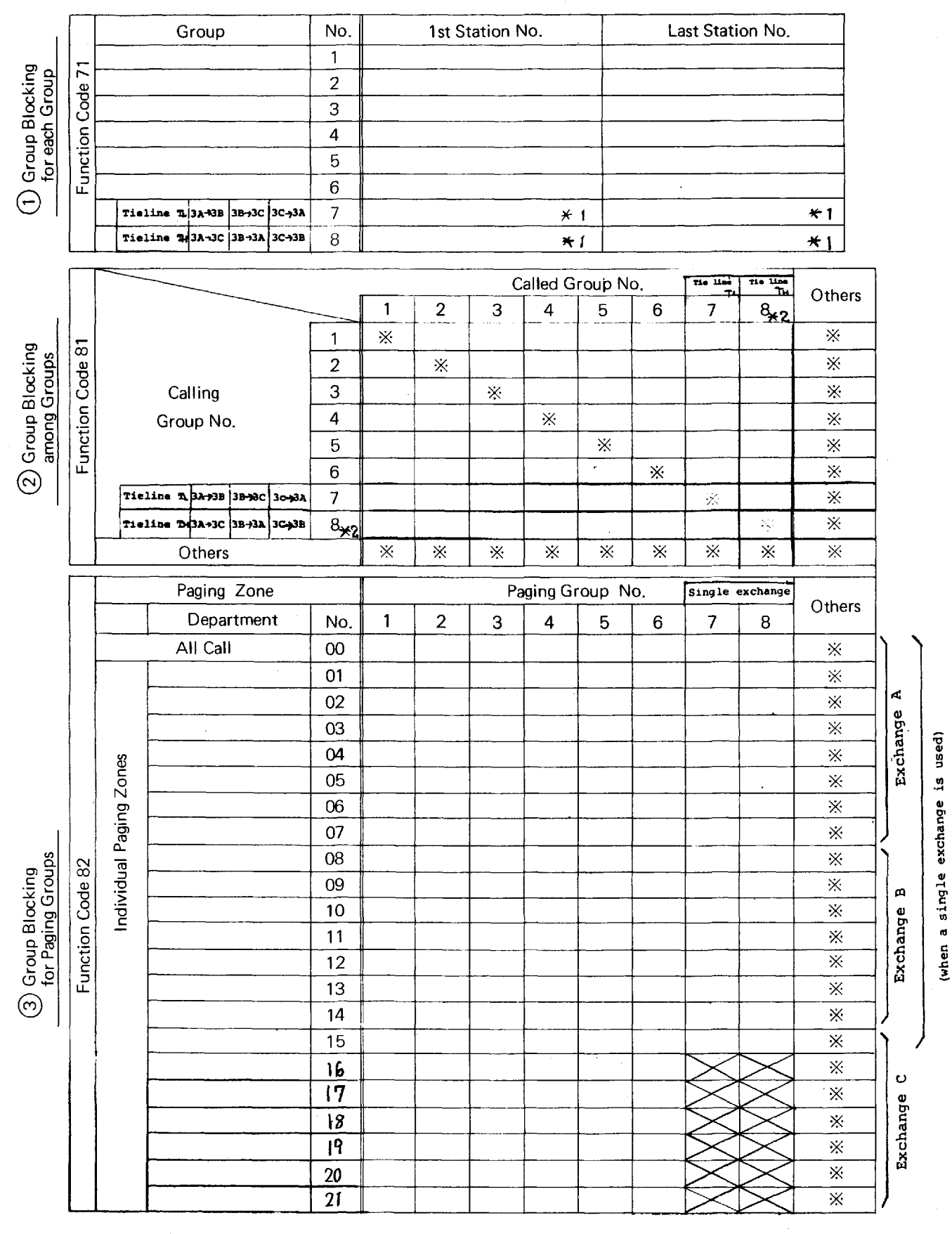

★ 1 Only when the exchange without tieline.

★ 2 Not used when 2exchanges are tielined.

\* Activated without No.200 programming.

# PART 2. FUNCTION SELECTION FOR DATA TRANSMITTING AND RECEIVING UNITS

## 8. SETTING CHANNEL SELECT SWITCHES OF TRANSMITTING UNITS (DT-E11) AND WORD SELECT SWITCH OF RECEIVING UNITS (DR-B61)

#### NOTE

- 1. Connect the DT-E11 and DR-B61 to Exchange correctly. (Refer to installation manuals of DT-E11 and DR-B61.)
- Set the function select switches (DIP SWITCH) on CPU-55 correctly and be sure to enter initial programming and function registration at programming station No. 200.
- Remove the front panel of Data Transmitting Unit (DT-E11) and take out the printed circuit board. Then

EX-510/520

set the channel select switches located on the printed circuit board, according to the necessary functions such as IN/OUT Annunciation, Calling Party Indication etc, and replace in the Unit.

(Refer to 12. Explanation of Data Transmitting Unit Output Channels, Page 39).

4. The DT-E11 sends out 512 bit data (16 bit x 32 words) to control relays on Data Receiving Unit (DR-B61). Therefore set the two word select switches on DR-B61, according to necessary output mode. SW-1 is for Relay No.1 to No.16 and SW-2 is for Relay. No.17 to No. 32. See Page 41 for details.

(Refer to Explanation of Data Receiving Unit Output Channels.)

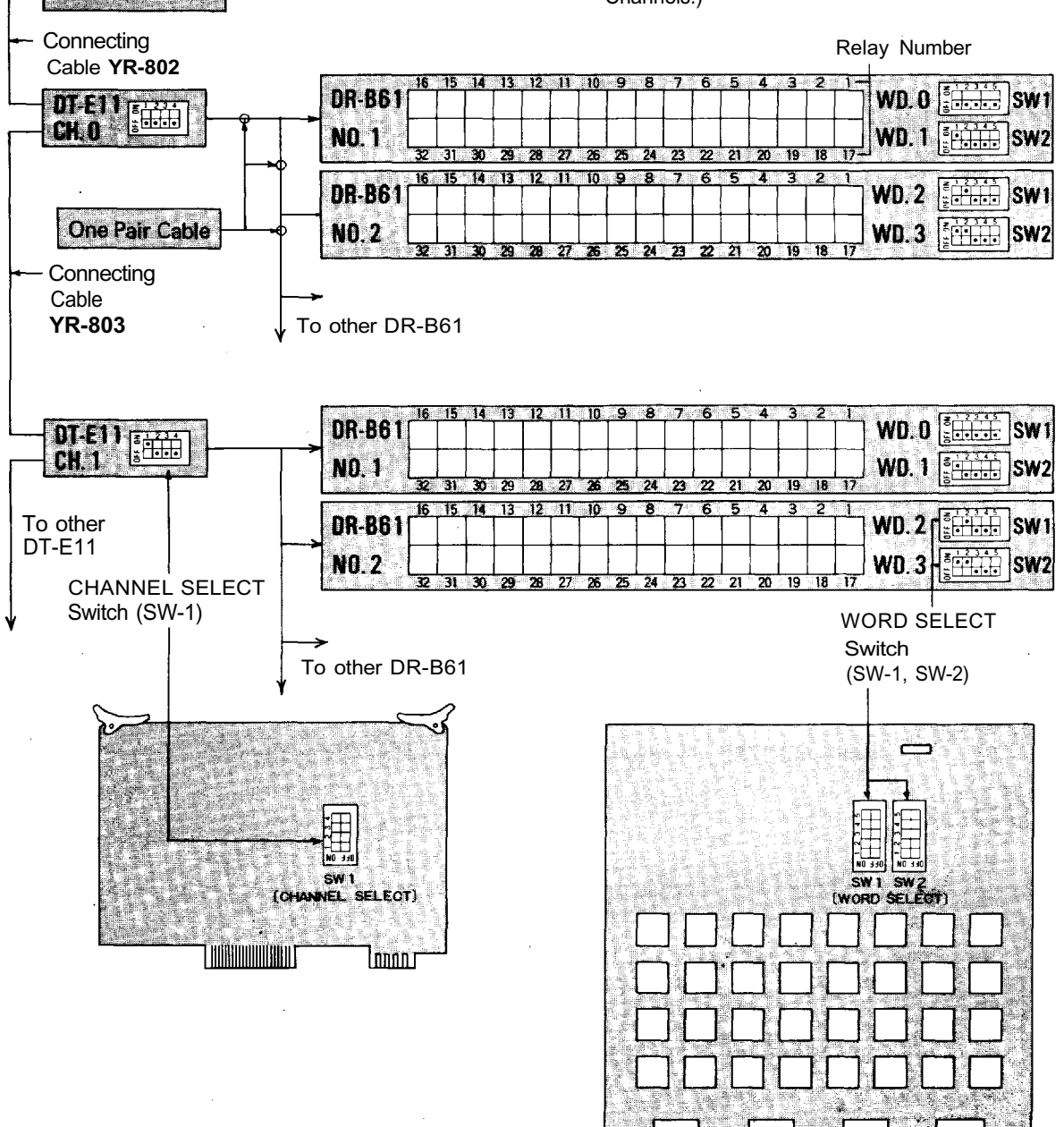

## 9. DIP SWITCH TABLE FOR DATA TRANSMITTING AND RECEIVING UNIT

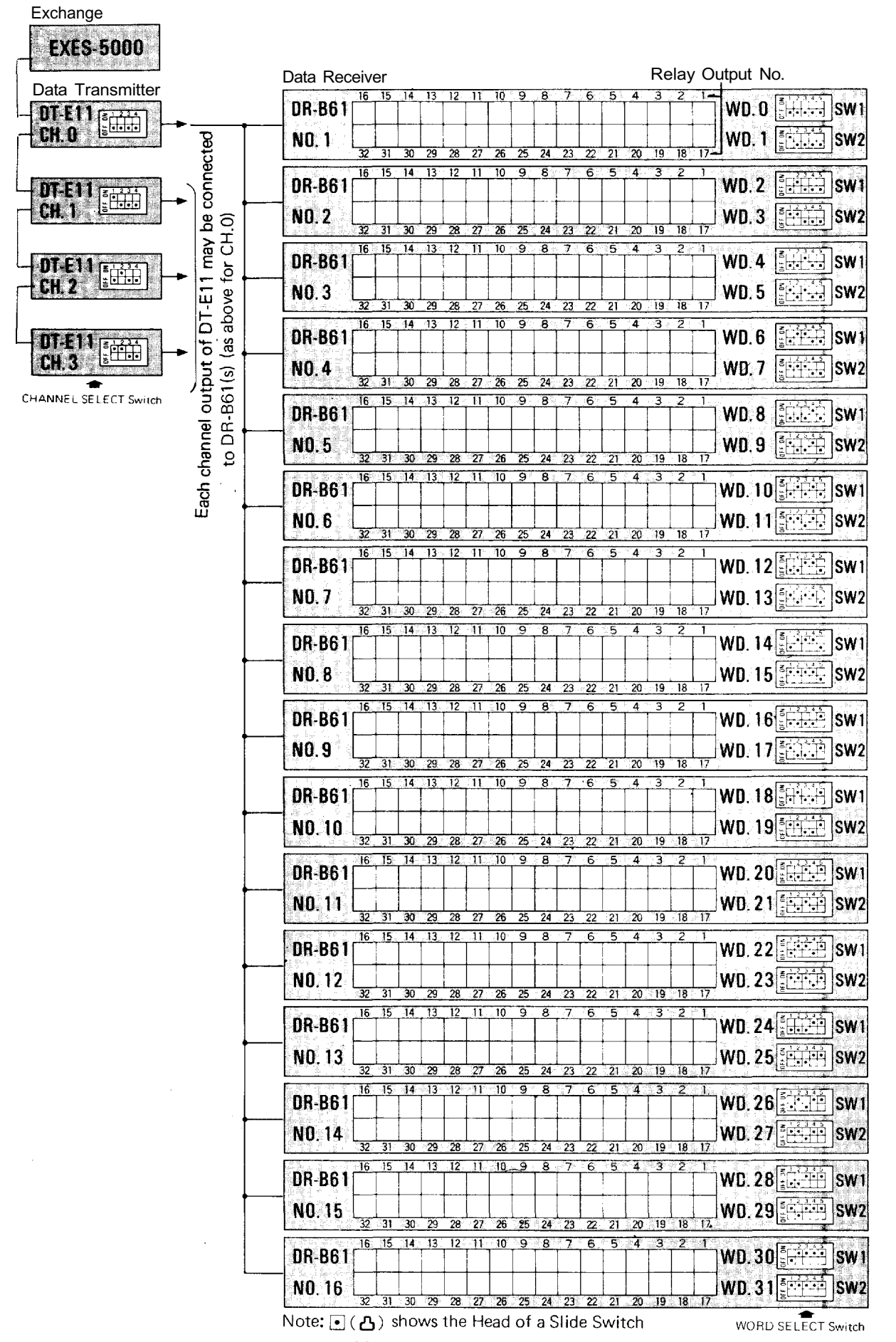

- 44 - Download from Www.Somanuals.com. All Manuals Search And Download.

## 10. System Diagram of Data Transmitting and Receiving Units

(When the Exchanges are not connected by means of Tie-line.)

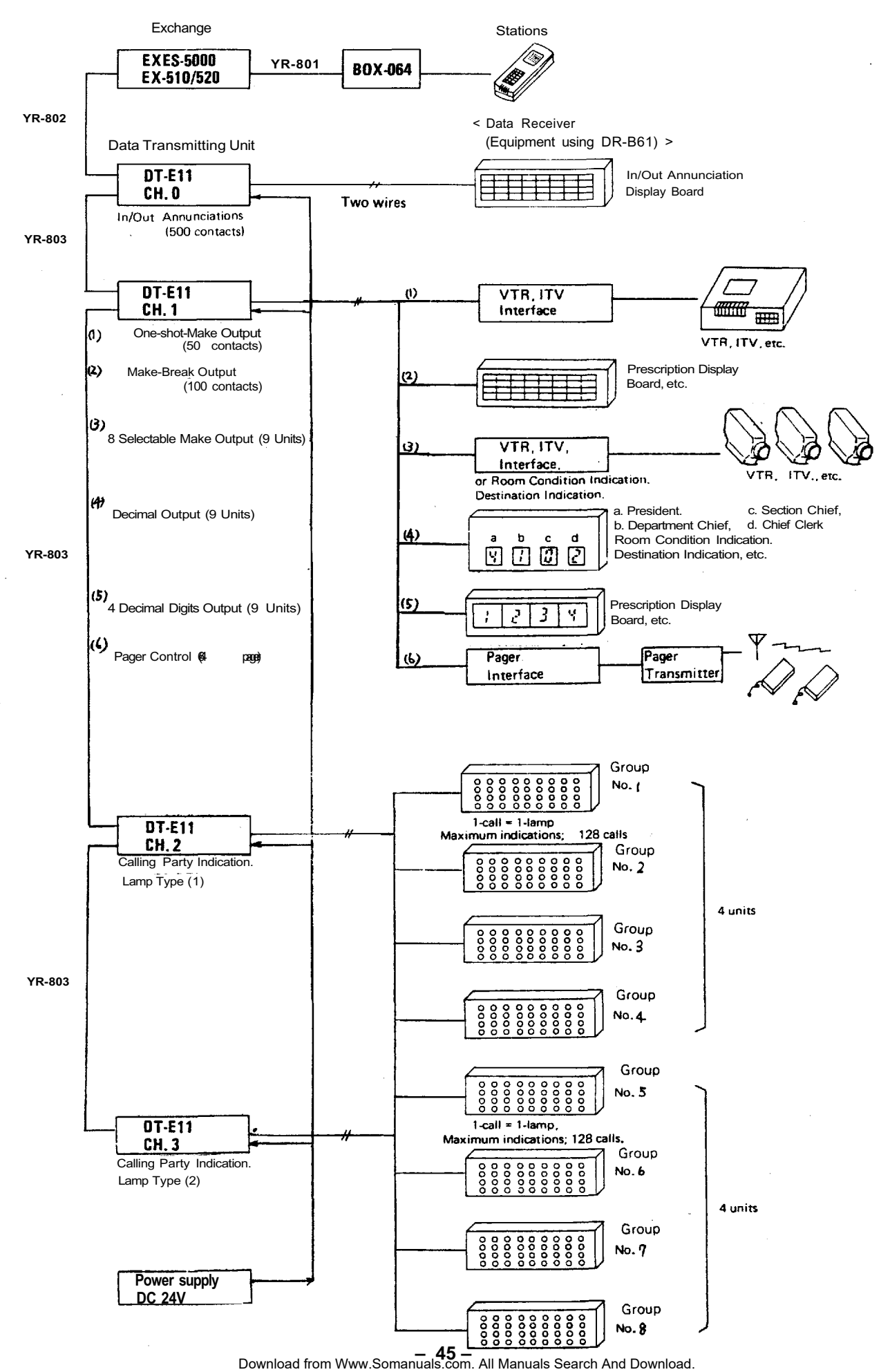

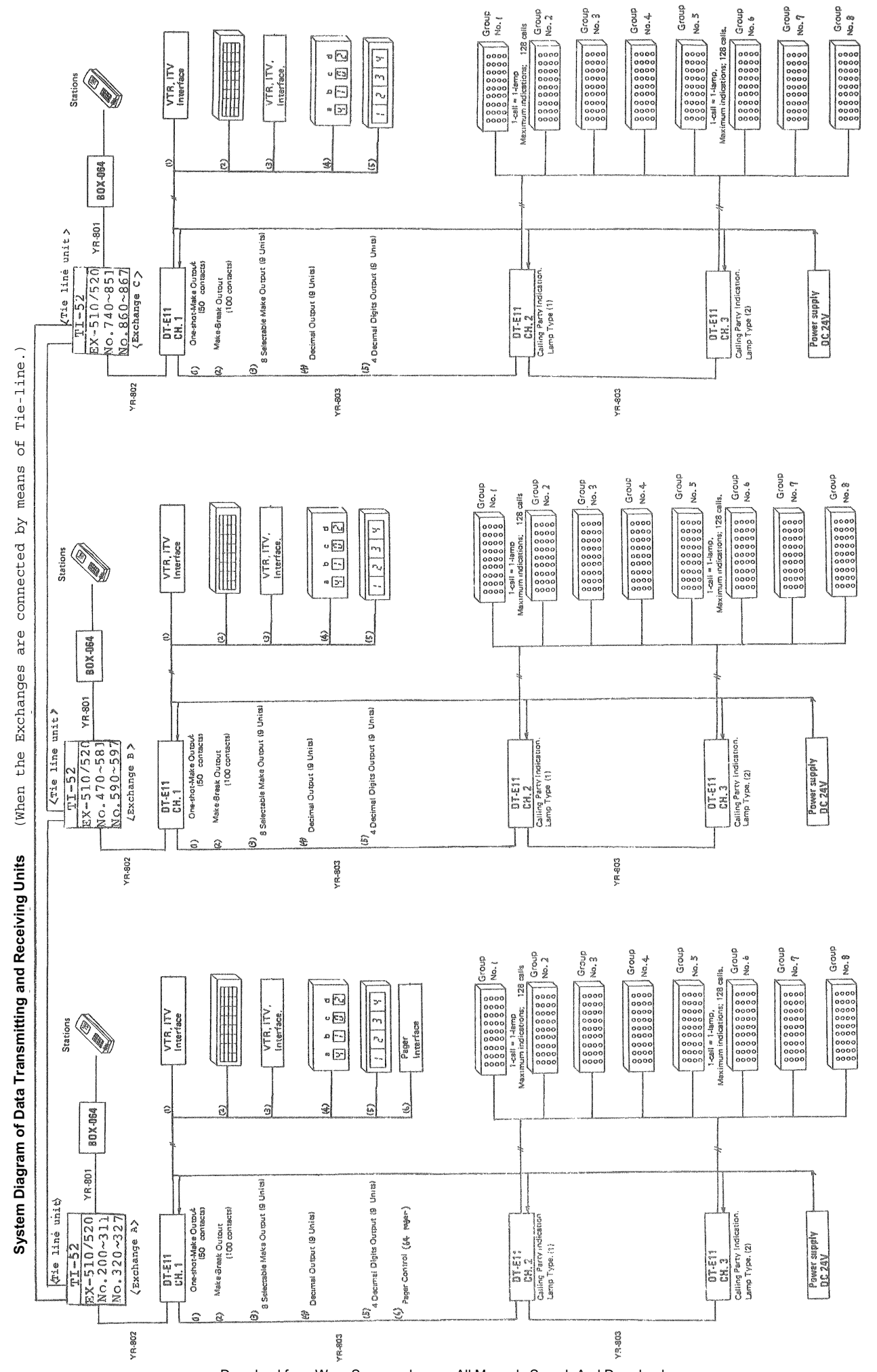

Download from Www.Somanuals.com. All Manuals Search And Download.

- 46 -

## 11. EXPLANATION OF DATA TRANSMITTING UNIT OUTPUT CHANNELS

| CHANNEL SELECT | FUNCTIONS                                           | DESCRIPTION                                                                                                    | APPLICATION                                                             |
|----------------|-----------------------------------------------------|----------------------------------------------------------------------------------------------------|-------------------------------------------------------------------------|
| CH.0           | IN/OUT Annunciation                                 | Personel in and put registration can<br>be accomplished at any Master sta-<br>tion by using personal numbers Max.<br>500 IN/OUT annunciations may be<br>done. | <ul> <li>IN/OUT Annunciation</li> </ul>                                 |
|                | (I)One-shot Make Output                             | 50 One-shot make contacts can be available at any Master station.                                                                                             | <ul><li>ITV camera select</li><li>VTR control</li></ul>                 |
|                | (2)Make/Break Output                                | Make/Break Output 100 Make/Break contacts can be available at any Master station.                                                                             |                                                                         |
| OU A DT-E11    | (3) 8 Selectable Make Output .<br>(9 unit blocks)   | One contact out of 8 selectable make<br>output is obtained.                                                                                                   | Destination indication                                                  |
| CH. 1 CH. 1    | (4) Decimal Output<br>(9 unit blocks)               | 10 Selectable Decimal Outputs are available with 7 segments LEDs.                                                                                             | • Room condition indication.                                            |
|                | (5) 4 Decimal digits output<br>(9 unit blocks)      | Indicate by 7 segments LEDs.                                                                                                    | <ul> <li>Prescription annunciation</li> </ul>                           |
|                | ら, Pager Control Output                             | Make output (64 contacts) are available for pager control.                                                                                                    | Pager                                                                   |
| CH. 2 DT-E11   | Calling Party Indication<br>(One Station; One Lamp) | Max. 128 Calling station numbers can<br>be indicated when designated called<br>station with Display Board is called.                                          |                                                                         |
| CH. 3 DT-E11   | Calling Party Indication<br>(One Station; One Lamp) | Same as above except called station number                                                                                                    | <ul> <li>The number of called stations<br/>are No.XXX~No.XXX</li> </ul> |

## 12. EXPLANATION OF DATA RECEIVING UNIT OUTPUT CHANNELS

#### 12-1 Channel 0 (CH. 0) In/Out Annunciation

Exchange

(Dial Operation)

Personal Number Registration • 6 1 X X X (Relay Make) XXX: 000 ~ 499 (500 contacts) Personal Number Cancellation • • 1 X X X (Relay Break)

| EXES SUR              | Data Passivar                                                                                                    | Relay Output No                                                                                                    |
|-----------------------|----------------------------------------------------------------------------------------------------|----------------------------------------------------------------------------------------------------|
| Data Transmitter      | 08 86 1 art and and and and and and and                                                                                                    | $\frac{8}{1000}$                                                                                                    |
|                       | NO.1                                                                                                    | 3 007 006 005 004 003 002 001 000 <b>₩D.</b> 1<br>4 023 022 021 020 019 018 017 016 <b>WD.</b> 1<br><b><sup>*</sup></b> 1 <del>****</del> SW2                                                                                                    |
| CHANNEL SELECT Switch | 32 31 30 29 28 27 26 25<br>16 15 14 13 12 11 10 9<br>DR R61 at a a a a a a a a a a a a a a a a                                                    | $\begin{array}{cccccccccccccccccccccccccccccccccccc$                                                                                                    |
| ł                     | NO. 2 063 062 061 060 059 058 057 056                                                                                                    | 5 055 054 053 052 051 050 049 043 WD. 3                                                                                                    |
|                       | 32 3) 30 29 28 27 26 25<br>16 15 14 13 12 11 10 9<br><b>NR 86</b> 1 are are are are are are are are are are                                       | 24 23 22 21 20 19 18 17<br>8 7 6 5 4 3 2 1<br>0 21 00 000 000 000 000 000 000 000 000                                                                                                    |
| f                     | NO. 3 095 094 093 092 091 090 089 088                                                                                                    | 2 0/1 0/0 069 068 06/ 066 065 064 WD. 5                                                                                                    |
|                       | <b>32</b> 31 30 29 28 27 26 25<br>16 15 14 13 12 11 10 9<br><b>NR. 86 1</b> 133 13 14 13 12 11 10 9                                               | $\begin{array}{c ccccccccccccccccccccccccccccccccccc$                                                                                                    |
|                       | NO.4 127 126 125 124 123 122 121 120                                                                                                    | 1 103 102 101 100 039 038 037 036 WD. 0 100 039 038 037 036                                                                                                    |
|                       | 32 31 30 29 28 27 26 25<br>16 15 14 13 12 11 10 9<br><b>DR.B61</b> 140 140 140 140 140 140 140                                                    | 24 23 22 21 20 19 16 17                                                                                                    |
|                       | NO. 5                                                                                                    | 2 151 150 149 148 147 146 145 144 WD. 9                                                                                                    |
|                       | 16 15 14 13 12 11 10 9<br>08-861 175 174 179 179 171 170 150 150                                                                                  | 8 7 6 5 4 3 2 1<br>127 162 162 162 162 161 161 161 WD 10                                                                                                    |
|                       | NO, 6                                                                                                    | 4 183 182 181 180 179 178 177 176 WD. 1 1                                                                                                    |
|                       | 08-861                                                                                                    | 8 7 6 5 4 3 2 1<br>100 100 102 102 102 102 102 102 103 WD 12                                                                                                    |
|                       | NO. 7 215 214 213 212 211 210 209 200                                                                                                    | 8 207 206 205 204 203 202 201 200 WD. 13                                                                                                    |
|                       | <b>DR-B61</b> 221 230 226 227 226 225 22                                                                                                    | 8 7 6 5 4 3 2 1<br>8 7 6 5 4 3 2 1<br>1 2021 2021 201 200 210 218 217 216 WD. 14                                                                                                    |
|                       | NO. 8 247 246 245 244 243 242 241 24                                                                                                    | 0 239 238 237 236 235 234 233 232 WD. 15                                                                                                    |
|                       | <b>DR-B61</b> 262 261 260 250 257 250                                                                                                    | 8 7 6 5 4 3 2 1<br>6 251 254 253 252 251 251 250 248 WD. 16                                                                                                    |
|                       | NO. 9 279 278 277 276 275 274 273 27                                                                                                    | 2 271 270 269 268 267 266 265 264 WD. 17                                                                                                    |
|                       | <b>DR-B61</b> 295 294 293 292 291 290 289 28                                                                                                    | 8 7 6 5 4 3 2 1<br>8 287 286 285 284 283 282 281 280 WD. 18 5 5 5 5 5 5 5 5 5 5 5 5 5 5 5 5 5 5                                                                                                    |
|                       | NO. 10 311 310 309 308 307 306 305 30<br>32 31 30 29 28 27 26 25                                                                                  | 4 303 302 301 300 299 298 297 296 WD. 19                                                                                                    |
|                       | <b>DR-B61</b> <u>16 15 14 13 12 11 10 9</u><br><b>J</b> <u>J</u> <u>J</u> <u>J</u> <u>J</u> <u>J</u> <u>J</u> <u>J</u> <u>J</u> <u>J</u> <u>J</u> | 8 7 6 5 4 3 2 1<br>0 319 318 317 316 315 314 313 312 WD. 20 5 314 313 312 WD. 20 5 314 314 313 312 WD. 20 5 314 314 313 312 WD. 20 5 314 314 314 314 314 314 314 314 314 314 |
|                       | <b>NO. 11</b> 343 342 341 340 339 338 337 33<br>32 31 30 29 28 27 26 25                                                                           | 6 335 334 333 332 331 330 329 328 WD. 21                                                                                                    |
|                       | DR-B61 359 358 357 356 355 354 353 35                                                                                                    | 8 7 6 5 4 3 2 1<br>2 351 350 349 348 347 346 345 344 WD. 22 5 5 5 5 5 5 5 5 5 5 5 5 5 5 5 5 5 5                                                                                                    |
|                       | NO. 12 375 374 373 372 371 370 369 36<br>32 31 30 29 28 27 26 25                                                                                  | 8 367 366 365 364 363 362 361 360 WD 23                                                                                                    |
|                       | DR-B61 391 390 389 388 387 386 385 38                                                                                                    | 8 7 6 5 4 3 2 1<br>4 383 382 381 380 379 378 377 376 WD. 24                                                                                                    |
|                       | NO. 13 407 406 405 404 403 402 401 400<br>32 31 30 29 28 27 26 25                                                                                 | 0 399 398 397 396 395 394 393 392 WD. 25                                                                                                    |
|                       | DR-B61 423 322 421 420 419 418 417 41                                                                                                    | 8 7 6 5 4 3 2 1<br>6 415 414 413 412 411 410 409 408 WD. 26                                                                                                    |
|                       | NO. 14 439 438 437 436 435 434 433 433<br>32 31 30 29 28 27 26 25                                                                                 | 2 431 430 429 428 427 426 425 424 WD. 27                                                                                                    |
| / Output shows        | DR-B61 455 454 453 452 451 450 449 44                                                                                                    | 8 7 6 5 4 3 2 1<br>8 447 446 445 444 443 442 441 440 WD. 28                                                                                                    |
| (xxx) of Personal     | NO. 15 471 470 469 468 467 466 465 46<br>32 31 30 29 28 27 26 25                                                                                  | 4 463 462 461 460 459 458 457 456 WD. 29                                                                                                    |
|                       | DR-B61 487 486 485 484 483 482 481 48                                                                                                    | 8 7 6 5 4 3 2 1<br>0 479 478 477 476 475 474 473 472 WD 30 5 5 5 5 5 5 5 5 5 5 5 5 5 5 5 5 5 5                                                                                                    |
|                       | NO. 16 499 498 497 49                                                                                                    | 6 495 494 493 492 491 490 489 488 WD. 31                                                                                                    |

Each Relay last 3 digits Number

Note:  $\fbox{}$  ( ) shows the Head of a Slide Switch

1 WORD SELECT Switch

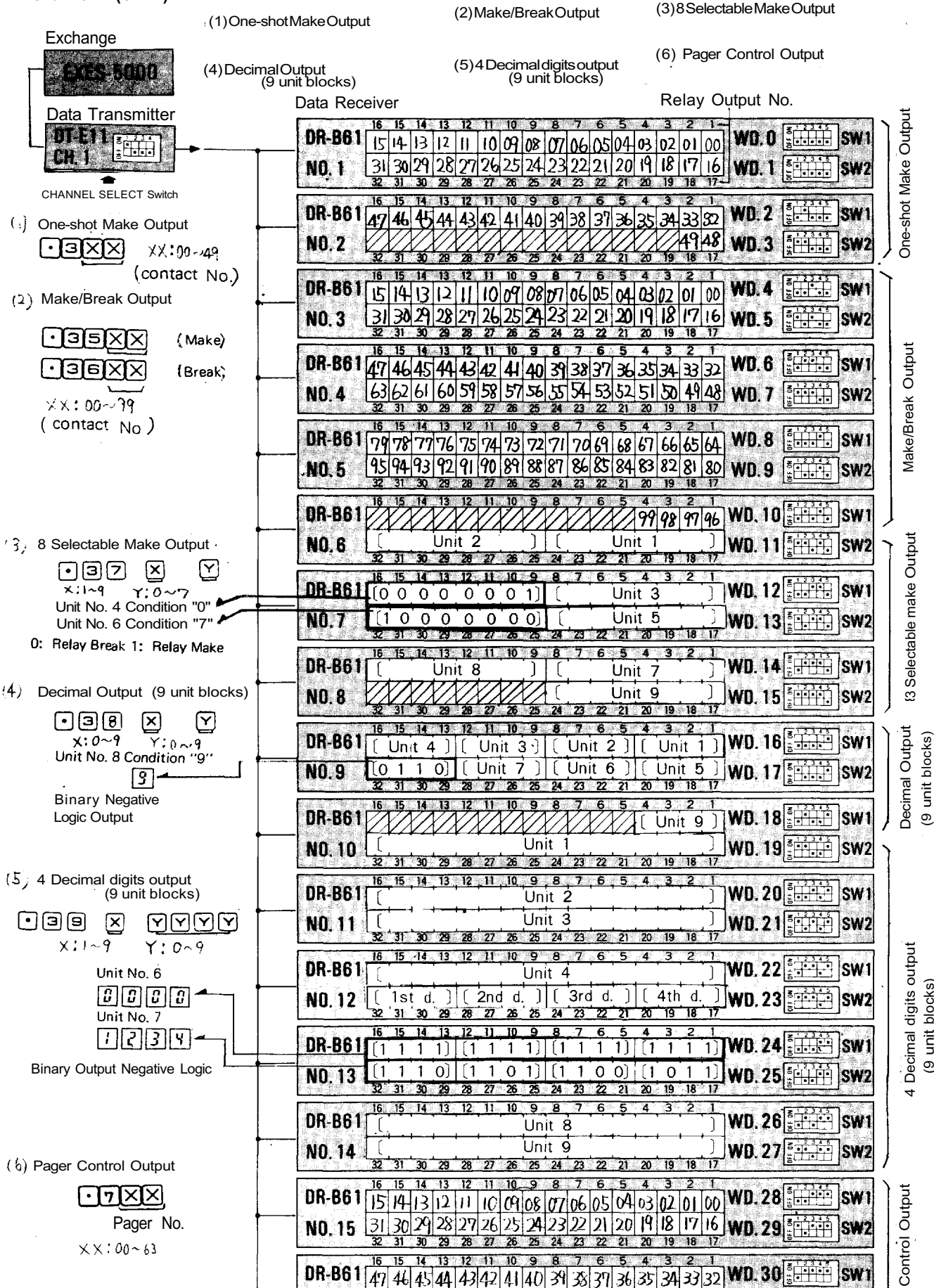

WORD SELECT Switch

SW

Pager (

WD. 30

WD. 31 🗄 🗰 🗰

(9 unit blocks)

Download from Www.Somanuals.com. All Manuals Search And Download.

Note: (凸) shows the Head of a Slide Switch

DR-B61 47 46 45 44 43 42 41 40 39 38 37 36 35 34 33 32

NO 16 63 62 61 61 54 55 57 56 55 54 53 52 51 50 49 48

26

Exchange

Data

**EXES-5000** 

Each "Calling Station" or "Waiting Station" is shown by Each Indication Lamp. Total Number of Stations with Indications : 4 Stations/Channel (8 Stations/2 Channels) Total Number of Calling Stations : Max. 128 Stations/Each Indication

|                        | Data Receiver                                                                                                    | Relay Output No.                                                                                                    | Station No.<br>with Indication |
|------------------------|----------------------------------------------------------------------------------------------------|----------------------------------------------------------------------------------------------------|--------------------------------|
| ta Transmitter         | DR-B61                                                                                                    | 9 8 7 6 5 4 3 2 1-<br>208 207 206 205 204 203 202 201 200 WD. D                                                                                                    | <b>Swi</b>                     |
|                        | NO. 1 [231 230 229 228 227 226 225<br>32 31 30 29 28 27 26                                                                                                    | 224 223 222 221 220 219 218 217 216 WD. 1                                                                                                    | SW2                            |
| CHANNEL SELECT Switch  | <b>DR-B61</b> 16 15 14 13 12 11 10<br><b>DR-B61</b> 247 246 245 244 243 242 241                                                                                                    | <b>9 8 7 6 5 4 3 2 1</b><br>240 239 238 237 236 235 234 233 232 WD. 2 <b>5 1 1 1 1 1 1 1 1 1 1</b>                                                                                                    | SW1 Group 1                    |
|                        | NO. 2 [263] 262 [261] [260] [253 [253 [257]]<br>32 31 30 29 28 27 26                                                                                                    | 25 24 23 22 21 20 19 18 17                                                                                                    | <b>SW2</b> No                  |
|                        | DR-B61 279 278 277 276 275 274 273                                                                                                    | 272 271 270 269 268 267 266 265 264 WD. 4                                                                                                    | SW1 5                          |
|                        | ND. 3 [295] 294] 293] 292 [291] 290] 289<br>32 31 30 29 28 27 28                                                                                                    | 288 287 286 285 284 283 282 281 280 WD. 5                                                                                                    | . SW2                          |
| Ļ                      | DR-B61 311 310 309 308 307 306 305                                                                                                    | 304 303 302 301 300 299 298 297 296 WD. 6                                                                                                    |                                |
|                        | $\begin{bmatrix} NO, 4 \\ 32 & 31 & 30 & 29 & 28 & 27 & 26 \\ \hline 16 & 16 & 16 & 17 & 11 & 10 \\ \hline 16 & 16 & 16 & 14 & 12 & 11 & 10 \\ \hline \end{bmatrix}$                                                                                                    | $\frac{(320)(319)(318)(317)(316)(315)(314)(313)(312)}{25(24)(23)(22)(21)(20)(19)(18)(17)} WD. 7$                                                                                                    |                                |
| Ļ                      | DR-B61 215 214 213 212 211 210 209                                                                                                    | 208 207 206 205 204 203 202 201 200 WD. 8                                                                                                    | <b>SW1</b>                     |
|                        | NU. 5 [231] [230] [225] [226] [221] [226] [225]<br>32 31 30 29 28 27 26<br>35 35 15 14 13 12 11 15                                                                                                    | <u>224</u> 223 222 21 20 19 18 17                                                                                                    | - SWZ                          |
| +                      | DR-B61 247 246 245 244 243 242 241                                                                                                    | 240 239 238 237 236 235 234 233 232 WD. 10                                                                                                    | SWI                            |
|                        | NU.6 [203] 202 [201] 200] 239 [206] 231<br>32 31 30 29 28 27 28                                                                                                    | $\begin{array}{c} 250 \\ \underline{25} \\ \underline{24} \\ \underline{23} \\ \underline{22} \\ \underline{21} \\ \underline{22} \\ \underline{21} \\ \underline{21} \\ \underline$ | . <b>SW2</b> Group 2           |
| Ļ                      | <b>DR-B61</b> 279 278 277 276 275 274 273                                                                                                    | 272 271 270 269 268 267 266 265 264 WD. 12                                                                                                    | SW1 5                          |
|                        | NU. 7 [255] 254 [253] 252 [251] 250 [269<br>32 31 30 29 28 27 26                                                                                                    | 266 261 266 263 264 263 262 261 260 WD. 13                                                                                                    | SW2                            |
| ł                      | DR-B61 311 310 309 308 307 306 305                                                                                                    | 304 303 302 301 300 299 298 297 296 WD. 14                                                                                                    |                                |
|                        | <b>NO. 8</b> $\frac{ 321  320  323  324  323  322  321 }{ 32  331  30  22  28  27  26 }$                                                                                                    | $\frac{320 319 318 317 316 315 315 315 315 312 WD.15}{25 24 23 22 21 20 19 18 17}$                                                                                                    | SW2                            |
| +                      | DR-B61 215 214 213 212 211 210 209                                                                                                    | 208 207 206 205 204 203 202 201 200 WD. 16                                                                                                    |                                |
|                        | NO.9 [231] 230 [229] 228 [221] 220 [225]<br>32 31 30 29 28 27 26                                                                                                    | $\frac{(224)(223)(222)(221)(220)(219)(218)(211)(216)}{25(24)(23)(22)(211)(20)(19)(18)(217)(216)(216)(216)(216)(216)(216)(216)(216$                                                                                                    | B SW2                          |
| Ļ                      | DR-861 247 246 245 244 243 242 241                                                                                                    | 240 239 238 237 236 235 234 233 232 WD. 18                                                                                                    | Sw1                            |
|                        | $\begin{bmatrix} NO, 10 \\ 32 \\ 31 \\ 30 \\ 29 \\ 28 \\ 27 \\ 26 \\ 27 \\ 26 $                                                                                                 | $\frac{(25)}{25} \frac{(23)}{24} \frac{(23)}{22} \frac{(23)}{21} \frac{(25)}{20} \frac{(24)}{19} \frac{(24)}{18} \frac{(24)}{17} \frac{(25)}{19} \frac{(24)}{19} \frac{(24)}{19} (2$                                                                                                    | SW2 4r00p3                     |
| Ļ                      | DR-B61 279 278 277 276 275 274 273                                                                                                    | 272 271 270 269 268 267 266 265 264 WD. 20                                                                                                    | SW1 5<br>No                    |
|                        | <b>NU. 1</b> 1 (235) (234) (235) (232) (231) (230) (269)<br>32 (31) 30 (29) 28 (27) 26<br>16 (15) (16) (17) (17) (17) (17) (17) (17) (17) (17                                                                                                    | $\frac{ 260 261 260 263 264 263 262 261 260 WJJ, 2}{25 24 23 22 21 20 19 18 17}$                                                                                                    |                                |
|                        | DR-B61 311 310 309 308 307 306 305                                                                                                    | 304 303 302 301 300 299 298 297 296 WD. 22                                                                                                    | Ê <b>SW1</b>                   |
|                        | <b>NO. 12</b> <u>321 320 325 324 323 322 321 30 29 28 27 26</u>                                                                                                    | $\frac{ 320 319 318 317 316 315 315 314 313 312 WD, 23}{25 24 23 22 21 20 19 18 17}$                                                                                                    | <b>9   SW2</b>                 |
|                        | <b>DR-B61</b> 215 214 213 212 211 210 209                                                                                                    | 208 207 206 205 204 203 202 201 200 WD. 24                                                                                                    |                                |
|                        | <b>NO. 13</b> $\begin{bmatrix} 231 & 232 & 223 & 224 & 226 & 225 \\ \hline 32 & 31 & 30 & 29 & 28 & 27 & 26 \\ \hline 13 & 31 & 30 & 29 & 28 & 27 & 26 \\ \hline 13 & 31 & 31 & 31 & 31 & 31 & 31 \\ \hline 13 & 31 & 31 & 31 & 31 & 31 & 31 \\ \hline 13 & 31 & 31 & 31 & 31 & 31 & 31 \\ \hline 13 & 31 & 31 & 31 & 31 & 31 & 31 \\ \hline 13 & 31 & 31 & 31 & 31 & 31 & 31 \\ \hline 13 & 31 & 31 & 31 & 31 & 31 & 31 \\ \hline 13 & 31 & 31 & 31 & 31 & 31 & 31 \\ \hline 13 & 31 & 31 & 31 & 31 & 31 & 31 \\ \hline 13 & 31 & 31 & 31 & 31 & 31 & 31 \\ \hline 13 & 31 & 31 & 31 & 31 & 31 & 31 \\ \hline 13 & 31 & 31 & 31 & 31 & 31 \\ \hline 13 & 31 & 31 & 31 & 31 & 31 \\ \hline 13 & 31 & 31 & 31 & 31 & 31 \\ \hline 13 & 31 & 31 & 31 & 31 & 31 \\ \hline 13 & 31 & 31 & 31 & 31 & 31 \\ \hline 13 & 31 & 31 & 31 & 31 & 31 \\ \hline 13 & 31 & 31 & 31 & 31 & 31 \\ \hline 13 & 31 & 31 & 31 & 31 & 31 \\ \hline 13 & 31 & 31 & 31 & 31 & 31 \\ \hline 13 & 31 & 31 & 31 & 31 & 31 \\ \hline 13 & 31 & 31 & 31 & 31 \\ \hline 13 & 31 & 31 & 31 & 31 \\ \hline 13 & 31 & 31 & 31 & 31 \\ \hline 13 & 31 & 31 & 31 & 31 \\ \hline 13 & 31 & 31 & 31 & 31 \\ \hline 13 & 31 & 31 & 31 & 31 \\ \hline 13 & 31 & 31 & 31 & 31 \\ \hline 13 & 31 & 31 & 31 & 31 \\ \hline 13 & 31 & 31 & 31 & 31 \\ \hline 13 & 31 & 31 & 31 \\ \hline 13 & 31 & 31 \\ \hline 13 & 31 & 31 \\ \hline 13 & 3$ | 224 223 22 21 20 19 18 211 216 WD. 25                                                                                                    | elsw2                          |
| utput shows<br>on No." | DR-B61 247 246 245 244 243 242 241                                                                                                    | 240 239 238 237 236 235 234 233 232 WD. 26                                                                                                    | É SW1                          |
|                        | NO. 14 (203 (201 (200 (203 (203 (201 )<br>32 31 30 29 28 27 26                                                                                                    | 25 24 23 22 21 20 19 18 17 WD, 27                                                                                                    | Group 4                        |
| Ļ                      | DR-B61 279 278 277 276 275 274 273                                                                                                    | 272 271 270 269 268 267 266 265 264 WD. 28                                                                                                    | SW1 S                          |
|                        | NO. 15 295 294 293 292 291 290 289<br>32 31 30 29 28 27 26                                                                                                    | $\frac{ 233 231 235 234 233 232 231 230 }{252 24 233 232 231 230 } WD.29 = \frac{1}{2}$                                                                                                    |                                |
|                        | DR-B61 311 310 309 308 307 306 305                                                                                                    | 304 303 302 301 300 299 298 297 296 WD. 30                                                                                                    | E SW1                          |
|                        | NO. 16 (327) 326 (325) 324 (323) 322 (321)<br>32 31 30 29 28 27 26                                                                                                    | 320   319   318   317   316   315   314   313   312   ₩D, 31                                                                                                    | Ě SW2                          |

Each Relay Output shows "Calling Station No."

Note:  $\label{eq:loss} \bullet$  (  $\begin{tabular}{ll} \begin{tabular}{ll} \begin{tabular}{$ 

WORD SELECT Switch

#### Channel 3 (CH. 3) Calling Party Indication 12-4 Lamp Type (2)

Exchange

EXES-5000

Each "Calling Station" or "Waiting Station" is shown by

Each Indication: Lamp.

Total Number of Station with Indications : 4 Stations/Channel (8 Stations/2 Channels) Total Number of Calling Stations : Max. 128 Stations/Each Indication

|                       | Data Receiver                                                                 | Relay Output No.                                                                                                    | Station No.<br>with Indication |
|-----------------------|-------------------------------------------------------------------------------|----------------------------------------------------------------------------------------------------|--------------------------------|
|                       | <b>DR-B61</b> 16 15 14 13 12 11 10<br>215 214 213 212 211 210 209             | 9 8 7 6 5 4 3 2 1-<br>208 207 206 205 204 203 202 201 200 WO.0                                                                                                    | SM)                            |
|                       | NO. 1 231 230 229 228 227 226 225<br>32 31 30 23 28 227 226 225               | 224 223 222 221 220 219 218 217 216<br>25 24 23 22 21 20 19 18 17 WD. 1                                                                                                    | SW2                            |
| CHANNEL SELECT Switch | DR-B61 247 246 245 244 243 242 241                                            | 9 8 7 6 5 4 3 2 1<br>240 239 238 237 236 235 234 233 232 WD. 2                                                                                                    | SW1                            |
|                       | NO. 2 263 262 261 260 259 258 257<br>32 31 30 29 28 27 26                     | 256 255 254 253 252 251 250 249 248 WD. 3                                                                                                    | SW2 Group 5                    |
|                       | <b>DR-B61</b> 16 15 14 13 12 11 10<br>DR-B61 279 278 277 276 275 274 273      | 9 8 7 6 5 4 3 2 1<br>272 271 270 269 268 267 266 265 264 WD. 4                                                                                                    | SW1                            |
|                       | NO. 3 295 294 293 292 291 290 289                                             | 288 287 286 285 284 283 282 281 280<br>25 24 23 22 21 20 19 18 17 WD. 5                                                                                                    | SW2                            |
|                       | <b>DR-B61</b> 16 15 14 13 12 11 10<br>310 309 308 307 306 305                 | 9 8 7 6 5 4 3 2 1<br>304 303 302 301 300 299 298 297 296 WD. 6                                                                                                    | SW1                            |
|                       | NO. 4 327 326 325 324 323 322 321<br>32 31 30 29 28 27 26                     | 320 319 318 317 316 315 314 313 312<br>25 24 23 22 21 20 19 18 17 WD. 7                                                                                                    | jsw2                           |
|                       | DR-B61 215 214 213 212 211 210 209                                            | 9 8 7 6 5 4 3 2 1<br>208 207 206 205 204 203 202 201 200 WD.8                                                                                                    | SW1                            |
|                       | NO. 5 231 230 229 228 227 226 225<br>32 31 30 29 28 27 226 225                | 224 223 222 221 220 219 218 217 216 WD. 9                                                                                                    | <b> sw2</b>                    |
|                       | DR-B61 16 15 14 13 12 11 10<br>247 246 245 244 243 242 241                    | 9 8 7 6 5 4 3 2 1<br>240 239 238 237 236 235 234 233 232 WD. 10 5 1 -                                                                                                    | SW1                            |
|                       | ND. 6 263 262 261 260 259 258 257<br>32 31 30 29 28 27 26                     | 256 255 254 253 252 251 250 249 248 WD. 11                                                                                                    | SW2 Group 6                    |
|                       | <b>DR-B61</b> 16 15 14 13 12 11 10<br>279 278 277 276 275 274 273             | 9 8 7 6 5 4 3 2 1<br>272 271 270 269 268 267 266 265 264 WD. 12                                                                                                    | <b>SW1</b> 5                   |
|                       | NO. 7 295 294 293 292 291 290 289<br>32 31 30 29 28 27 26                     | 288 287 286 285 284 283 282 281 280 WD. 13                                                                                                    | SW2                            |
|                       | DR-B61 311 310 309 308 307 306 305                                            | 9 8 7 6 5 4 3 2 1<br>304 303 302 301 300 299 298 297 296 WD. 14                                                                                                    | SW1                            |
|                       | NO. 8 327 326 325 324 323 322 321<br>32 31 30 29 28 27 26                     | 320 319 318 317 316 315 314 313 312 WD. 15                                                                                                    | SW2                            |
|                       | DR-B61 215 214 213 212 211 210 209                                            | 9 8 7 6 5 4 3 2 1<br>208 207 206 205 204 203 202 201 200 WD. 16                                                                                                    | ]sw1                           |
|                       | NO. 9 231 230 229 228 227 226 225<br>32 31 30 29 28 27 26 225                 | 224 223 222 221 220 219 218 217 216 WD. 17                                                                                                    | ISW2                           |
|                       | DR-B61 247 246 245 244 243 242 241                                            | 9 8 7 6 5 4 3 2 1<br>240 239 238 237 236 235 234 233 232 WD. 18                                                                                                    | JSW1                           |
|                       | NO. 10 263 262 261 260 259 258 257<br>32 31 30 29 28 27 26                    | $\frac{\left 256\right 255}{25}\frac{254}{23}\frac{253}{22}\frac{252}{21}\frac{250}{20}\frac{249}{19}\frac{248}{17}WD.19\left[\underbrace{\underbrace{5}_{1},\underbrace{2}_{3},\underbrace{5}_{1},\underbrace{5}_{1},\underbrace{5},$ | SW2 Group 7                    |
|                       | DR-B61 279 278 277 276 275 274 273                                            | 9 8 7 6 5 4 3 2 1<br>272 271 270 269 268 267 266 265 264 WD. 20                                                                                                    | SW1 5                          |
|                       | NO. 11 [295 294 293 292 291 290 289<br>32 31 30 29 28 27 26                   | 288 287 286 285 284 283 282 281 280 WD. 21 5 7 1 1 2 2 2 2 2 2 2 2 2 1 2 2 1 9 18 17                                                                                                    | SW2                            |
|                       | <b>DR-B61</b> 16 15 14 13 12 11 10<br>311 310 309 308 307 306 305             | 9 8 7 6 5 4 3 2 1<br>304 303 302 301 300 299 298 297 296 WD. 22                                                                                                    | SW1                            |
|                       | NO. 12   327   326   325   324   323   322   321<br>32 31 30 29 28 27 26      | 320     319     318     317     316     315     314     313     312     WD. 23     x = 1/2 + 1/2       25     24     23     22     21     20     19     18     17                                                                                                    | SW2                            |
|                       | DR-B61 215 214 213 212 211 210 209                                            | 9 8 7 6 5 4 3 2 1<br>208 207 206 205 204 203 202 201 200 WD. 24                                                                                                    | SW 1                           |
|                       | NO. 13 231 230 229 228 227 226 225<br>32 31 30 29 28 27 26                    | 224 223 222 221 220 219 218 217 216 WD. 25                                                                                                    | SW2                            |
|                       | DR-B61                                                                        | 9 8 7 6 5 4 3 2 1<br>240 239 238 237 236 235 234 233 232 WD. 26                                                                                                    | SW1                            |
| Output shows          | NO. 14 263 262 261 260 259 258 257<br>32 31 30 29 28 27 26                    | 256 255 254 253 252 251 250 249 248 WD. 27<br><u>25 24 23 22 21 20 19 18 17</u>                                                                                                    | SW2 Group 8                    |
| ,                     | DR-B61 279 278 277 276 275 274 273                                            | 9 8 7 6 5 4 3 2 1<br>272 271 270 269 268 267 266 265 264 WD. 28                                                                                                    | SWA S                          |
|                       | NO. 15 [295 294 293 292 291 290 289<br>32 31 30 29 28 27 26                   | [288  287  286  285  284  283  282  281  280] <b>WD. 29</b><br><u> <u> </u> <u> </u> <u> </u> <u> </u> <u> </u> <u> </u> <u> </u> <u> </u> <u> </u> </u>                                                                                                    | SW2                            |
|                       | DR-B61 311 310 309 308 307 306 305                                            | 9 8 7 6 5 4 3 2 1<br>304 303 302 301 300 299 298 297 296 WD. 30                                                                                                    | SWI                            |
|                       | NO. 16   327   326   325   324   323   322   321   32<br>32 31 30 29 28 27 26 | 320         319         318         317         316         315         314         313         312         WD. 31         312           25         24         23         22         21         20         19         18         17           50         24         23         22         21         20         19         18         17                                                                                                    |                                |
|                       | Note: •••(凸) shows the Head of                                                | r a Slide Switch WORD SELECT                                                                                                    | Switch                         |

Each Relay Ou "Calling Statio

– 51 – Download from Www.Somanuals.com. All Manuals Search And Download.

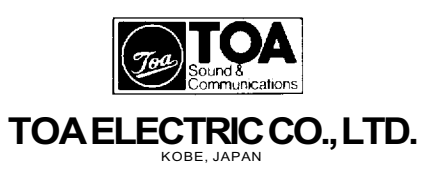

Printed in Japan (L)

Free Manuals Download Website <u>http://myh66.com</u> <u>http://usermanuals.us</u> <u>http://www.somanuals.com</u> <u>http://www.4manuals.cc</u> <u>http://www.4manuals.cc</u> <u>http://www.4manuals.cc</u> <u>http://www.4manuals.com</u> <u>http://www.404manual.com</u> <u>http://www.luxmanual.com</u> <u>http://aubethermostatmanual.com</u> Golf course search by state

http://golfingnear.com Email search by domain

http://emailbydomain.com Auto manuals search

http://auto.somanuals.com TV manuals search

http://tv.somanuals.com